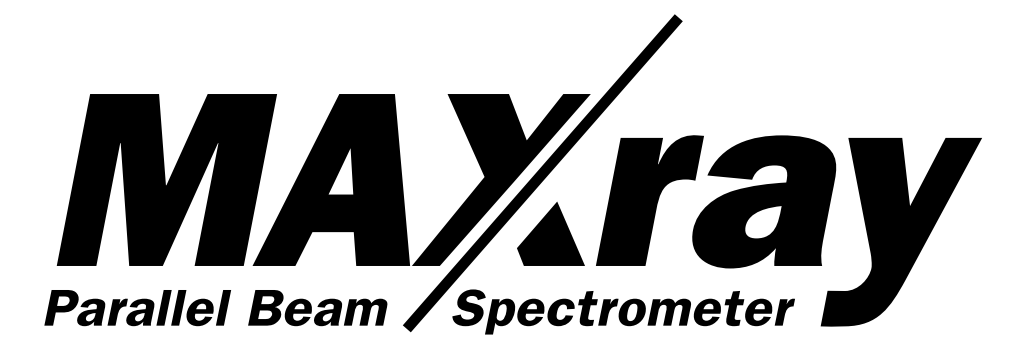

INSTALLATION AND SUPPORT MANUAL

For use by authorized NORAN Service Personnel only

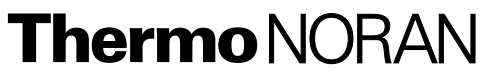

2551 West Beltline Highway Middleton, WI 53562-2697

Customer Support: (800) 495-3839 Email: support@thermonoran.com Web: www.thermonoran.com

# **Revision history**

| Revision | Revision date | Principal changes          |
|----------|---------------|----------------------------|
| А        | February 2000 | First publication          |
| B/C      | April 2001    | WDS Software Version 3.1.2 |

© 2000, 2001 Thermo NORAN. All rights reserved.

# Contents

# 1 – Safety Precautions and Technical Specifications

AC Power 1-1 P-10 Gas 1-2 **Diffractors 1-2** Manual Gate Valve Option 1-2 WD Spectrometer Controller 1-3 Flow Proportional Counter Window 1-4 Motorized Retraction and Manual Retraction 1-4 **Detector Touch Sensor Module 1-4** Interface Signal Description 1-5 Sensor BNC 1-5 Stage BNC 1-5 **Touch Sensor Module Checkout Procedure 1-6** Equipment 1-6 List of Materials Report for Touch Sensor Board Assembly 1-7 Schematic 1-8 Assembly Drawing (top) 1-9 Box Drawing 1-10 SEM Venting and Window Protection 1-11 Symbols 1-11 **Electrical Specifications 1-11** WD Spectrometer Controller Input/Output Connectors 1-12 Mapping (BNC) 1-12 VAC-OK (BNC) 1-12 PCS (9-pin D Female) 1-12 Serial (9-pin D Male) 1-13 Motor (15-pin D Female, High-Density) 1-13 Keyboard (5-pin DIN) 1-14 Display (15-pin D Female, High Density) 1-15 PCS Assembly Input Power Requirements 1-15 PCS Assembly Input/Output Connectors 1-16 PD (BNC Connector) 1-16 AMP Out (BNC Connector) 1-16 Input (SHV Connector) 1-16 Bias (SHV Connector) 1-16

Power (9 pin D Male) 1-16 Installing P-10 Gas 1-17 Tools 1-17 Instructions 1-17 Maintenance 1-18 Converting Input to 230-Volt AC for Europe 1-18 Parts Required 1-18 Procedure 1-18 Changing a Blown Fuse in the Controller Switching Power Supply 1-18 Parts Required 1-18 Fuse Location 1-19 Procedure 1-19

# 2 – WDS Software Revisions

Version 3.1.2 Revisions 2-1 New Windows Software Features 2-1 Windows Software Changes 2-1 Windows Software Fixes 2-1 Verision 3.2.1 Controller Software 2-2 Features 2-2

Version 3.0.0 Revisions 2-2 New Windows Software Features 2-2 Version 3.0.0 Changes 2-3 Version 3.0.0 Fixes 2-4

# 3 – MAXray Parallel Beam Spectrometer

Ultrahigh Resolution and Intensity at Low Beam Voltage 3-1

Applications 3-1

Interface 3-2

MAXray Specifications 3-2 MAXray Spectrometer 3-2 Control and Data Acquisition Electronics 3-3 Software 3-3

MAXray - Standards 3-4

MAXray ER Specification 3-4 Notes 3-4 Schematic Diagram of PBS Spectrometer 7 MAXray Allowable Bragg Angles for Various Diffractors 8

# 4 – Overview of Paralle Beam Spectrometry and WDS

Principles of WDS 4-3 X-ray Optics 4-5 Diffractors 4-5 Detectors 4-6 Spectrometers 4-7 Interfacing Requirements 4-7 The IbeX Multielement Spectrometer 4-7 Achieving Required Motions in IbeX 4-9 WDS Applications 4-9 Setting Up TiN 4-9

Resolution of W, Ta, and Si 4-9 Analysis of Boron In BPSG 4-10

Acknowledgments 4-12 References 4-12

# 5 – Vacuum Considerations When Using the MAXray Parallel Beam Spectrometer

# 6 – Maintaining a Constant Physical Working Distance and Focus

# 7 – Installation, Alignment and Calibration Procedures

Software Installation Instructions 7-1 Install on a new system 7-1 Install on an existing system 7-1 MAXray Installation 7-2

Required Tools 7-2

Installation Procedures 7-2

Alignment 7-9

Crystal Installation 7-14

Creating the IbeX/MAXray Crystal Definition File 7-14 Mounting the Crystals On the Turret 7-15 Calculating the Minimum and Maximum keV 7-15 Crystal Names 7-16 Special Case: LiF 7-16 Notes 7-17 Example of a CRYSTAL.TXT File for a Six-Crystal MAXray Spectrometer 7-17 MAXray Calibration Procedure 7-19 Turret Scan 7-19 Peak Offsets 7-20 Detector Bias Voltage, SCA Baseline, and Window Voltages 7-21 Calibration Tips 7-21 List of Commands 7-21 Troubleshooting 7-23 Motor(s) Fails to Move When Commanded to Home 7-23 Motors Move, But Fail to Home as Specified 7-23 Motors Home as Specified, but Error Occurs at Extreme Positions 7-23 Turret Home Angle is Not 90 Degrees to the Baseplate as Specified 7-23 Motor Movement is Noisy 7-24 No Counts Detected 7-24 Poor Intensity (CPS/nA) — Not Meeting Specifications 7-25 Intensities OK, Resolution, P/B Poor 7-25 Detector and Diffractor Motor Calibration 7-25 Setting up the Calibration 7-25 Calibration Procedure 7-26 Bias Scan 7-32 SCA Scan 7-33 Scan Parameters 7-34 Beam Current 7-35 Setting Up Beam Current Meter 7-36 Calibration Records 7-38 MAXray System 45 Alignment Procedure Flow Chart 46 **Engineering Layout 47** 

# 8 – Additional MAXray Drawings

MAXray Wiring and Plumbing 8-3 Flow Counter Repair/Replacement Instructions 8-4 PCS Electronics Integration on MAXray Spectrometer 8-5 Motor Replacement and Installation 8-6 Diffractor Replacement Instructions 8-7

# 9 – MAXray Field Replaceable Parts

# 10 – Cleaning Procedures for Synthetic and Natural Crystal Diffractors

Synthetic Multilayer 10-1 TAP 10-1 PET 10-1 LiF 10-1

# Index

# **List of Diagrams**

Schematic:Touch sensor 1-8 Assembly Drawing 1-9 Box Drawing 1-10 Schematic Diagram of PBS Spectrometer 3-7 Allowable Bragg Angles 3-8 MAXray System 7-45 Alignment Procedure Flow Chart 7-46 Engineering Layout 7-47 MAXray Wiring and Plumbing 8-3 Flow Counter Repair/Replacement Instructions 8-4 PCS Electronics Integration on MAXray Spectrometer 8-5 Motor Replacement and Installation 8-6 Diffractor Replacement Instructions 8-7 MAXray Diagrams

# 1 – Safety Precautions and Technical Specifications

# AC Power

# WARNING: All electrical equipment must meet applicable codes and be installed by NORAN Instruments authorized support representatives.

#### WARNING: Dangerous voltages are present inside the equipment.

High operating voltages are present inside the equipment. These voltages can produce severe burns or fatal electrical shocks.

- Failures in improperly grounded equipment can transfer dangerous voltages to outside surfaces.
- Numerous internal components operate at high voltages and may not be insulated or shielded.
- Components such as capacitors and batteries can store high voltages even with the power disconnected.

#### WARNING: Maintain proper equipment grounding.

- Always connect equipment to a properly grounded power source receptacle. If in doubt, have the receptacle checked by a qualified technician.
- Never use a ground adapter plug to connect NORAN Instruments' equipment to a power source receptacle that lacks ground connection terminals.
- Never operate your NORAN Instruments' equipment if you notice unusual noises or foul odors. Disconnect the power cord from the main power source and call your local NORAN Instruments support specialist.

#### WARNING: Avoid contact with internal high voltage sources.

- Never remove any outer covers or guards that are fastened with screws without being so instructed either by this manual, or by a qualified NORAN Instruments support specialist.
- Never attempt internal service or system adjustments unless instructed to do so either by this manual, or by a qualified NORAN Instruments support specialist.
- Never remove system connections when power is applied.

- Never override or "cheat" electrical or mechanical interlock devices.
- When working around high voltage sources, be sure all power inputs are disconnected.
- When working around capacitors, batteries, and other power sources, allow a few minutes for capacitors to discharge after power has been removed.
- Avoid contact, direct or through metal tools or jewelry, with any uninsulated, internal, electrical component without being so instructed either by this manual, or by a qualified NORAN Instruments support specialist.

**CAUTION:** The fuse in the power entry module must match the line voltage.

#### P-10 Gas

The flow proportional counter requires a special gas called P-10. Tanks of P-10 gas are available from local bottled gas suppliers. The tank of P-10 should have a two-stage regulator with a 1/4 NPT fitting to accept the NORAN-supplied third stage regulator.

- WARNING: P-10 gas is a HAZARDOUS MATERIAL. Handle P-10 gas in accordance with the manufacturer's Material Safety Data Sheet.
- WARNING: Fasten the tank of P-10 gas securely to a fixed object, such as a wall or workbench, to avoid damage to the tank. The tank contains hazardous material under pressure. The tank is dangerous if its valve is damaged or the tank is punctured. However, the gas is *not* flammable.

# Diffractors

**CAUTION:** Do not touch the face of the diffractors.

**CAUTION:** Do not touch or attempt to clean the surface of any diffracting crystal. The diffractor surfaces are sensitive and some can be dissolved with cleaning solvents, including water.

# Manual Gate Valve Option

Never pump the column down with the gate valve closed and the spectrometer at atmosphere.

# WARNING: Do not open the gate valve when the SEM is at vacuum and the WD spectrometer is at air.

Opening the gate valve under these conditions could expose the microscope vacuum system to contamination. If the filament is powered on, it may also be damaged.

# WD Spectrometer Controller

# WARNING: All electrical equipment must meet applicable codes and must be installed by NORAN Instruments authorized support representatives.

#### WARNING: Dangerous voltages are present inside the equipment.

High operating voltages are present inside the equipment. These voltages can produce burns or fatal electrical shocks. Numerous internal components operate at high voltages and may not be insulated or shielded.

Components such as capacitors can store high voltages even with the power disconnected. When you are working around high voltage sources, be sure all power inputs are disconnected.

Never remove any outer covers or guards that are fastened with screws without being instructed by this manual or by a qualified NORAN Instruments support specialist.

Never attempt internal service or system adjustments unless instructed to do so either by this manual or by a qualified NORAN Instruments support specialist.

Maintain proper equipment grounding.

Always connect equipment to a properly grounded power source receptacle. If in doubt, have the receptacle checked by a qualified technician.

Never use a ground adapter plug to connect NORAN Instruments equipment to a power source receptacle that lacks ground connection terminals.

- **CAUTION:** Do not move the stage when the MAXray optic is inserted without knowing its position. Driving the stage into the optic will damage the optic.
- **CAUTION:** The controller must be installed according to the procedures described in the installation and service manual to avoid damage to the spectrometer.
- **CAUTION:** The fuse(s) in the controller must match the line voltage.

**CAUTION:** Check that the fuse(s) for the input AC voltage are correct.

The switching power supply has a universal input autoranger that eliminates the requirement of changing jumper wires or switches to change the input voltage range, but the correct fuse(s) must be installed.

- For 100/120 VAC operation use one T 250V 3A fuse.
- For 230/240 VAC operation use two T 250V 2A fuses (5x20 mm).

- **CAUTION:** For continued protection against fire, replace the fuse(s) only with the specified type.
- **CAUTION:** Do not place objects under or around the bottom of the controller that would restrict the cabinet cooling.

Never operate your NORAN Instruments equipment if you notice unusual noises or foul odors. Disconnect the power cord from the main power source and call your local NORAN Instruments support specialist.

**CAUTION:** Make sure the P-10 gas flow through the proportional counter is correct before energizing the detector.

# Flow Proportional Counter Window

- **CAUTION:** The material that isolates the gas inside the detector from the vacuum of the spectrometer and the SEM chambers is made of polypropylene. If the window must be replaced, follow these precautions:
- **CAUTION:** Shut off the high voltage to the detector.
- CAUTION: Turn off the P-10 gas.
- CAUTION: Solvents must not come into contact with the window.
- WARNING: Do not seal off the gas flow routinely or the window will break.

#### Motorized Retraction and Manual Retraction

Do not change the retraction limits set during installation.

# **Detector Touch Sensor Module**

The Detector Touch Sensor module requires a nine volt battery and contains a buzzer, LED, and control circuitry. The input from the touch sensor is via a coax connector as is the output to the stage automation system. The control circuitry consumers approximately 25 microamperes during normal operation and approximately three milliamperes when touch occurs.

- The contract closure from the Touch Sensor on the detector is connected to the input of a discriminator and terminated with a one megohm resistor to the battery and a 0.1 microfarad capacitor to ground. When a touch condition occurs this signal is grounded.
- The output to the stage automation system is from an open drain terminated with a one megohm resistor to the battery and a 5.1 volt zener diode to ground. This signal should be connected to a TTL input with a pull-up resistor in the stage automation system. The signal is a negative true signal (touch = ground and no touch = +5 volts) and is capable of sinking up to five milliamperes.

- When a touch occurs the LED is turned on and the buzzer sounded.
- When the battery voltage decreases to approximately seven volts the LED and the buzzer are turned on momentarily about once every five seconds to indicate the battery should be replaced.
- NOTE: If replacement of any part is required on the printed circuit board removal of all flux is required. The control integrated circuit and associated components are all high impedances and any residue flux can adversely affect the circuit operation.
- NOTE: If trouble shooting the board is required insert 90 megohms of resistance in series with a oscilloscope 10 megohm probe. This way the probe will not load the circuit and adversely affect your trouble shooting.
- NOTE: If the Detector Touch Sensor Module is being used without being connected to the stage automation system connect the ground wire provided between a chassis ground and the Stage BNC of the module. This will prevent the sensor from floating and building up a charge which could distort the SEM image.

#### Interface Signal Description

#### Sensor BNC

The contact closure form the detector is connected to the module input BNC through a coax cable. The signal is terminated with a one megohm resistor to the battery and a 0.1 microfarad capacitor to ground. When a touch condition occurs this signal is grounded.

#### Stage BNC

The output to the stage automation system is from an open drain terminated with a one megohm resistor to the battery and a 5.1 volt zener diode to ground. This signal should be connected via a coax cable to a TTL input with a pull-up resistor in the stage automation system. This signal is a negative true signal (touch = ground and no touch = +5 volts) and is capable of sinking up to five milliamperes.

NOTE: If the Detector Touch Sensor Module is being used without being connected to the stage automation system connect the ground wire provided between the sensor from floating and building up a charge which could distort the SEM image.

#### **Touch Sensor Module Checkout Procedure**

Equipment

- VOM
- · Test resistor divider network and clip leads
- Phillips screwdriver (small)
- NOTE: If replacement of any part is required on the printed circuit board removal of ALL flux is required. The control integrated circuit and associated components are all high impedances and any residue flux can adversely affect the circuit operation.
- NOTE: If trouble shooting the board is required a nine volt battery and contains a buzzer, LED, and control circuitry. The input from the touch sensor is via a coax connector. The output to the stage automation system is also from a coax connector. The control circuitry consumes approximately 25 microamperes during normal operation and approximately three milliamperes when touch occurs.
- 1. Remove the module cover by removing the four small Phillips screws.
- 2. Install the 9 volt battery if necessary.
- 3. Measure the voltage across the battery to insure a charged battery.
- 4. Measure the voltage at the output Stage BNC. The voltage should be between 4 and 5 volts.
- 5. Use a clip lead and short the input **Sensor BNC**. The **LED** should turn on, the **Buzzer** should sound, and the voltage at the output **Stage BNC** should go to approximately 0 volts.
- 6. Remove the battery from the module. Use the following resistor divider network to rest the low battery voltage condition.

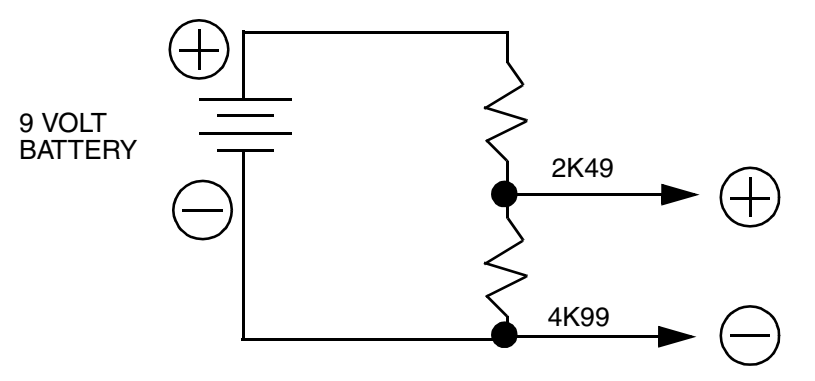

- Measure the voltage going into the printed circuit board battery connector J3. It should be approximately 6 volts. The module LED should flash and the alarm buzz approximately once every five seconds.
- 8. Remove the resistor divider, clip leads, etc.. Replace the cover.

| Item | Quantity | Part Number | Value            | Ref Description          |
|------|----------|-------------|------------------|--------------------------|
| 1    | 1        | 150A103385  | .1MF             | C1                       |
| 2    | 1        | 170A141753  | PWB              |                          |
| 3    | 3        | 150A112766  | .01MF            | C3, C4, C5               |
| 4    | 1        | 480A000808  | 1N4150           | CR1                      |
| 5    | 1        | 245A002369  | RED              | DS1                      |
| 6    | 2        | 210A003313  | BNC              | J1, J2                   |
| 7    | 1        | 210A128705  | CON2             | J3                       |
| 8    | 1        | 470A000113  | 1K               | R1                       |
| 9    | 1        | 470A000175  | 910K             | R2                       |
| 10   | 1        | 470A000138  | 150K             | R3                       |
| 11   | 2        | 470A000153  | 4M7              | R4, R9                   |
| 12   | 1        | 470A000115  | 1K5              | R5                       |
| 13   | 1        | 470A000159  | 470K             | R6                       |
| 14   | 3        | 470A000145  | 1M               | R7, R8, R14              |
| 15   | 2        | 470A000152  | 3M               | R10, R11                 |
| 16   | 1        | 470A000148  | 1M5              | R12                      |
| 17   | 1        | 470A000120  | 3K9              | R13                      |
| 18   | 1        | 130A111669  | BUZZER           | SPK1                     |
| 19   | 1        | 210A117653  | BLACK_TP         | TP1                      |
| 20   | 1        | 318A128706  | 8213             | U1                       |
| 21   | 1        | 480A000811  | 1N5231           | VR1                      |
| 22   | 1        | 140G127866  | Touch Sensor Fr  | ont Panel                |
| 23   | 1        | 254A110049  | LED Grommet      |                          |
| 24   | 1        | 400A130215  | Battery 9 Volt   |                          |
| 25   | 4        | 280a108596  | Screw 2-56 0.28  | 1 Pan                    |
| 26   | 2        | 280a001094  | Nut 4-40 Elastic | Stop                     |
| 27   | 2        | 280a116753  | Nut Hex 7/16 - 2 | 6                        |
| 28   | 2        | 280a002372  | Screw 4-40 0.25  | SS Pan Head Blk Ox       |
| 29   | 1        | 930a130218  | Touch Sensor G   | eneral Description       |
| 30   | 0        | 930a130216  | Assembly Instruc | ctions                   |
| 31   | 0        | 930A135936  | Touch Sensor M   | odule Checkout Procedure |

List of Materials Report for Touch Sensor Board Assembly

# Schematic

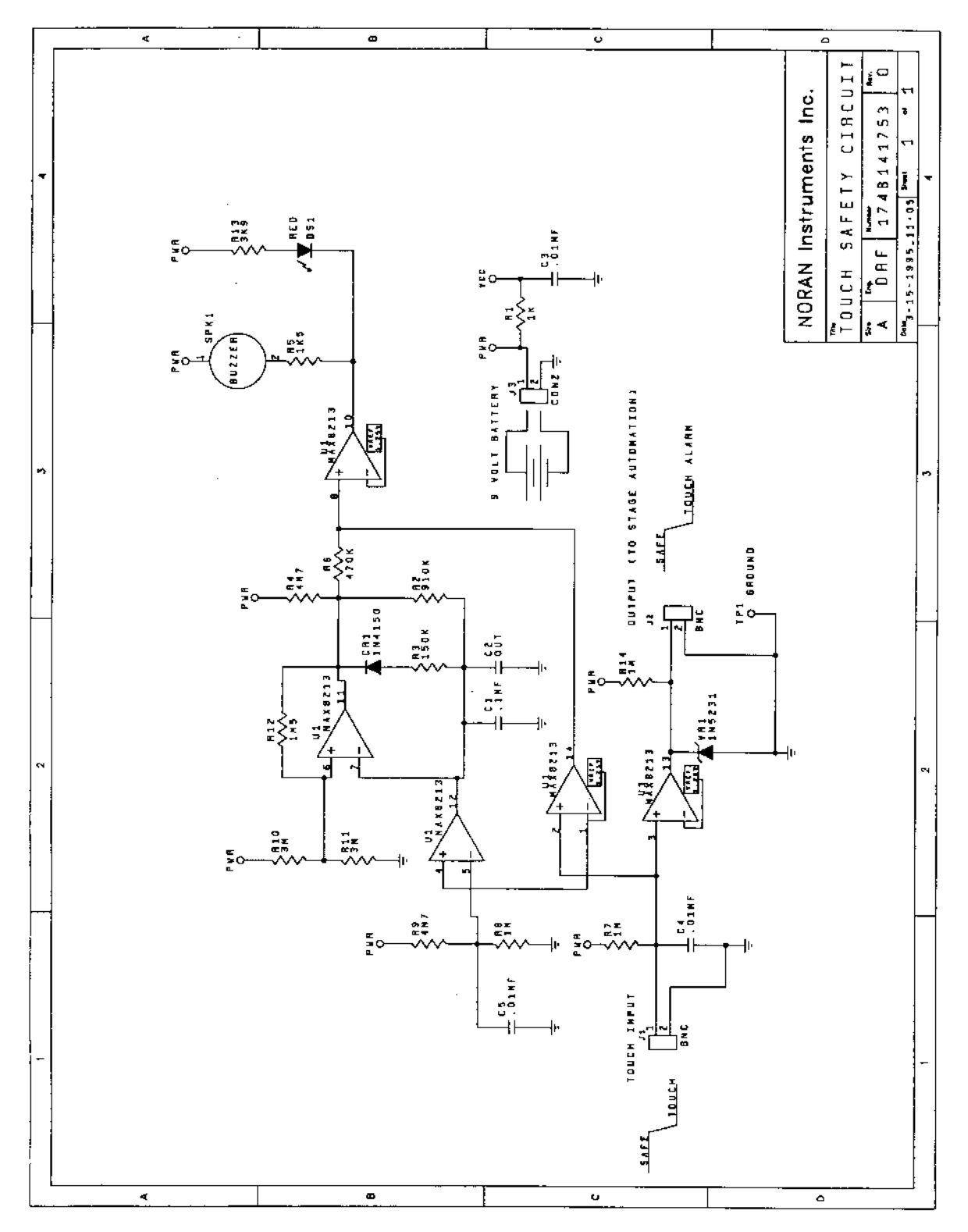

# Assembly Drawing (top)

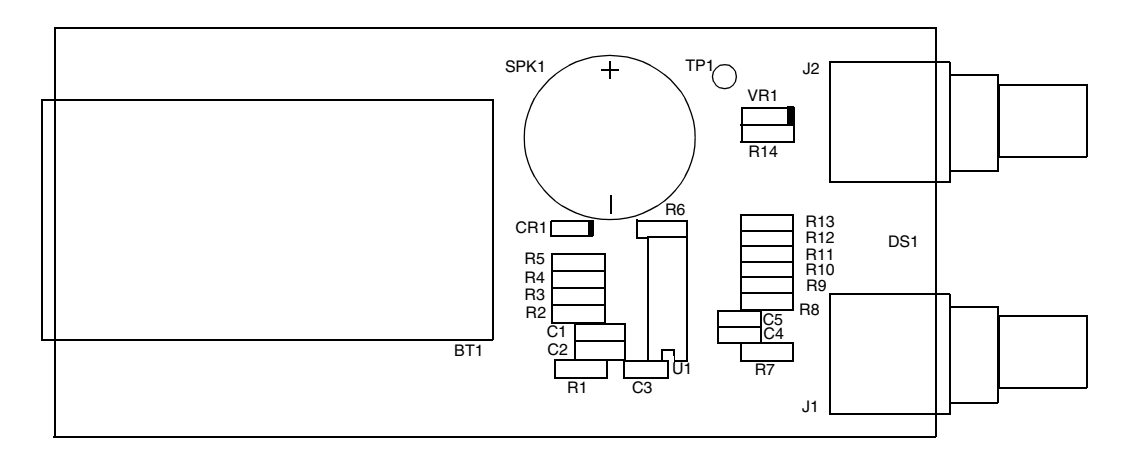

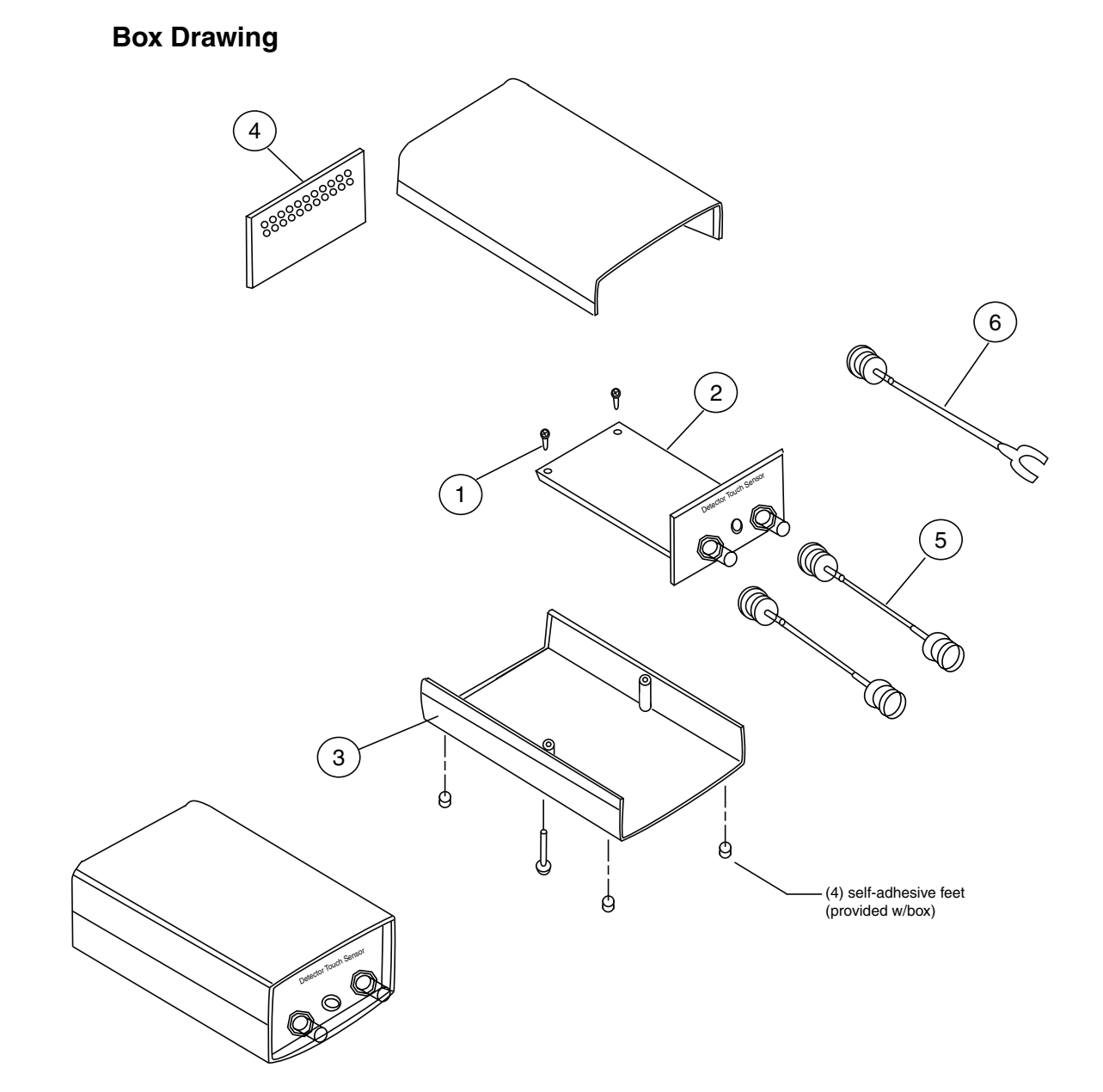

00 0 REF 700P127869 A TOUCH SENSOR ALARM BOX

- 01 2 2 280A122449 B SCREW, 4-40 X 1/4 PAN HD PHIL SS
- 02 1 NO 176A141753 A TOUCH SENSEE BOARD ASSEMBLY
- 03 1 NO 145A112823 B PLASTIC ENCLOSURE
- 04 1 NO 140G127867 M TOUCH SENSOR REAT PANEL
- 05 2 2 610P003216 M CABLE BNC TO BNC PLUG 6'
- 06 1 NO 910P130218 A CABLE BNC TO PLUG 6'

# SEM Venting and Window Protection

Always loosen an unused port cover before venting the SEM. Air or nitrogen entering the chamber can easily break the proportional counter window.

# Symbols

the following symbols are used on this equipment:

| Symbol           | Description                               |
|------------------|-------------------------------------------|
| Д                | CAUTION. Refer to accompanying documents. |
| $\bigwedge$      | CAUTION. Risk of electric shock.          |
|                  | Protective Conductor Terminal             |
| , <del>, ,</del> | Frame or Chassis Terminal                 |
|                  | On (supply)                               |
| Ο                | Off (supply)                              |

# **Electrical Specifications**

WD spectrometer controller input power requirements

100 to 240 volts ACL 50/60 Hz, 2.5 amperes maximum Voltage: 100/120/230/240 VAC

Frequency: 50/60 Hz

Fuses: 100/120 VAC - T 250V 3A

230/240 VAX - T 250V 2A

Internal on Switching power supply - 250V 4A

## WD Spectrometer Controller Input/Output Connectors

# Mapping (BNC)

| Signal  | Description                            |
|---------|----------------------------------------|
| Map Out | Output: TTL level: (0 to 3.5 V: 24 mA) |

# VAC-OK (BNC)

| Signal | Description                          |
|--------|--------------------------------------|
| VAC-OK | Input: TTL level (0 to 3.5 V: 10 mA) |

# PCS (9-pin D Female)

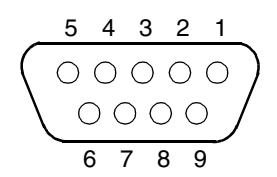

| Pin number | Signal | Description                           |
|------------|--------|---------------------------------------|
| 1          | HVSET  | Output: Analog level: 0 to 12V @ 6 mA |
| 2          | LLD    | Output: Analog level: 0 to 12V @ 6 mA |
| 3          | HVINT  | Output: TTL level (0 to 3.5 V: 24 mA) |
| 4          | -15V   | Output: -15V @ 400 mA maximum         |
| 5          | SCAL   | Input: TTL level (0 to 3.5 V: 24 mA)  |
| 6          | ULD    | Output: Analog level: 0 to 12V @ 6 mA |
| 7          | Ground |                                       |
| 8          | Ground |                                       |
| 9          | +15V   | Output: +15V @ 400 mA maximum         |

# Serial (9-pin D Male)

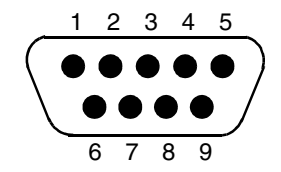

| Pin number | Signal | Description                                                                                        |
|------------|--------|----------------------------------------------------------------------------------------------------|
| 1          | DCD    | Carrier Detect. Not used.                                                                          |
| 2          | RXD    | Input: to RS-232 transceiver -<br>(maximum input voltage ±30 V: 10 mA)                             |
| 3          | TXD    | Output: from RS-232 transceiver<br>(output rating: VOL = 0.4V @ 3.2 mA and<br>VOH = 3.5V @ -1.0mA) |
| 4          | DTR    | Data Terminal Ready. Not used.                                                                     |
| 5          | Ground |                                                                                                    |
| 6          | DSR    | Data Set Ready. Not used.                                                                          |
| 7          | RTS    | Request to Send. Not used.                                                                         |
| 8          | CTS    | Clear to Send. Not used.                                                                           |
| 9          | RI     | Ring Indicate. Not used.                                                                           |

# Motor (15-pin D Female, High-Density)

| Pin number | Signal    | Description                                                              |
|------------|-----------|--------------------------------------------------------------------------|
| 1          | 5 volts   | Output: Encoder power                                                    |
| 2          | ENC_B     | Input: digital TTL level (0 to 3.5 V: 10 mA)<br>Encoder Channel B output |
| 3          | ENC_A     | Input: digital TTL level (0 to 3.5 V: 10 mA)<br>Encoder Channel A output |
| 4          | EMC_INDEX | Input: digital TTL level (0 to 3.5 V: 10 mA)<br>Encoder Index output     |
| 5          | HOME      | Input: digital TTL level (0 to 3.5 V: 10 mA)<br>Encoder Home output      |
| 6          | LIM_1     | Input: digital TTL level (0 to 3.5 V: 10 mA) Limit<br>#1 sense output    |
| 7          | LIM_2     | Input: digital TTL level (0 to 3.5 V: 10 mA) Limit #2 sense output       |
| 8          | N/C       | No connection                                                            |

| Pin number | Signal  | Description                                                 |
|------------|---------|-------------------------------------------------------------|
| 9          | Ground  |                                                             |
| 10         | MOTOR_C | Output: Analog level (0 - 24 V: 1.5 A max) Motor winding C. |
| 11         | MOTOR_D | Output: Analog level (0 - 24 V: 1.5 A max) Motor winding D. |
| 12         | N/C     |                                                             |
| 13         | MOTOR_A | Output: Analog level (0 - 24 V: 1.5 A max) Motor winding A. |
| 14         | MOTOR_B | Output: Analog level (0 - 24 V: 1.5 A max) Motor winding B. |
| 15         | N/C     |                                                             |

# Keyboard (5-pin DIN)

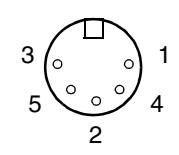

| Pin number | Signal                                                             |
|------------|--------------------------------------------------------------------|
| 1          | Keyboard Clock Output: VOL = .45V @ 10 mA and VOH = 2.4V @ -2.6 mA |
| 2          | Keyboard Data Input: VOL = .45V @ 10 mA and VOH = 2.4V @ - 2.6 mA  |
| 3          | Not connected                                                      |
| 4          | Ground                                                             |
| 5          | +5V. Output: Keyboard power                                        |

Electrical Specifications

Display (15-pin D Female, High Density)

| Pin number | Signal                                                                         |  |  |
|------------|--------------------------------------------------------------------------------|--|--|
| 1          | Red Output: analog level (0 - 2V @ 25 mA)                                      |  |  |
| 2          | Green Output: analog level (0 - 2V @ 25 mA)                                    |  |  |
| 3          | Blue Output: analog level (0 - 2V @ 25 mA)                                     |  |  |
| 4          | N/C                                                                            |  |  |
| 5          | Ground                                                                         |  |  |
| 6          | Red Ground                                                                     |  |  |
| 7          | Green Ground                                                                   |  |  |
| 8          | Blue Ground                                                                    |  |  |
| 9          | N/C                                                                            |  |  |
| 10         | Ground                                                                         |  |  |
| 11         | Reserved                                                                       |  |  |
| 12         | Reserved                                                                       |  |  |
| 13         | Horizontal Sync Output: TTL level (0 to 3.5 V: 10 mA); Negative True -31.9 kHz |  |  |
| 14         | Vertical Sync Output: TTL level (0 to 3.5 V: 10 mA); Positive True - 70 Hz     |  |  |
| 15         | Reserved                                                                       |  |  |

# PCS Assembly Input Power Requirements

+15V @ 400 mA maximum

-15V @ 400 mA maximum

#### **PCS Assembly Input/Output Connectors**

PD (BNC Connector)

PD Output: TTL level: (0 to 3.5 V @ 24 mA)

AMP Out (BNC Connector)

AMP OUT Output: Analog level: 0 to 5V @ 10 mA (for test only)

Input (SHV Connector)

INPUT Input/Output: Analog level: 0V to 2600V @ 110 µA maximum

**Bias (SHV Connector)** 

BIAS Input: Analog level: 0V to 2600V @ 260 μA maximum

Power (9 pin D Male)

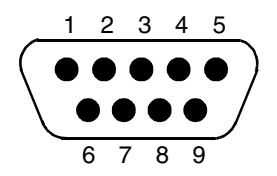

| Pin number | Signal | Description                           |
|------------|--------|---------------------------------------|
| 1          | HVSET  | Input: Analog level: 0 to 12V @ 6 mA  |
| 2          | LLD    | Input: Analog level: 0 to 12V @ 6 mA  |
| 3          | HVINT  | Input: TTL level (0 to 3.5 V: 10 mA)  |
| 4          | -15V   | Input: -15V @ 400 mA maximum          |
| 5          | SCAL   | Output: TTL level (0 to 3.5 V: 24 mA) |
| 6          | ULD    | Input: Analog level: 0 to 12V @ 6 mA  |
| 7          | Ground |                                       |
| 8          | Ground |                                       |
| 9          | +15V   | Input: +15V @ 400 mA maximum          |

# Installing P-10 Gas

The flow proportional counter requires a special gas called P-10. Tanks of P-10 gas are available from local bottled gas suppliers. The tank of P-10 should have a two-stage regulator with a 1/4 NPT fitting to accept the NORAN-supplied third stage regulator.

# WARNING: P-10 gas is a HAZARDOUS MATERIAL. Handle P-10 gas in accordance with the manufacturer's Material Safety Data Sheet.

WARNING: Fasten the tank of P-10 gas securely to a fixed object, such as a wall or workbench, to avoid damage to the tank. The tank contains hazardous material under pressure. The tank is dangerous if its valve is damaged or the tank is punctured.

#### Tools

The following tools are necessary for the installation:

• 5/8-inch open-end wrench

#### Instructions

- 1. If a two-stage regulator is not installed on the P-10 gas bottle, install it now.
- 2. Wrap the open end of the 3-inch brass nipple with Teflon<sup>TM</sup> tape.
- 3. Remove the 1/4 NPT plug on the two-stage regulator and attach the third stage regulator in this opening.
- 4. Close the valves on the two-stage and third-stage regulators.
- 5. Open the valve on the bottle of P-10 gas. Make a note of the total pressure.
- 6. Open the second stage regulator valve.
- 7. Open the third stage regulator to a reading of 2 psi on the valve on the supplied gauge.
- 8. Close the bottle of P-10 gas.
- 9. Attach an in-line filter to the outlet side (top) of the flowmeter. Make sure that Teflon tape is used on all fitting connections.
- 10. Attach the flow meter inlet (bottom) hose barb to the hose barb on the third stage regulator.
- 11. Attach tubing from the flow meter, filtered, outlet barb to the spectrometer.
- 12. Attach a small length of tubing from the vent barb and place it in a small beaker of water.
- 13. Open up the main valve of the tank of P-10 gas. There should be 2-3 bubbles every second coming from the tubing in the beaker.
- 14. Remove the tubing from the beaker of water.

# Maintenance

#### **Converting Input to 230-Volt AC for Europe**

The switching power supply has a universal input autoranger that eliminates the requirement of changing jumper wires or switches to change the input voltage range. Nevertheless, the correct fuse(s) must be installed according to the input AC voltage.

- For 100/120 VAC operation, use one T 250V 3A fuse
- For 230/240 VAC operation, use two T 250V 2A fuses (5x20mm)

#### Parts Required

- Fuses: 2A 5x20 mm fuses (2A T 250V), quantity = 2. NORAN Instruments part number 510A126840
- Continental European power cord, quantity = 1. NORAN Instruments part number 600A125780

#### Procedure

- 1. Remove the fuse block/cover in the Corcom PEM using a small blade screwdriver or similar tool.
- 2. Remove the fuse and unscrew the fuse holder form the plate.
- 3. Flip the fuse holder over so that it can accommodate the two 5x20mm fuses.
- 4. Insert the 2A T 250V fuses and screw back together.
- 5. Replace the fuse block/cover in the Corcom PEM.
- 6. Connect the Continental European style power cord to the PEM.

# Changing a Blown Fuse in the Controller Switching Power Supply

Parts Required

4A Normal Blow - Type 3AG 250V (Littelfuse 312004 or equivalent)

#### **Fuse Location**

The fuse (designator F1) is located on the power supply circuit board adjacent to terminal strip TB1.

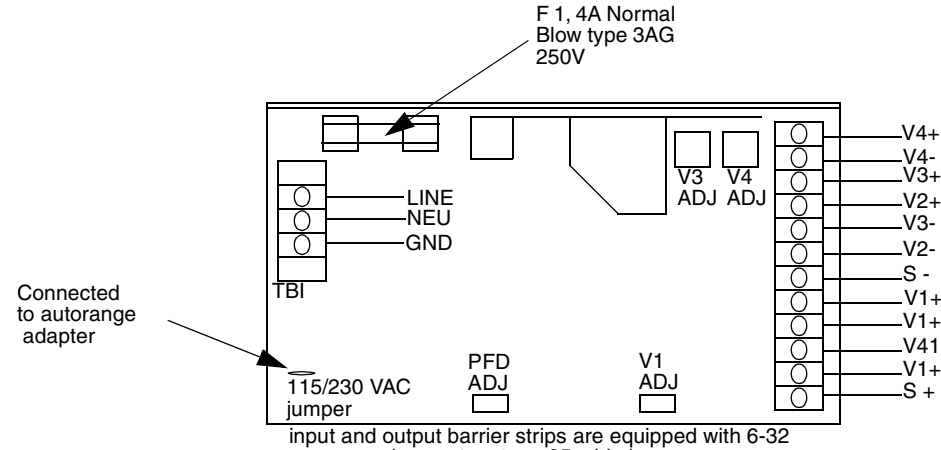

screws and accept up to a .25-wide lug.

#### Procedure

- 1. Remove the detachable Ac power cord from the controller.
- 2. Remove the cover screws and cover.
- 3. Remove the cable clamp from the base of the chassis near the air baffle.
- 4. Remove the following DC power harness connectors:
  - P11 12-pin plug from the PC motherboard
  - FD 4-pin plug from the floppy drive.
  - P3 2-pin plug from the regulator board
  - P4 12-pin plug from the regulator board
  - P1 5-pin plug from the ECS board
- 5. Move these plug ends alongside the power supply.
- 6. Remove the four fan bracket screws and the six air baffle screws.
- 7. Remove the fan bracket and the air baffle.
- 8. Remove the two screws (8/32-by-38-inch) from the front panel to free the power supply.
- 9. Lift up the power supply and rotate it out of the chassis.
- 10. Remove the four corner screws from the power supply cover and remove the cover.
- 11. Remove the two screws holding the autorange adapter to the power supply sheet metal frame. Carefully set it aside.

NOTE: The mounting surface is covered with thermal grease.

- 12. Find the F1 fuse under the former position of the autorange adapter.
- 13. Pull the existing fuse out of its holder and insert the replacement.
- 14. Reverse the above procedure to reassemble the controller. Be careful not to pinch wires when you install the fan.

# 2 – WDS Software Revisions

# Version 3.1.2 Revisions

Revision Notes for Thermo NORAN WDS Software Version 3.0.1, April 18, 2001

#### **New Windows Software Features**

15. A new method for setting up default detector bias voltages for each x-ray line has been added to the WDS software for the IbeX, MAXray and MAXray ER. Instead of making measurements at boron and silicon energies, computing the slopes and intercepts, and then entering them in the drtwds.ini file, this new method requires only one measurement, and the measured data can be entered directly into the WDS program (See "Bias Offset Correction" in the *IbeX* or *MAXray Installation and Support Manual*).

This feature can be turned On or Off in the new Bias Offset dialog box. The Bias Offset dialog box is opened from the new Service > Bias Offset menu selection.

- 16. During hardware installation it is no longer necessary to make the Baseline Slope and Intercept measurements. All baseline values now default to 0.3 volt in this new software version.
- 17. The turret move commands have been added to the Service > Send To dialog box.
- 18. The EMSA file format containing XY data types used by the Vantage software can now be loaded.

NOTE: EMSA files cannot properly be loaded as overlay spectra.

# Windows Software Changes

- 1. The Edit > Scan Parameters dialog box now remembers the last element whose data was displayed and uses this when this dialog box is opened.
- 2. The program no longer puts up a message box when hardware is being initialized for a WDS acquisition during quantitative analysis.

#### **Windows Software Fixes**

 When the Edit > Scan Parameters dialog box was opened, the scan parameters for the element Be was displayed. If a Be diffractor was not installed on the turret, the dialog box would not permit any other element's parameters to be edited. This has been corrected in version 3.1 by using the last element's data as the opening data displayed. The first time this dialog box is opened, it displays the parameters for the lowest atomic number element that is available on the particular instrument. 2. The default background energy positions used in quantitative analysis were valid for the MAXray, whose high energy range limit is 2 keV. With the introduction of the MAXray ER, we discovered that the calculation of the background positions for peak energies above Si did not give valid values. This has been corrected in version 3.1 and the new default values are computed when the Restore All button in the Edit > Scan Parameters dialog box is used. The values for one element at a time may be set by clicking on the Restore (atomic symbol) button in this dialog box.

It is necessary to click the Save button to record these new settings.

- 3. When performing combined EDS-WDS quantitative analysis, the WDS peak background is now subtracted correctly.
- 4. The program now prints properly to a printer setup for 600 dpi.
- 5. The LiF energy range in the Settings Configuration dialog box is now displayed correctly.

#### Verision 3.2.1 Controller Software

#### Features

- 1. Now Controls both the IbeX and MAXray in the same program.
- 2. Controls the new Beam Current Meter if it is installed. See *Chapter 6 Beam Current Option* (*Model A214*).
- 3. New commands have been added to control the Beam Current Meter.
- 4. Displays run time diagnostics using 25, 30, 43 or 60 rows.

# Version 3.0.0 Revisions

Revision Notes for Thermo NORAN WDS Software Version 3.0.0, February 18, 2000.

#### **New Windows Software Features**

- The new NORAN Beam Current Monitor is now supported, both manually, through the use of the Settings > Beam Current dialog box, and automatically in the quantitative analysis section of the software. Both beam current and specimen current can be measured, and if the microscope supports a mechanically operated Faraday cup, it can be activated automatically by the software.
- 2. Support has been added for the integration of the IbeX and MAXray WDS systems in the Vantage software. This includes both qualitative and quantitative analysis.
- 3. The user entered parameters in the Edit Acquisition Information dialog box are retained for use in the next scan automatically unless they are cleared.
- 4. One or both of the overlay spectra Acquisition Information parameters can be printed along with the foreground spectrum parameters beneath the spectrum. Print Preview can be used to view the overlay spectra acquisition parameters.
- 5. The Controller software now displays all boot sequence tests along with information that identifies whether a particular test passed or failed.

- 6. The elements labeled by the user are now added to the spectrum file. When the file is loaded, this information is used to label the peaks. Older spectrum files can still be read, but only the new file format is used when saving spectra. The EMSA file format has also been changed to allow saving and loading of labeled elements. Any previously stored EMSA files can also be loaded with this version.
- 7. The calibration information is now passed from the controller to the Windows computer when the system configuration is read.
- 8. The Send Command dialog box now has a list box of commands to select from.
- 9. There are now four distinct sounds corresponding to Ok, Problem, Alert and Question.

These sounds can be toggled ON or OFF from the Options menu.

- 10. The Peak Search dialog box has been enhanced to now include settings for the scan range, step size and dwell time.
- 11. The peak position found using the Peak Search scan can now be recorded and used as the default energy for the selected element.
- 12. Communication ports COM3 and COM4 can now be used, along with COM1 and COM2, to operate the spectrometer controller. This allows the WDS software to be used along with a wider variety of NORAN applications.

#### Version 3.0.0 Changes

- 1. The Windows program version number and the Controller software version number now match, making it easy to identify compatible versions of both.
- 2. More space has been allocated for displaying the file name in the Edit > Acquisition Information dialog box, and when printed, the file name appears without the path.
- 3. The Service > Turret Scan menu selection is disabled for IbeX spectrometers after the Service > Initialize Motors function has been performed.
- 4. The Settings > Beam Current menu selection is disabled when a beam current meter is not attached to the controller.
- 5. The default file name extension for a spectrum file has been changed from .wds to .wdx to eliminate confusion with the Vantage software. The original .wds type of files can still be loaded, and both .wds and .wdx file names are displayed in the Open File dialog box list. Only .wdx type files can be saved from the Save and Save As menu selections.
- 6. The Rate Meter Smooth check box is checked by default whenever the Rate Meter dialog box is opened.
- 7. The diffractor name is now displayed when moving the cursor over the Periodic Table.
- 8. The Configuration dialog box can be left open while the application is running.
- 9. The 'Damp' check boxes in the Rate Meter and Beam Current Meter dialog boxes have been changed to 'Smooth' to better explain the averaging effect.
- 10. The Rate Meter dialog box has been enlarged to permit better visibility from farther away.
- 11. The Service menu items requiring a password are grayed out until a password is entered.

#### Version 3.0.0 Fixes

- 1. The memory corruption problems associated with stopping a scan have been corrected.
- 2. The problems associated with loading and displaying overlay files has been fixed.
- 3. The ECS card type used in the controller is now recorded correctly.
- 4. The crystal 2d spacing in the Settings > Configuration dialog box is now reported correctly to three decimal places.
- 5. The analog rate meter no longer plots below the zero baseline.
- 6. All selected acquisition parameters are now printed along with the spectrum, and the parameter names printed match those in the Edit >?Acquisition Information dialog box.
- 7. The loaded spectrum now changes its file name to reflect the path it was loaded from.
- 8. No elements are highlighted when the Scan Periodic Table dialog box is opened.
- 9. The program no longer crashes on exit using the File > Exit menu item.
- 10. The controller now allows you to add and save the first calibration point when starting a calibration sequence.
- 11. Old spectrum files will not be over-written without a warning.
- 12. The filename extension is now only added if it is not entered as part of the name.

# 3 – MAXray Parallel Beam Spectrometer

# Ultrahigh Resolution and Intensity at Low Beam Voltage

The new MAXray Parallel Beam Spectrometer is a revolutionary new product that extends the power of microanalysis for FESEMs and defect review tools.

The MAXray spectrometer is ideal for microanalysis, especially for the analysis of low energy x-ray lines. A NORAN Instruments' exclusive reflective optic placed close to the sample, like a solid state detector, converts a divergent beam of x-rays to a parallel beam. Parallel Beam Spectrometry (PBS) combines the resolving properties of wavelength-dispersive spectrometry with the sensitivity of a large area energy-dispersive detector.

The combination of detector design and proximity to the sample used in PBS provides great improvement in low energy resolution and sensitivity over energy-dispersive spectrometry.

The MAXray is integrated with the VOYAGER/VANTAGE Defect Analysis and EasyEDS software. When a peak overlap appears in an EDS spectrum, an ultrahigh-resolution scan is performed over the region in question and a new spectrum window is opened to display the results in a familiar energy scale. The overlapped EDS peaks are then accurately identified and labeled using the MAXray scan results.

# Applications

The MAXray Parallel Beam Spectrometer is ideal for applications that require superior light element x-ray detection, and for applications that use low beam currents and accelerating voltages, such as:

- analysis of small particles
- · analysis of beam-sensitive samples
- thin film analysis

In addition to unequaled intensity performance for Be, B, C, N, O, and F, the MAXray spectrometer also identifies overlapping peaks for materials or applications such as:

| TiN       | WSi2      | CrO      |
|-----------|-----------|----------|
| N and Ti  | O and V   | O and Cr |
| F and Fe  | Na and Zn | Si and W |
| Si and Ta |           |          |

# Interface

Because of its innovative design, the MAXray spectrometer interfaces with virtually any defect review tool or SEM. A manually operated gate valve is offered as an option to provide vacuum isolation between the MAXray and the SEM chamber.

# **MAXray Specifications**

# **MAXray Spectrometer**

- NORAN Instruments, exclusive grazing incidence reflective x-ray optic
- · Sample-to-optic distance: 20 mm for improved solid angle for light elements
- Optic optimized for 100 eV to 1.8 keV detection
- Improvement in intensity (counts/second/nanoamp) of up to 50 times over conventional wavelength-dispersive spectrometers, depending on the element of interest
- Horizontal or vertical orientation. In a vertical mount, the narrow profile creates no interference with instruments on other ports.
- · Parallel x-ray beam allows the use of large, flat, undistorted diffractors
- Solid angle of x-ray collection is determined by the distance from the sample to the x-ray optic, and is unaffected by the distance to the diffractor
- Retractable slide for use when the optic must be moved away from the sample
- The MAXray spectrometer converts a divergent beam of x-rays to a parallel beam, so no slit is needed. High resolution is maintained without sacrificing count rate.
- Broadband x-ray optic and 6-diffractor turret to cover the energy range of 100 eV to 1.8 keV
- · Gas flow proportional counter with integrated pulse processing electronics
- Reliable and proven in-vacuum servomotor positioning of the detector and diffractors
- Independent microprocessor controller for movement and data acquisition
- Optional gate valve for isolation from the microscope column
- Backed by the NORAN Instruments support network
#### **Control and Data Acquisition Electronics**

- · Controller Electronics and 3-axis motor controller in single tower format
- Timer 0.1 second resolution, 9,999 seconds (max),
- SCA counter 650,000 cps (max.), 9,999,999 counts (max.), Control DACs for bias, baseline, window
- Dot mapping Analog only, providing TTL pulse output, 1-50  $\mu$ s duration
- Data acquisition electronics Integrated preamplifier, amplifier, single channel analyzer (SCA) and bias supply, Remotely programmable baseline, window and HV bias, Baseline and window programmable over full range of amplifier
- SCA output –TTL pulse, 300 ns width, Analog amplifier output: 0-5 volt, Gaussian
- HV bias supply 1325-2600 volts

#### Software

- Fully integrated with VOYAGER and VANTAGE Defect Analysis and EasyMicro software
- · Automatically launches in overlap conditions
- · Automated calibration
- · Automatic peak identification and labeling
- Prior experience with WDS is not required for operation
- · Additional software training is not required
- Built-in manual override of all acquisition parameters
- Spectral display in energy units (keV)
- · Energy cursor and KLM markers
- Peak ID hinting
- · Resizable window for ease of use on the desktop
- · Convenient menu selections for loading and saving data
- · Pre formatted printouts for fast report generation
- Physical Dimensions (approximate)
- Spectrometer Max. 17.50 W X 11.88 H X 6.19 D in.; 44.5 W X 30.2 H X 15.8 D cm.
- Weight 57 lb (26 kg).
- Controller, tower format 9 W X 15 H X 23 D in.; 23 W X 38 H X 58 D cm.

# MAXray - Standards

| Element/Line | Standard | Diffractor       | keV | FWHM(eV) | CPS/nA       |
|--------------|----------|------------------|-----|----------|--------------|
| Be K         | Be       | 0V200H           | 10  | 6        | 600          |
| ВК           | В        | 0V200H<br>0V145H | 10  | 16<br>9  | 6000<br>4400 |
| СК           | С        | 0V100N<br>0V080E | 10  | 13<br>11 | 6000<br>1280 |
| NK           | BN       | 0V080E           | 10  | 9        | 474          |
| ОК           | SiO2     | 0V060            | 10  | 12       | 336          |
| Fe L         | Fe       | 0V060<br>TAP     | 10  |          | 185<br>32    |
| Mg K         | Mg       | TAP              | 10  |          | 477          |
| Si K         | Si       | TAP              | 10  | 15       | 300          |

# MAXray ER Specification

| Spectral<br>Line (a) | Elemental<br>Standard <sup>1</sup> | Energy<br>(keV) | Diffractor <sup>2</sup> | Acclerating<br>Voltage<br>(keV) | Resoluction <sup>3</sup><br>(eV) | Intensity <sup>4</sup><br>(cts/sec/nA) | Peak-to-<br>Background | C <sub>DL</sub> ⁵<br>(ppm) |
|----------------------|------------------------------------|-----------------|-------------------------|---------------------------------|----------------------------------|----------------------------------------|------------------------|----------------------------|
| Be                   | Pure Be                            | 0.108           | NOR200H                 | 5                               | 11                               | 546                                    | 69                     | 54                         |
| В                    | Pure B                             | 0.185           | NOR200H                 | 5                               | 16                               | 5000                                   | 56                     | 20                         |
| В                    | Pure B                             | 0.185           | NOR80N                  | 5                               | 9                                | 1100                                   | 43                     | 48                         |
| С                    | Pure C                             | 0.282           | NOR80N                  | 5                               | 16                               | 3000                                   | 113                    | 18                         |
| N                    | BN                                 | 0.392           | NOR80N                  | 5                               | 19                               | 62                                     | 5                      | 591                        |
| N                    | BN                                 | 0.392           | NOR80N                  | 5                               | 16                               | 530                                    | 20                     | 101                        |
| 0                    | SiO2                               | 0.523           | NOR60A                  | 5                               | 17                               | 208                                    | 40                     | 114                        |
| Al                   | Al                                 | 1.487           | TAP                     | 10                              | 21                               | 485                                    | 241                    | 30                         |
| Si                   | Si                                 | 1.740           | TAP                     | 10                              | 26                               | 416                                    | 255                    | 32                         |
| Si                   | Si                                 | 1.740           | PET                     | 10                              | 8                                | 264                                    | 796                    | 23                         |
| Sc                   | Sc                                 | 4.090           | PET                     | 10                              | 38                               | 40                                     | 107                    | 160                        |
| Fe                   | Fe                                 | 6.403           | LiF                     | 20                              | 46                               | 147                                    | 193                    | 62                         |
| Cu                   | Cu                                 | 8.046           | LiF                     | 30                              | 62                               | 159                                    | 157                    | 66                         |

#### Notes

- 1. The NORAN smaple standards are part number 555A135192.
- 2. "NOR" is a multi-layer synthetic diffractor.
- 3. Resolution is Full Width Half Maximum (FWHM).
- 4. Intensities are peak counts normalized to time and beam current measured with a Faraday cup.
- 5. Background positions for synthetic diffractors are peak energy  $\pm 1/5\lambda$ , and peak energy  $\pm 2/3(K_--Kb)$  for natural diffractor.

- 6. Concentration Detection Limit (C<sub>DL</sub>) is calculated using the following formula (Ziebold, 1967): C<sub>DL</sub> ≥ 3.29/(T x P x P/B) <sup>1/2</sup> Where: T= total count time (1000 seconds) P= peak count rate (0.1 uA specimen current) P/B= Peak-to Background ratio
- 7. Guaranteed values are 80% of published specifications.
- 8. Data is collected with a smooth, flat specimen and x-ray take-off angle of 35°.

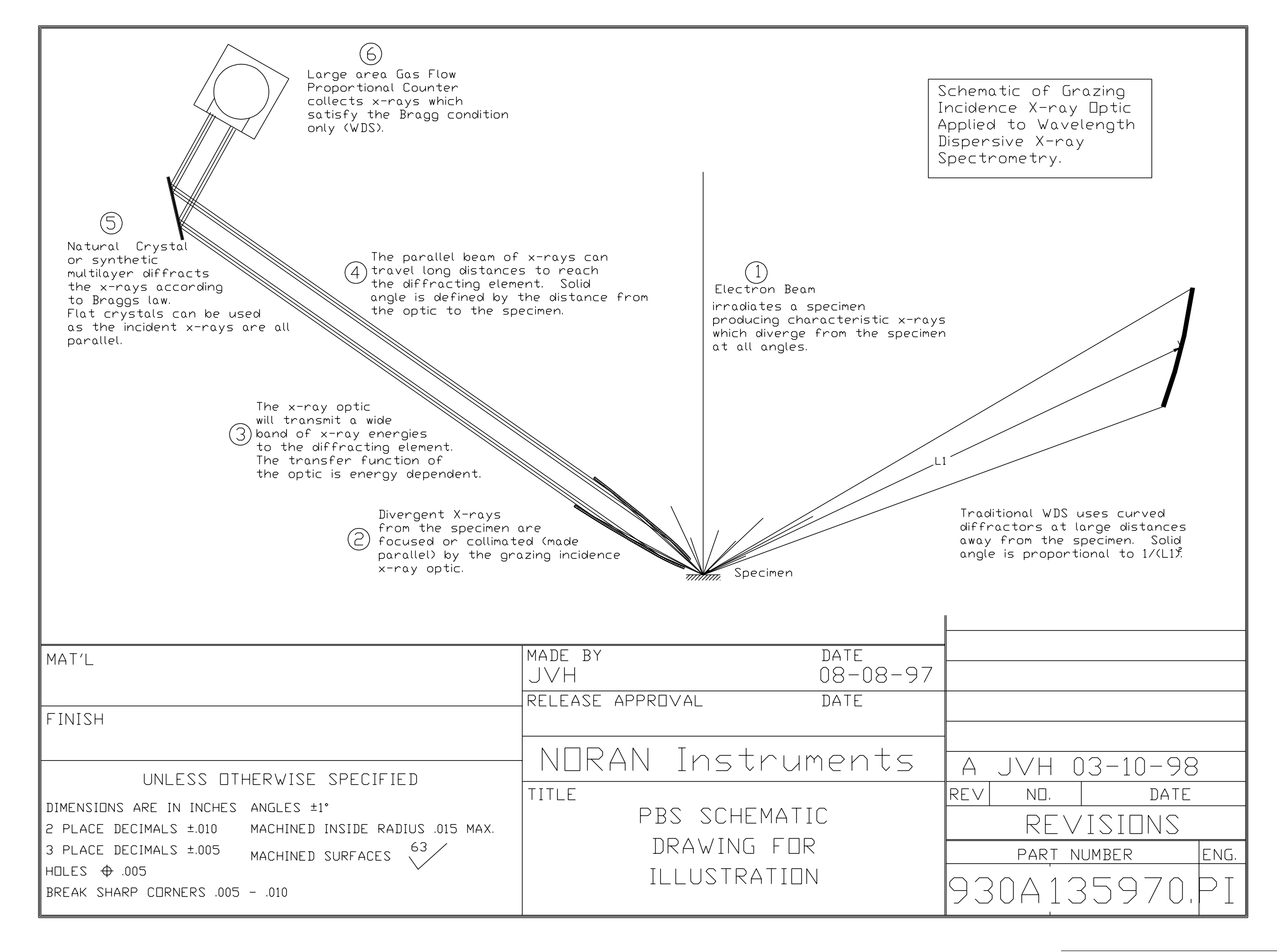

# MAXray Allowable Bragg Angles for Various Diffractors

| keV   | Element | Line | Lambda (A) 2d= | 200     | 160     | 145     | 120     | 100     | 80      | 60      | 50      | 45      | 35      | 25.75 (TAP) 13.4 (KAP) 8.742 (PET) |
|-------|---------|------|----------------|---------|---------|---------|---------|---------|---------|---------|---------|---------|---------|------------------------------------|
| 0.109 | Be      | K    | 113.747        | 4.0000  | 45.3097 | 51.6710 |         |         |         |         |         |         |         |                                    |
| 0.185 | В       | K    | 67.016         | 19.5775 | 24.7621 | 27.5279 | 33.9499 | 42.0796 | 56.8983 |         |         |         |         |                                    |
| 0.282 | С       | K    | 43.965         |         | 15.9488 | 17.6501 | 21.4920 | 26.0813 | 33.3366 | 47.1168 | 61.5569 |         |         |                                    |
| 0.331 | Мо      | М    | 37.456         |         |         |         | 18.1879 | 21.9972 | 27.9177 | 38.6286 | 48.5145 | 56.3419 |         |                                    |
| 0.341 | Ca      | La   | 36.358         |         |         |         | 17.6368 | 21.3201 | 27.0310 | 37.2982 | 46.6485 | 53.8962 |         |                                    |
| 0.355 | Nb      | Mg   | 34.924         |         |         |         |         | 20.4408 | 25.8839 | 35.5960 | 44.3051 | 50.9037 |         |                                    |
| 0.392 | N       | K    | 31.628         |         |         |         |         | 18.4378 | 23.2875 | 31.8115 | 39.2386 | 44.6549 | 64.6413 |                                    |
| 0.395 | Sc      | La   | 31.387         |         |         |         |         | 18.2928 | 23.1003 | 31.5419 | 38.8841 | 44.2265 | 63.7381 |                                    |
| 0.452 | Ti      | La   | 27.429         |         |         |         |         | 15.9198 | 20.0515 | 27.2036 | 33.2699 | 37.5561 | 51.5998 |                                    |
| 0.461 | Ru      | Mg   | 26.894         |         |         |         |         | 15.6010 | 19.6438 | 26.6301 | 32.5390 | 36.7009 | 50.2097 |                                    |
| 0.496 | Rh      | Mg   | 24.996         |         |         |         |         |         | 18.2069 | 24.6201 | 29.9947 | 33.7428 | 45.5753 |                                    |
| 0.511 | V       | La   | 24.262         |         |         |         |         |         | 17.6546 | 23.8517 | 29.0285 | 32.6265 | 43.8845 |                                    |
| 0.523 | 0       | K    | 23.706         |         |         |         |         |         | 17.2367 | 23.2717 | 28.3015 | 31.7888 | 42.6331 | 67.0145                            |
| 0.532 | Pd      | Mg   | 23.305         |         |         |         |         |         | 16.9362 | 22.8555 | 27.7808 | 31.1900 | 41.7470 | 64.8273                            |
| 0.568 | Ag      | Mg   | 21.827         |         |         |         |         |         | 15.8335 | 21.3332 | 25.8839 | 29.0161 | 38.5826 | 57.9590                            |
| 0.573 | Cr      | La   | 21.637         |         |         |         |         |         | 15.6918 | 21.1381 | 25.6416 | 28.7391 | 38.1848 | 57.1688                            |
| 0.606 | Cd      | Mg   | 20.459         |         |         |         |         |         |         | 19.9365 | 24.1530 | 27.0417 | 35.7702 | 52.6094                            |
| 0.637 | Mn      | La   | 19.463         |         |         |         |         |         |         | 18.9283 | 22.9083 | 25.6272 | 33.7857 | 49.0996                            |
| 0.677 | F       | K    | 18.313         |         |         |         |         |         |         | 17.7713 | 21.4853 | 24.0139 | 31.5493 | 45.3318                            |
| 0.691 | Sn      | Mg   | 17.942         |         |         |         |         |         |         | 17.3997 | 21.0291 | 23.4978 | 30.8393 | 44.1693                            |
| 0.705 | Fe      | La   | 17.586         |         |         |         |         |         |         | 17.0435 | 20.5923 | 23.0040 | 30.1623 | 43.0742                            |
| 0.733 | Sb      | Mg   | 16.914         |         |         |         |         |         |         | 16.3737 | 19.7722 | 22.0780 | 28.8984 | 41.0606                            |
| 0.776 | Co      | La   | 15.977         |         |         |         |         |         |         | 15.4430 | 18.6349 | 20.7959 | 27.1602 | 38.3496                            |
| 0.778 | Te      | Mg   | 15.936         |         |         |         |         |         |         | 15.4023 | 18.5852 | 20.7400 | 27.0847 | 38.2332                            |
| 0.833 | La      | Ma   | 14.884         |         |         |         |         |         |         |         | 17.3178 | 19.3140 | 25.1661 | 35.3101                            |
| 0.848 | Ne      | Ka   | 14.620         |         |         |         |         |         |         |         | 17.0020 | 18.9592 | 24.6909 | 34.5954                            |
| 0.851 | Ni      | La   | 14.569         |         |         |         |         |         |         |         | 16.9403 | 18.8899 | 24.5980 | 34.4562                            |
| 0.883 | Ce      | Ma   | 14.041         |         |         |         |         |         |         |         | 16.3089 | 18.1808 | 23.6510 | 33.0433                            |
| 0.929 | Pr      | Ma   | 13.346         |         |         |         |         |         |         |         | 15.4805 | 17.2515 | 22.4143 | 31.2165                            |
| 0.930 | Cu      | La   | 13.331         |         |         |         |         |         |         |         | 15.4635 | 17.2324 | 22.3889 | 31.1792                            |
| 0.972 | Ba      | Mg   | 12.755         |         |         |         |         |         |         |         |         | 16.4661 | 21.3727 | 29.6925                            |
| 0.978 | Nd      | Ma   | 12.677         |         |         |         |         |         |         |         |         | 16.3622 | 21.2352 | 29.4923                            |
| 1.012 | Zn      | La   | 12.251         |         |         |         |         |         |         |         |         | 15.7979 | 20.4890 | 28.4093                            |
| 1.041 | Na      | Ka   | 11.910         |         |         |         |         |         |         |         |         | 15.3468 | 19.8938 | 27.5494                            |
| 1.081 | Sm      | Ma   | 11.469         |         |         |         |         |         |         |         |         |         | 19.1284 | 26.4488 58.8589                    |
| 1.098 | Ga      | La   | 11.291         |         |         |         |         |         |         |         |         |         | 18.8210 | 26.0084 57.4205                    |
| 1.131 | Eu      | Ma   | 10.962         |         |         |         |         |         |         |         |         |         | 18.2522 | 25.1955 54.8909                    |
| 1.185 | Gd      | Ma   | 10.462         |         |         |         |         |         |         |         |         |         | 17.3932 | 23.9732 51.3320                    |
| 1.188 | Ge      | La   | 10.436         |         |         |         |         |         |         |         |         |         | 17.3479 | 23.9088 51.1516                    |
| 1.240 | Tb      | Ma   | 9.998          |         |         |         |         |         |         |         |         |         | 16.5988 | 22.8479 48.2578                    |
| 1.253 | Mg      | Ka   | 9.895          |         |         |         |         |         |         |         |         |         | 16.4217 | 22.5977 47.5959                    |
| 1.282 | As      | La   | 9.671          |         |         |         |         |         |         |         |         |         | 16.0401 | 22.0593 46.1953                    |
| 1.293 | Dy      | Ma   | 9.589          |         |         |         |         |         |         |         |         |         | 15.9000 | 21.8619 45.6894                    |

| keV   | Element | Line | Lambda (A) 2d= | 200 | 160 | 145 | 120 | 100 | 80 | 60 | 50 | 45 | 35      | 25.75 (TAP) | ) 13.4 (KAF | ') 8.742 (PET) |
|-------|---------|------|----------------|-----|-----|-----|-----|-----|----|----|----|----|---------|-------------|-------------|----------------|
| 1.347 | Но      | Ma   | 9.204          |     |     |     |     |     |    |    |    |    | 15.2467 | 20.9432     | 43.3834     |                |
| 1.379 | Se      | La   | 8.991          |     |     |     |     |     |    |    |    |    |         | 20.4352     | 42.1395     |                |
| 1.405 | Er      | Ma   | 8.824          |     |     |     |     |     |    |    |    |    |         | 20.0407     | 41.1873     |                |
| 1.462 | Tm      | Ma   | 8.480          |     |     |     |     |     |    |    |    |    |         | 19.2279     | 39.2606     |                |
| 1.480 | Br      | La   | 8.377          |     |     |     |     |     |    |    |    |    |         | 18.9851     | 38.6933     |                |
| 1.486 | Al      | Ka   | 8.343          |     |     |     |     |     |    |    |    |    |         | 18.9055     | 38.5082     |                |
| 1.521 | Yb      | Ma   | 8.151          |     |     |     |     |     |    |    |    |    |         | 18.4545     | 37.4667     |                |
| 1.581 | Lu      | Ma   | 7.842          |     |     |     |     |     |    |    |    |    |         | 17.7304     | 35.8181     | 63.7709        |
| 1.586 | Kr      | La   | 7.817          |     |     |     |     |     |    |    |    |    |         | 17.6727     | 35.6879     | 63.4066        |
| 1.644 | Hf      | Ma   | 7.541          |     |     |     |     |     |    |    |    |    |         | 17.0298     | 34.2488     | 59.6164        |
| 1.694 | Rb      | La   | 7.319          |     |     |     |     |     |    |    |    |    |         | 16.5125     | 33.1051     | 56.8453        |
| 1.709 | Та      | Ma   | 7.255          |     |     |     |     |     |    |    |    |    |         | 16.3635     | 32.7778     | 56.0832        |
| 1.740 | Si      | Ка   | 7.125          |     |     |     |     |     |    |    |    |    |         | 16.0640     | 32.1230     | 54.5937        |

# 4 – Overview of Parallel Beam Spectrometry and WDS

Parallel beam spectrometry (PBS) provides significant gain improvements over wavelength-dispersive spectroscopy (WDS) on SEMs. WDS in turn provides dramatically better resolution and sensitivity than its energy-dispersive (EDS) counterpart. Because EDS is so widely used, many new SEM users may not have had an opportunity to use WDS, and PBS is such a new development that it might be unfamiliar. The following table summarizes differences among the techniques:

|                              | PBS                                                                                                    | WDS                                                                                                    | EDS                                                                                                    | Significance                                                                                                    |
|------------------------------|----------------------------------------------------------------------------------------------------|----------------------------------------------------------------------------------------------------|----------------------------------------------------------------------------------------------------|----------------------------------------------------------------------------------------------------|
| Operating<br>principle       | Geometry and crys-<br>tal diffraction allow<br>only photons of a<br>particular wave-<br>length to arrive at<br>the detector, which<br>counts photons. It<br>does not measure<br>energy. PBS uses a<br>special optic and<br>flat crystals, and<br>uses a larger solid<br>angle than WDS. | Geometry and crys-<br>tal diffraction allow<br>only photons of a<br>particular wave-<br>length to arrive at<br>the detector, which<br>counts photons. It<br>does not measure<br>energy. | Current induced in<br>the detector is pro-<br>portional to photon<br>energy. The detec-<br>tor determines pho-<br>ton energy, and<br>counts and sorts<br>photons by energy.                                                             | Although one tech-<br>nique measures<br>photon energy and<br>the other measures<br>wavelength, the<br>results are the<br>same, because<br>these two parame-<br>ters are directly<br>related.                                                                      |
| Energy/wave-<br>length range | A WD spectrometer<br>is tuned to one<br>energy at a time                                                                                                    | A WD spectrometer<br>is tuned to one<br>wavelength at a<br>time.                                                                                                    | An EDS detector<br>counts photons of<br>all energies. It eval-<br>uates all energy lev-<br>els at the same<br>time.                                                                                                    | EDS provides faster<br>but less accurate<br>results, which is<br>especially useful for<br>data-intensive anal-<br>ysis such as map-<br>ping.                                                                                                    |
| Detector<br>Resolution       | WDS resolution is<br>limited by calibra-<br>tion accuracy – res-<br>olution on the order<br>of 24 eV for manga-<br>nese.                                                                                                    | WDS resolution is<br>limited by calibra-<br>tion accuracy – res-<br>olution on the order<br>of 24 eV for manga-<br>nese.                                                                | EDS resolution is<br>reduced by:<br>•Noise in the detec-<br>tor signal current<br>•Incomplete conver-<br>sion of photon<br>energy to signal cur-<br>rent<br>•Resolution accu-<br>racy on the order of<br>130 to 140 eV for<br>manganese | WDS can resolve<br>peaks more pre-<br>cisely than EDS,<br>which is especially<br>useful when over-<br>lapping peaks are a<br>problem. Depend-<br>ing on the diffractor<br>and element<br>selected, resolu-<br>tions of 2 eV to 25<br>eV are possible with<br>WDS. |

| Deadtime            | WDS deadtimes are<br>short because the<br>detector only needs<br>to count, not mea-<br>sure, photons.                                                               | WDS deadtimes are<br>short because the<br>detector only needs<br>to count, not mea-<br>sure, photons.                                                               | EDS deadtimes are<br>longer than those<br>for WDS. In an ana-<br>log system, dead-<br>times 100 to 1,000<br>times larger than<br>WDS are typical.  | Higher throughputs<br>are possible with<br>WDS.                                                |
|---------------------|----------------------------------------------------------------------------------------------------|----------------------------------------------------------------------------------------------------|----------------------------------------------------------------------------------------------------|------------------------------------------------------------------------------------------------|
| Element Limits      | Detects all ele-<br>ments with x-ray<br>lines below 2 KeV.                                                                                                    | Detects all ele-<br>ments having<br>atomic numbers<br>greater than or<br>equal to beryllium,<br>depending on crys-<br>tal materials and<br>position.                | Detects all ele-<br>ments having<br>atomic numbers<br>greater than or<br>equal to beryllium,<br>depending on crys-<br>tal and window<br>materials. | Both EDS and WDS<br>can detect all ele-<br>ments except hydro-<br>gen, helium, and<br>lithium. |
| Detection<br>limits | Roughly on the<br>order of 0.1 to 0.01<br>weight percent,<br>depending on the<br>element, or about<br>10 times better<br>peak-to-back-<br>ground ratio than<br>EDS. | Roughly on the<br>order of 0.1 to 0.01<br>weight percent,<br>depending on the<br>element, or about<br>10 times better<br>peak-to-back-<br>ground ratio than<br>EDS. | Roughly on the<br>order of 1.0 to 0.1<br>weight percent,<br>depending on the<br>element, the detec-<br>tor, the sample, and<br>other conditions.   | Use WDS for trace<br>element analysis.                                                         |
| Ease of use         | PBS is used only for qualitative analysis.                                                                                                    | WDS needs fine<br>tuning for high pre-<br>cision, and element<br>standards are<br>required for quanti-<br>tative analysis.                                          | Many applications<br>can be fully auto-<br>mated and EDS can<br>perform standard-<br>less quantitative<br>analysis.                                | For quantitative<br>analysis, WDS<br>requires more<br>attention than EDS.                      |

This chapter covers the principles of WDS, describes the dramatic gain increases available with PBS, and provides some examples of PBS capabilities with MAXray.

### **Principles of WDS**

WDS is based on Bragg's law of x-ray diffraction:

Bragg's law:  $n\lambda = 2d \sin\theta$  Equation 1

where  $\lambda$  is the wavelength of interest *d* is the interplanar spacing of the diffractor  $\theta$  is the angle of x-ray incidence on the diffractor *n* is an integer

#### and, E (keV) = 12.398/ $\lambda$ Equation 2

NOTE: In Equation 2 that Energy and Wavelength are inversely related: short wavelengths are high energy. It is often a source of confusion when EDS users look at a conventional wavelength spectrum and see a  $K\beta$  to the left of a K $\alpha$ . Here, spectra will always be displayed with energy increasing to the right.

The classic derivation of Bragg's law is as follows. Consider that a parallel beam of xrays of wavelength  $\lambda$  is made incident on a material whose structure comprises a precisely parallel arrangement of planes (atomic, molecular, or otherwise), with interplanar spacing, *d*:

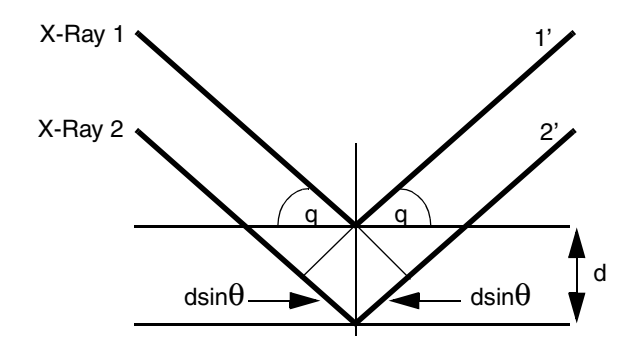

Figure 4-1: Bragg's law derivation

Wave 1 is reflected into 1' from the top plane in the diffractor (or "crystal") with the angle of incidence,  $\theta$ , equal to the angle of reflection. Wave 2-2', being reflected from the lower plane, travels an extra distance in the material equal to  $dsin\theta + dsin\theta$ . For an intense diffracted beam to result, wave segments 1' and 2' must be in phase; which, in turn, requires that the extra path length traveled by wave 2-2' must be an integral number of wavelengths: that is, 2 (dsin $\theta$ ) must equal n $\lambda$ .

If Bragg's law is satisfied, then the emerging waves will add in strength. If not, there will be destructive interference, with one wave cancelling another, and only a very weak beam will result. As the crystal is scanned through an angular range, the diffractor becomes a highly reflective mirror only at the Bragg angle; the specificity of the angle of high reflectivity is the key to the high resolution of WDS.

WD spectra are acquired by scanning a diffractor and detector through a range of angles. As Bragg's law is satisfied for various wavelengths being emitted from the sample, sharp peaks result. Peak width is typically from 2 to 25 eV, compared to 80 to 160 eV in EDS. High resolution leads to high peak-to-background ratio (P/B), P/B controls sensitivity and minimum detection limits for both analysis and mapping.

Since the angle of incidence equals the angle of reflection, a detector or counter must be positioned at the same angle relative to the diffractor as the incident x-ray beam makes with the diffractor itself. Relative to the incident beam, the diffractor is at an angle  $\theta$ , and the detector at 2 $\theta$ .

In the derivation of Bragg's law, a parallel beam of x-rays was assumed. In the SEM, however, use of a spot or high magnification raster means that the beam starts essentially at a point and diverges on its way to the diffractor.

In PBS, a special collimating optic is placed close (20 mm) to the surface of the sample. Divergent x-rays passing through this optic are converted into a parallel beam of x-rays. This beam strikes a large, flat diffractor and is diffracted into the window of a gas-filled proportional counter. Since the parallel beam does not have to be focused, as in conventional WDS, the distance between the sample and diffractor does not have to equal the distance between the diffractor and the detector window, allowing the detector to be moved closer to the diffractor. The Bragg angle relationship still must be met, though.

Implications of the nature of PBS:

- 1. Compared with EDS, resolution is typically an order of magnitude better; peak overlaps are virtually eliminated.
- 2. The high resolution leads to order-of-magnitude better sensitivity than EDS. The sensitivity improvement is often most dramatic in the light element region.
- 3. The better P/B and elimination of overlaps yield more accurate quantitative analysis for those elements in low concentration or involved in the overlap.
- 4. Because the WD spectrometer can be positioned at the center of the peak, where P/B is maximized, WDS provides superior x-ray maps, especially for low concentrations.
- 5. Due to the serial nature of spectrum acquisition, qualitative analysis is slow compared to EDS.
- 6. The large solid angle achieved using the PBS optic yields a greater sensitivity to light element energies than conventional WD.
- 7. WDS is often operated by driving the crystal directly to the peak, with or without peak searches. In this manner, the counting time is devoted only to the points of real interest. For

minor elements, WDS then becomes fast relative to EDS, which spends most of its time counting x-rays from the major elements.

# X-ray Optics

#### Diffractors

The term "crystal" is routinely used to describe the diffractor and, in fact, the device is commonly called a "crystal spectrometer." However, the prominence of the new multilayers, which have greatly improved light element analysis, makes the general term diffractor more appropriate. The term "crystal" implies a regular arrangement or stacking of atoms or ions to form the crystalline structure of metals and minerals. The very efficient multilayer, in fact, are not crystals but rather vacuum-deposited alternating layers of different materials. The "interplanar spacing" is the thickness of the lower atomic number "spacer," while the diffracting planes are the layers of the higher-Z material. Although both terms will be used here, "diffractor" is preferred.

The commonly used diffractor are listed in the table below. Since Bragg's law contains the quantity "2d", diffractors are typically described by their 2d value.

| Designation | Full Name                     | 2d, A   |
|-------------|-------------------------------|---------|
| PET         | Pentaerythritol tetrakis      | 8.742   |
| TAP         | Thallium "acid" phthalate     | 25.9    |
| W/Sii       | Tungsten/Silicon Multilayer*  | 50-65   |
| Ni/C        | Nickel/Carbon Multilayer*     | 80-100  |
| Mo/B4C      | Moly/Boron Carbide Multilayer | 140-205 |

NOTE: The multilayers can be manufactured to any specified 2d value, within, approximately, the ranges shown.

The crystal *d*-spacing must be of the same magnitude as the wavelength of the x-ray to be measured. For example, the CK $\alpha$  x-ray, at 0.282 keV, would require NiC (a synthetic crystal) with a 2d value of 100 angstroms. The SiK $\alpha$  x-ray, at 1.74 keV, would require TAP (a natural crystal) with a 2d value of 25.75 angstroms.

A practical requirement in crystal selection is that diffraction must occur within the angular range of the spectrometer. The maximum angle allowed in the MAXray is 68°, and the minimum angle is 14°. If CK $\alpha$ , at 0.282 keV, is to be analyzed, the NiC (2d=100 angstroms) is suitable. Using Bragg's law (Equation 1), the CK $\alpha$  peak on NiC is at 25.26°.

Performance is another consideration in choosing a diffractor. Consider one of the more involved choices, that for boron, specifically, and for light elements in general.

#### Detectors

Wavelength spectrometers almost exclusively use gas proportional counters. X-rays diffracted from the crystal enter the counter and cause ionization of the contained gas. There is a central wire along the height of the detector (in a direction normal to the sample-crystal-detector plane, parallel to the crystal width), to which a bias voltage of typically +2000 volts is applied. The electrons freed by the ionization process then are accelerated to the wire, creating new ionizations in their path, ultimately producing a current pulse that is proportional to the energy of the absorbed x-ray. As in EDS, the current pulse is converted to a digital signal and counted. Unlike EDS, however, the FET is held at room temperature, and the digitizing is done in a single channel analyzer (SCA) rather than in an analog-to-digital converter (ADC). The EDS system's ADC must retain the proportionality to the original x-ray energy, so that a count can be stored in the appropriate channel of a multichannel analyzer. In WDS, the resolution is achieved by the diffractor, and the SCA simply allows selection of the upper and lower limits of the size of the amplified voltage pulse that will be counted.

Since the counter contains a gas, a window must be used to isolate the inside of the detector from vacuum; if low energy x-rays are to be analyzed, the window must be thin. The detector is called a gas-flow, or flow proportional counter (FPC). An Argon-10% methane mixture, called P-10 Gas, is the normal counter gas.

Some fully focusing spectrometers use a dual counter system, with the SPC directly coupled to and behind the flow counter. An exit window in the FPC allows unabsorbed higher energy x-rays to enter and be counted in the SPC. About 2/3 of the CuK $\alpha$  intensity, for example, will come from the rear counter.

The speed and low noise characteristics of the proportional counter account for two additional advantages of WDS over EDS:

- 1. The counter can handle very high count rates, up to about 10 Kcps, without dead time, or even up to 100 Kcps in some cases. If the spectrometer is set to a peak position, and say 20 Kcps can be achieved, all that count-rate is in the element of interest. Compare this to EDS, which may be limited to a few thousand counts per second over the entire spectrum.
- 2. Its low noise contributes to the excellent light element capability of WDS. EDS detectors, which are cooled to near-liquid nitrogen temperatures to reduce inherent thermal noise, continue to fight that noise as their application is stretched to lower low-energy thresholds.

### **Spectrometers**

#### **Interfacing Requirements**

The multielement spectrometer can be adapted to any SEM chamber. Since crystals remain within the spectrometer housing, only a very small port is required.

#### **The IbeX Multielement Spectrometer**

In addition to the MAXray spectrometer, NORAN offers another dispersive spectrometer called IbeX.

In the IbeX multielement device, L is fixed, and the diffractor simply rotates to achieve the desired angle with the incident beam. It is the elimination of the L movement that gives the multielement spectrometer its defining characteristics. The fixed L:

- Permits easy interfacing to nearly any SEM chamber. Since the crystals do not enter the chamber, even very small ports can be used.
- Reduces the housing size considerably. The multielement spectrometer is about one-third the weight and half the linear dimensions of full-range units.
- Reduces mechanical complexity and therefore cost. The multielement spectrometer is about one-half the price of fully-focusing units.
- Restricts its application to specified elements or energy ranges. Although focusing is exact for only one wavelength per crystal, small errors in *L* can be tolerated, which means that good performance can be maintained over several degrees of scanning.

For the elements designated (one per crystal), expected WDS performance is achieved. For the light elements, performance can even be superior to fully focusing units, because the best diffractor can be used for each element designated.

In the lbeX, *L* is typically 20 or 25 cm (8 or 10") depending on chamber size. Up to six diffractors can be used in a given spectrometer, each optimized for a specific element by selection of the best material and d-spacing, and then curved to the radius required by the focusing equation. Each diffractor will be curved to a different radius (correct for focusing its designated element). (Each diffractor, therefore, is on a unique Rowland circle.) The spectrometer permits selection of the diffractor and its rotation to a specified angle or through a range of angles. The detector (a flow proportional counter) moves along an arc, maintaining a constant detector-to-diffractor distance (L2=L), to its 20 position (see Figure 4-2). Further, if the diffractor is rotated to an angle other than the one for the crystal's designated element, Bragg's law can be satisfied, but not the focusing equation (since  $\theta$  changes, but both R and L are fixed). Consequently,

multielement spectrometers can be scanned through an angular range to pick up other x-ray lines, but will suffer loss in performance as the angle deviates from the optimum. The larger the deviation, the less results compare favorably with fully-focusing systems. Fortunately, however, for moderate scanning ranges, reasonable performance is achieved.

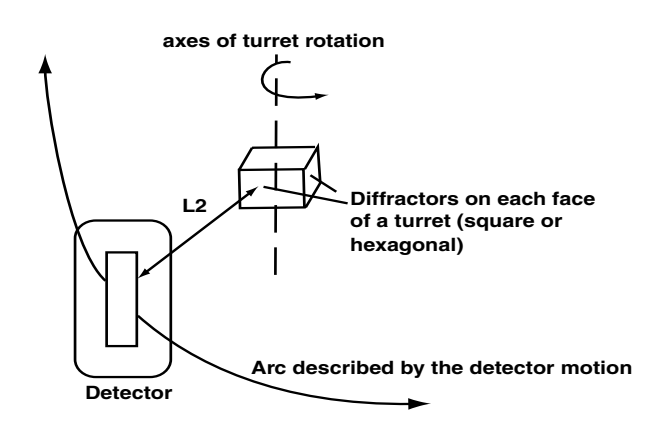

Figure 4-2: Multielement spectrometer motion.

The following spectrum, from albite, was obtained in a multielement spectrometer by scanning the TAP crystal through an angular range of about  $12^{\circ\theta}$ .

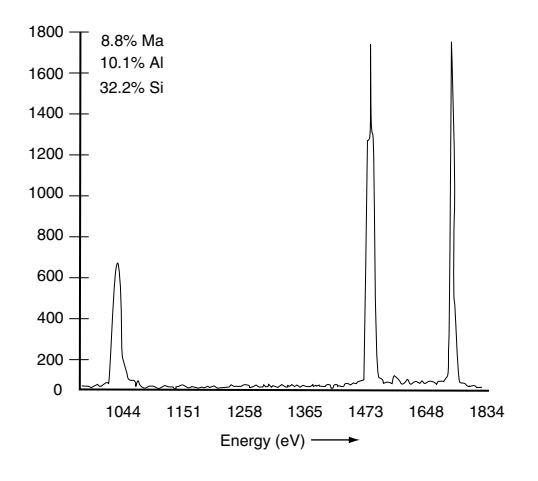

Figure 4-3: A mutlielement spectrometer scan, Na-Si.

The improved resolution and Peak-to-background over EDS, despite moving off the focusing condition, is significant. Note that, despite the higher Si concentration, the AI and Si peak heights are nearly equal, due to the diffractor being optimized, in this case, for AI. Crystal radius plays a significant role in the relative peak heights obtained with this type of spectrometer.

#### **Achieving Required Motions in IbeX**

Wavelength spectrometers require precise and repeatable mechanical movements. Conventional spectrometers utilize complex mechanical linkages to achieve the relative motions of crystal and detector; such linkages are fragile, require frequent adjustment, must be moved slowly and are prone to some degree of backlash. The IbeX eliminates these linkages, utilizing two in-vacuum encoded brushless servomotors to independently position the crystal and detector under computer control. Such motion is referred to as positioning by independent parameterization.

### WDS Applications

A typical example of a WDS application is described below.

### Setting Up TiN

In TiN, the NK $\alpha$  and the TiL $\alpha$ , L $\beta$  lines are separated by only about 58 eV. Since the peak resolutions at the nitrogen and titanium energies are only around 30 eV, the two peaks can be easily resolved, and a clear distinction can be made between Ti and TiN samples without the need for deconvolution.

A few typical examples of WDS applications, from both types of spectrometers, are given in the following sections.

#### Resolution of W, Ta, and Si

Another common overlap area in EDS is the Si K with the W and/or Ta M lines. The SiK $\alpha$  is at 1739 eV, while the W M $\alpha$  is at 1774 eV, and the M $\beta$  at 1835 eV. Less than 100eV separate these three peaks. Ta and Si present an even more severe overlap, with the two Ta M lines bracketing the Si peak by 30 eV on the low side and 25 eV on the high side.

A difficult analytical problem is found in the analysis of thin Ta- or W-Si films used in the semiconductor manufacturing process. Since these films are produced on Si wafers, Si emission from the substrate can overwhelm the Si and Ta or W peaks from the film. To avoid significant penetration into the film, and the resulting high substrate intensity, a low accelerating voltage (less than 10 keV) must be selected. The use of the L-lines of W or Ta is thus precluded, and the overlapped M-lines must be used for analysis. Because of the severity of the overlap, the quantitative precision required can only be obtained by resolving the analyzed peaks, dictating the use of WDS.

The following figure shows spectra from TaSi and WSi. In the WSi spectrum there is a noticeable indication that two Si satellite lines are present just to the high energy side of the Ka. These lines, in fact, are separated by only 2eV (at 1752 and 1754 eV).

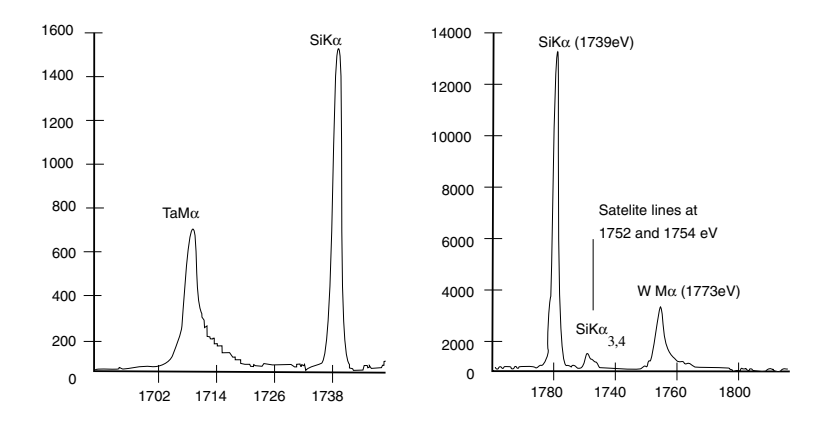

Figure 4-4: WDS spectra from TaSi (left) and WSi (right). Note the indication of the 2 Si satellite lines, separated by only 2 eV, in the WSi spectrum.

#### Analysis of Boron In BPSG

BPSG (borophosphosilicate glass) is a thin film used in the semiconductor process. It is important to control both the P and B "dopant" levels to insure proper device yield and product reliability. WDS is one of the best methods for boron determination in BPSG because of its high analytical sensitivity for light elements and its straight forward linear response (in this application) to the boron concentration. NORAN's multielement spectrometer is one of the primary tools used in the industry to perform the analysis;

WDS Applications

with the Mo/B<sub>4</sub>C multilayer, it is, in this instance, the most efficient and cost-effective WD system available. Figure 3-5 shows an overlay of 4% and 2% BPSG. In the actual analysis, however, peak scans are not done; rather, the spectrometer is simply driven to the B peak position, where counts are recorded for standards and unknowns. A typical (linear) calibration curve is shown in Figure 3-6.

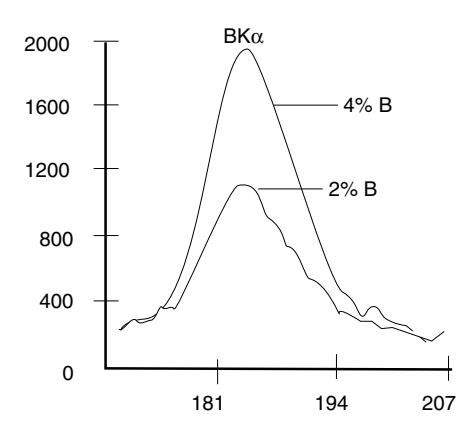

Figure 4-5: Figure 5: 4% B BPSG overlaid with 2% BPSG.

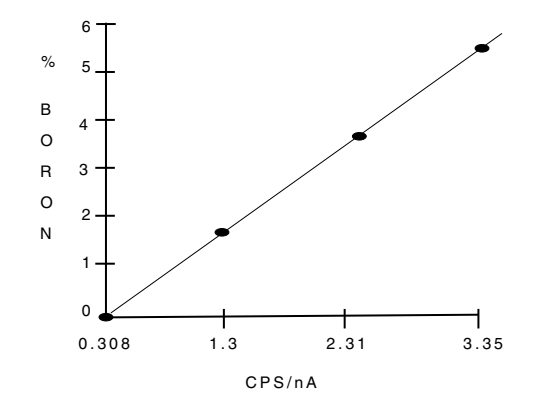

Figure 4-6: Figure 6: Calibration curve for B in BPSG.

### Acknowledgments

Authors: N.C Barbi and M.A. Henness. The authors express their appreciation to Dr. Michael Leonowicz and Dr. Thomas Mebrahtu of Mobil Research and Development Corporation, Paulsboro Research Laboratory, for their assistance in providing many of the wavelength scans used in this section.

#### References

The following is a brief list of references for those who may wish to delve more deeply into the theory and practice of WDS.

- Bertin, E.P., *Principles and Practice of X-Ray Spectrometric Analysis*, Plenum Press, NY, 1975
- Birks, L.S, Electron Probe Microanalysis, Wiley Interscience, NY, 1971
- Reed, S.J.B., *Electron Microprobe Analysis*, Cambridge University Press, Cambridge, 1975
- Goldstein, et al., Scanning Electron Microscopy and X-Ray Microanalysis, Plenum Press, NY, 1992

# 5 – Vacuum Considerations When Using the MAXray Parallel Beam Spectrometer

The MAXray Parallel Beam Spectrometer is a high performance wavelength dispersive spectrometer (WDS) utilizing a Grazing Incidence X-Ray Optic to collect and collimate x-rays. Like any WDS spectrometer, the spectrometer is open to the vacuum system of the electron microscope to which it is attached. This is unlike an EDS type detector where the cryogenic environment of the solid state detector cannot tolerate a direct opening to the vacuum system.

The MAXray spectrometer presents an additional load on the vacuum pump system in an electron microscope. The spectrometer alone contributes the following "loads:"

| Spectrometer Volume:       | 10.4 L                                        |
|----------------------------|-----------------------------------------------|
| Spectrometer Surface Area: | 3390 sq.cm (Not including mechanisms, motors) |
| Elastomer Seals:           | 292 cm                                        |

Depending upon the microscope vacuum system present, these additional loads will create a higher equilibrium pressure (P=Q/S; where P is the pressure, Q is the throughput in outgassing and leaks, and S is the pumping speed.)

In field emission SEMS, vacuum can be a critical operating parameter. In testing on various FESEMs, the MAXray spectrometer did produce higher base pressures in the microscope chamber, however little to no degradation in the intermediate and gun pressure was seen. The MAXray has been tested up to 5 days on an FESEM without causing degradation in the gun vacuum level. Users will have to tolerate higher sample chamber pressures when operating a MAXray spectrometer.

Other notes concerning vacuum compatibility.

- 1. The MAXray spectrometer, by virtue of its unique design, is actually coupled to the microscope by a rather poor conductance (3-5 liters/sec). Although this may extend initial pump down, the poor conductance limits the actual load seen by the microscope vacuum system.
- 2. The MAXray spectrometer does utilize the industry standard Gas Flow Proportional Counter for detecting diffracted x-rays. To enable detection of low energy photons, a thin polymer window isolates the P-10 (Argon/10% methane) from the vacuum system. Any leakage through this window will produce an additional load on the vacuum system. Note also in spectrometers fitted with a gate valve to isolate the spectrometer during chamber venting excessive time isolated from vacuum will cause the pressure to rise in the spectrometer. The

pressure rise can be due to both leakage from the flow counter and outgassing from the spectrometer surfaces.

3. Depending upon storage and shipping conditions, the initial pump down of a MAXray spectrometer can take anywhere from 12 to 36 hours.

# 6 – Maintaining a Constant Physical Working Distance and Focus

On older SEMs, maintaining the same physical working distance when changing specimens or keV can be challenging. It is important that after alignment of the MAXray spectrometer, all specimens being analyzed must be located at the same physical point in space so that the optic is focused on the specimen surface. The flowchart below illustrates the technique used at NORAN Instruments when working with an SEM for which the apparent working distance and focus is not compensated when changing keV. Additionally, no microscope will compensate the actual WD when changing specimen, i.e., electronic focus will change, but the change in specimen height is not compensated. Therefore the I specimen could be located outside of the focal plane of the MAXray optic.

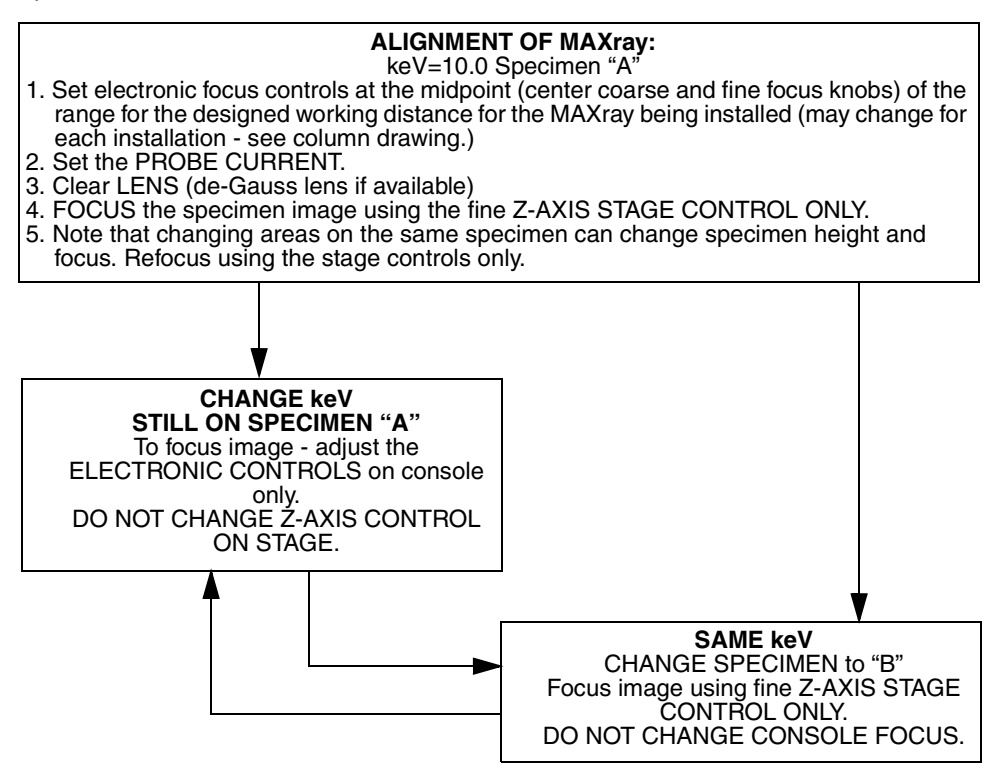

Note that in the lower loop, you cannot change keV and specimen at the same time. If the loop is broken at any time, you would typically have to return to the baseline established during alignment. The user must become proficient in placing the specimens to be analyzed at the correct stage position. The use of height setting jigs is strongly recommended.

# 7 – Installation, Alignment and Calibration Procedures

# Software Installation Instructions

#### Install on a new system

- 1. Place the diskette in the drive.
- 2. Select Start then Run from the Windows NT task bar.
- 3. Type the filename a:setup
- 4. Click on the OK button.
- 5. Follow the instructions displayed on the screen.

#### Install on an existing system

- 1. Backup your data files if they are in the C:\Noran subdirectory.
- 2. Backup your MAXray software settings.
- 3. These files are:
  - c:\noran\wds\bin\labels.txt

c:\noran\wds\bin\scan\_tab.txt

c:\noran\wds\bin\user\_scn.txt

- 4. Place the diskette in the drive
- 5. Select Start then Run from the Windows NT task bar.
- 6. Type the filename a:setup
- 7. Click on the OK button.
- 8. Follow the instructions displayed on the screen.
- 9. Copy your MAXray software settings back into their original directories.
- 10. Copy your backed up data back into their original directories.

### **MAXray Installation**

#### **Required Tools**

- Metric and SAE Hex Wrench Sets
- 10" Crescent Wrench
- Flat and Phillips Screwdrivers
- MAXray Install/Spares Kit (700P135998)
- Oscilloscope (20 MHz)
- Analog Ratemeter

### Installation Procedures

Refer to Figure 7-1.

1. Unpack the Slide Interface Assembly from the shipping container. If the **Optic Support Tube** is not installed into the Slide Interface, install it now.

Remove the **Electron Trap** by loosening the two M2 Screws that hold it in place. Carefully install the **Optic Support Tube** into the front of the **Slide Interface** (flange end), inserting the end of the Support Tube which has 4 tapped holes. Secure the **Support Tube** in the Spectrometer Mount Block using 4 M2 screws and lock washers. Replace the **Electron Trap**.

Some column designs call for a set screw to secure the X-ray Optic (XO); if required, insert the **Set Screw** into the tapped hole on the side of the **Optic Support Tube**. Leave clearance for the X-ray Optic. Do not adjust any other screws on the Slide Interface.

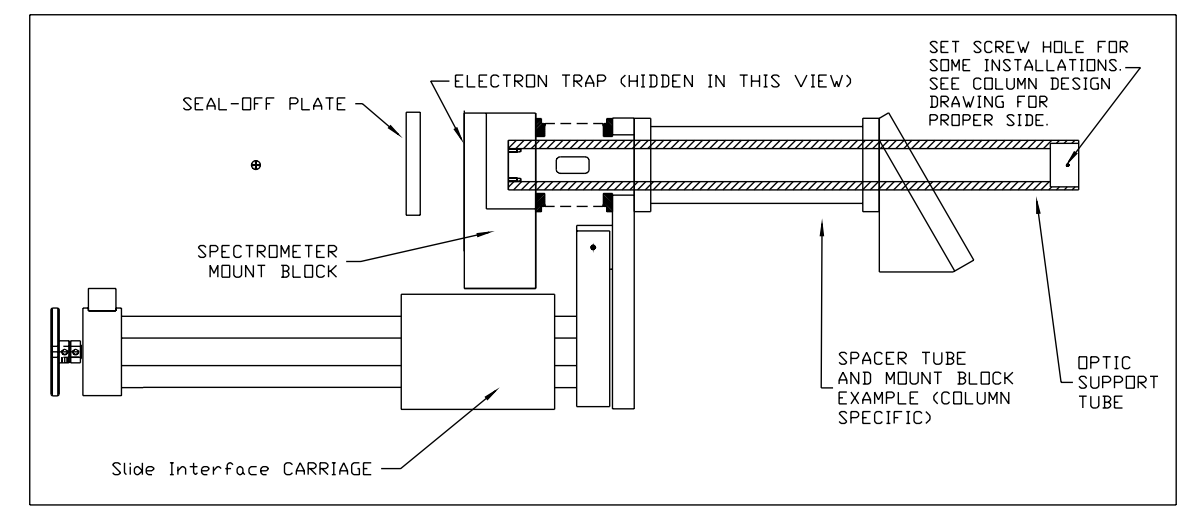

Figure 7-1: Slide Interface Example

- 2. Attach the **Port Adaptor** (column specific) to the **Slide Interface** as shown in the Column Design Drawings that should be supplied. Be sure to install any o-rings that may be called out.
- 3. Before installing the MAXray or Slide/Interface, record the system base pressure. Be certain that the pressure is representative of a typical base pressure. Vent the microscope column and remove the port cover for the designated installation port. Mount the **Slide Interface** to the port, using supplied hardware. Do not tighten the bolts.
- 4. Using a flashlight looking down the Support Tube, verify the tip of the pole piece is centered in the tube. If it is not centered loosen the **Port Adaptor** screws (which mount to the chamber) and shift the alignment to center the pole piece in the **Support Tube**.

Tighten all **Port Adaptor** bolts, and verify the alignment of the pole piece in the **Support Tube**.

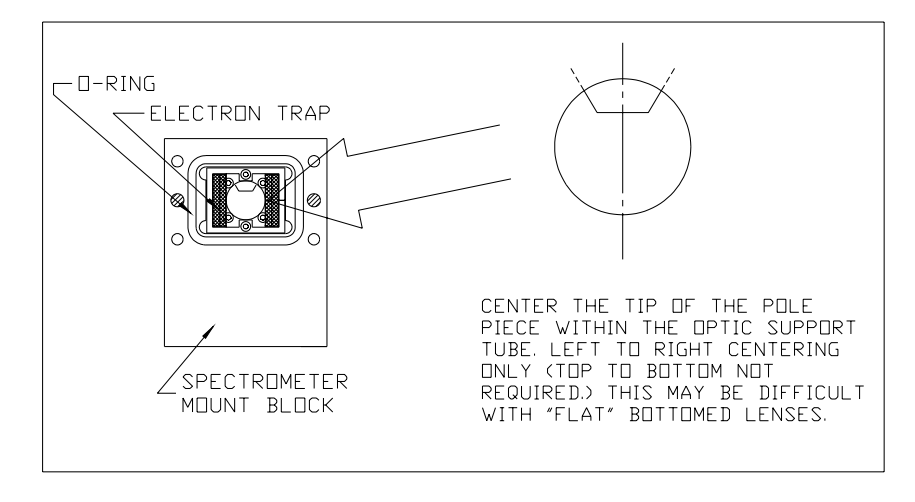

Figure 7-2: View Down Support Tube

5. Viewing the inside of the chamber from a stage door or another port, insert the Slide Interface until the Support Tube is visible and accessible for installation of the X-ray Optic. Install the X-ray Optic by pushing the large end into the Support Tube. This is designed to be a snug fit — so be careful to not cock the optic during installation. If a Set Screw is required, tighten it against the X-ray Optic.

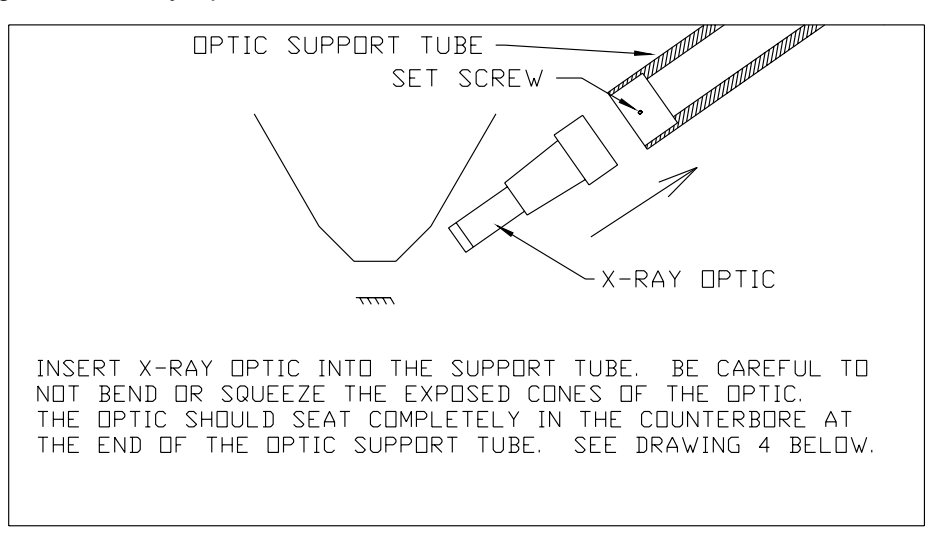

Figure 7-3: Installing X-ray Optic

6. Viewing the specimen area through the open port, insert the optic slowly into the microscope chamber and locate the end of the optic, approximately 16mm from the central axis of the column (the actual optic surfaces start 3.8mm behind front of optic assembly). Observe if the X-ray Optic will hit anything when inserted into this position (BSED, SED etc.). Referring to the Column Design Drawing note the distance from the Front Plate of the Slide Interface to the linear rail carriage. Use a scale to adjust the position of the **Carriage** to the distance in the drawing. With the optic in position, verify that the **X-ray Optic** is not hitting any structures within the chamber. Tighten the split ring **Stop** on the **Leadscrew** at the position of the **Carriage**.

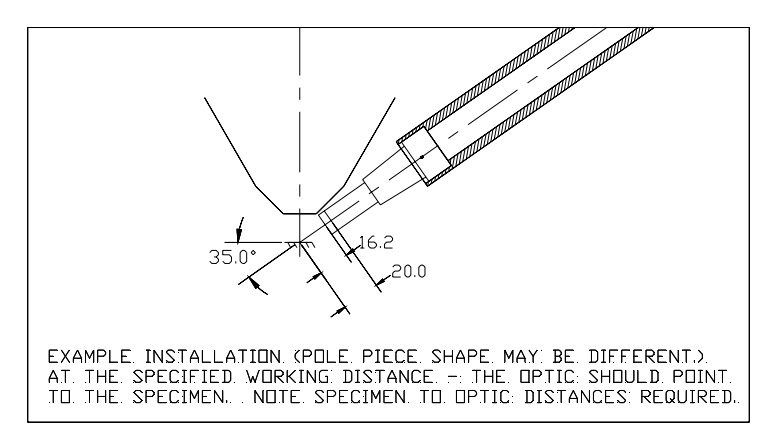

Figure 7-4: Installing X-ray Optic

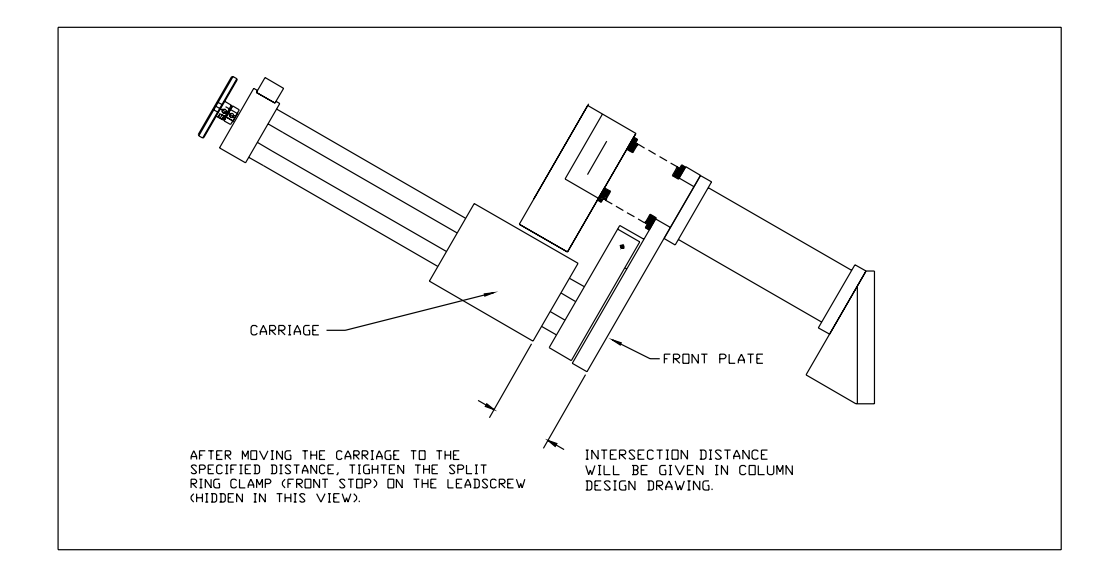

Figure 7-5: Initial Setting of the Front Stop

7. Install the **Seal-Off Plate** on rear of the **Slide Interface** using 4 M5 SHCS provided (See *Figure 7-1*).

Close all other chamber ports and begin evacuating the chamber. This step is included to verify that there are no vacuum problems with the interface assembly prior to attaching the MAXray spectrometer. While the system is pumping down, unpack the MAXray Spectrometer, controller, and other peripheral equipment to prepare for installation. If the system vacuum integrity is not compromised, proceed with installing the MAXray spectrometer. Vacuum integrity can be verified by observing the pump-down curve. Even if the system base pressure is not obtained quickly, as long as the pressure continues down over time there probably are no leaks. If the chamber pressure hangs up at a value significantly higher than the typical base pressure, probably there is a leak somewhere. Check all o-ring seals, but remember that the Slide Interface must remain oriented to the pole piece as determined in step 4.

- 8. With the Spectrometer, Controller, and Host Computer unpacked, complete the system hookup so that motor functioning can be verified prior to installing the spectrometer. See the MAXray System Diagram at the end of this Chapter for all wiring and gas requirements. Place the MAXray Spectrometer on a table for testing. Complete the following hook-ups for test:
  - Detector, Theta, and Turret motor cables from Controller to Spectrometer.
  - Controller power cable.
  - COM1 Serial Cable from Host Computer to Controller.
  - Host Computer keyboard, VGA display and power cable.

DO NOT HOOK UP PCS CABLE NOW. DO NOT HOOK UP GAS FLOW NOW. DO NOT HOOK UP VACUUM INTERLOCK NOW.

9. Turn on power to the Controller, then insert Floppy Disk with controller software.

Turn on power to the Host Computer and allow time to boot. Once the system has booted, start the MAXray software by clicking on the MAXray icon. The program will read configuration data from the Controller and then will accept user commands.

#### See Troubleshooting on page 7-23.

Open the WDS Software by clicking on the MAXray Icon (Windows NT). From the **Service** menu, click **Password**, and then type **bestWDS** to access service options.

From the **Service** menu, click **Monitor COM Port.** Open the command dialog box by clicking **Send Command** (from the Service menu).

Drag the **Send Command** window to a convenient location, and then type the command show in the dialog box.

The controller should send back configuration data (which is stored in the **CRYSTAL.TXT** file on the controller floppy disk) and display the information in the **Monitor COM Port** window. There will also be some calibration offsets listed below the configuration data, this data is stored in the **CALIBRAT.TXT** file (on the controller floppy disk). This verifies that communication is working between the host and controller. If any error messages are received see Troubleshooting in this document.

From the **Service** menu, click **Initialize Motors.** The Initialize Motors verification displays. Click **OK**.

Three motors home in this sequence. At the high speeds used for homing the motors will generate some acoustic noise which is normal. If the motors fail to home see Troubleshooting.

10. Vent the chamber and remove Seal-off Plate from rear of Slide Interface.

Retract the slide mechanism about 4 inches — or any necessary distance to easily access the screws to mount the spectrometer. Remove the **Cover Plate** from the front of the **Spectrometer** housing. Turn off power to the **Controller** and disconnect the three **Motor Cables**.

11. Position the MAXray onto the Slide/Interface, aligning the pins on the interface to the holes on the spectrometer body. Insert and tighten the M5 Screws (4) that secure the spectrometer to the interface. Be sure the **O-ring** surface is clean and seated prior to installation of the Spectrometer.

NOTE: Some versions of the MAXray do not have any PRESSURE RELIEF VALVES integrated on the interface. Therefore prior to installation of the spectrometer be sure that the AIR ADMIT valve is closed. Also prior to venting the CHAMBER with the spectrometer installed, an AUXILIARY PORT, or the STAGE DOOR must be loosened to provide pressure relief during venting. FAILURE TO PROVIDE ADEQUATE PRESSURE RELIEF WILL RESULT IN DAMAGE TO THE GAS FLOW COUNTER WINDOW.

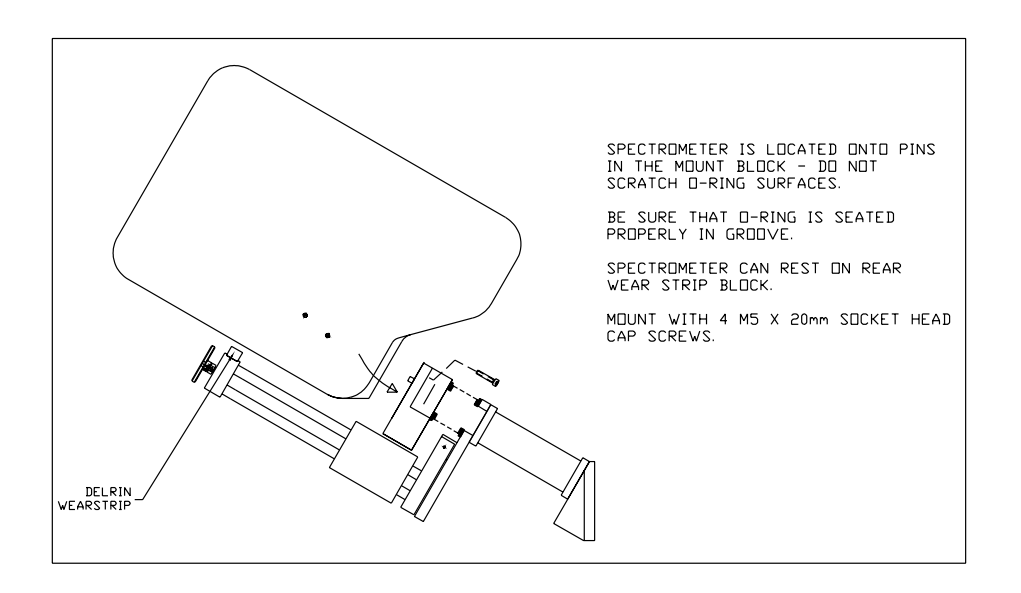

Figure 7-6: Mounting Spectrometer to Slide Interface

12. Evacuate the microscope chamber.

Immediately go to the **Spectrometer Gas Inlet Ports** and determine if any suction can be felt by covering both ports with a finger. If the ports are sucking air, the Gas Flow Counter Window may be damaged. See the Troubleshooting section of this manual.

Note the pump down curve (i.e., log the system pressure over time.)

| <b>T</b> i | Duese    | O - mark |
|------------|----------|----------|
| lime       | Pressure | Comment  |
|            |          |          |
|            |          |          |
|            |          |          |
|            |          |          |
|            |          |          |
|            |          |          |
|            |          |          |
|            |          |          |
|            |          |          |
|            |          |          |
|            |          |          |
|            |          |          |
|            |          |          |
|            |          |          |
|            |          |          |
|            |          |          |

The system should reach the 1E-5 mbar range within an hour. The MAXray Spectrometer shares vacuum with the microscope chamber, and thus provides additional gas load on the vacuum system. Some degradation in base pressure is expected. Depending on the size of the chamber and the pumps utilized this degradation can vary from 1/2 to 1 order of magnitude in total pressure.

If the pressure is decreasing over time, then proceed to attach the P-10 gas supply using the Gas Kit provided.

13. Hook up the P-10 Gas Kit as follows (see MAXray System Diagram at the end of this chapter).

Attach the single stage regulator supplied to the **Customers Two Stage** regulator already in place on the **P-10 Gas Cylinder**. Use **Teflon** tape on all metal thread seals.

Use the 1/4" diameter **Black Tubing** to connect the **Gas Supply** to the **Flow Meter**. Note the use of **Quick Disconnects** similar to the **Water Supply Lines** on a **Freedom** Detector.

Set the 2nd Stage Regulator to approximately 10 PSI, and the 3rd Stage Regulator (the one NORAN supplied) to 3-4 PSI. Set the **Flow Meter** to 40 cc/min. for initial flushing.

Use the 1/8" diameter **Clear Tygon Tubing** to connect the **Flow Meter** to the **Spectrometer Gas Port**. Either port can serve as the supply side.

The **Flow Meter** should be located at a position where the user can verify gas flow and note when the supply has been depleted. The **Flow Meter** should be leveled with the **Circular** level mounted to the stand.

Note: After establishing gas flow, verify that the chamber vacuum has not degraded. On FESEMs the INTERMEDIATE pressure should show minimal effect.

- 14. To adequately flush the **Gas Flow Counter**, P-10 gas must flow for approximately 4 hours. An overnight flush is preferred for setting Bias and SCA voltages, but 4 hours should be acceptable for beginning the alignment procedures. See page 1-17.
- 15. Connect the **Spectrometer Motor Cables**, **PCS Power Cable** (9-pin), and **Vacuum Interlock**. (See separate documentation for interface to specific microscope.) Apply power to the **Controller** and allow the system to boot (1 minute).

Initialize the motors from the Host Computer to verify that everything is still working.

Wait the specified 4 hours or overnight.

### Alignment

Once the system has pumped down to user requirements, and the flow counter has been flushed, proceed with powering on the spectrometer (controller and host computer) if not already on.

The most critical aspect of aligning the MAXray spectrometer is the ability to reproducibly locate a specimen at the exact same working distance. Even a standard block in a 1" cup can be tilted slightly — providing some variation in specimen height. By some means, once the alignment is started at a particular Working Distance (WD), the top of all other specimens must be located at the same point in space.

Hook up the oscilloscope to the **AMP Out BNC** on the **Spectrometer** body, and set the time base to 1usec and sensitivity to 1V/div. Offset the channel DC level so that a full 0 to 5V waveform can be observed.

Standards will be provided for alignment and performance validation. It is not yet determined if the standard will remain with the customer or be returned to NORAN. The standard provided must be used for any sensitivity (CPS/nA) validation.

- 1. Start the WDS software by clicking on the MAXray Icon (Windows NT).
- 2. From the Services menu, click Password, and type bestWDS.

From the **Services** menu, select **Monitor COM Port**, and open the command dialog box by selecting **Send Command**.

Move the **Send Command** window to a convenient location, and type the command show in the dialog box. The controller should send back configuration data (which is stored in the **CRYSTAL.TXT** file on the controller floppy disk) and display the information in the **Monitor COM Port** window. There will also be some calibration offsets listed below the configuration data, this data is stored in the **CALIBRAT.TXT** file, also on the controller floppy disk.

3. From the Service menu, click Initialize Motors. Verify by clicking OK.

Three motors home in this sequence. If any problems are encountered see the Troubleshooting section.

- 4. Start with a Carbon Standard Specimen (provided). Use 10kV accelerating voltage or the highest available setting for the system. Adjust the probe current to 5nA or system maximum (whichever is less). The magnification should be at 5000X or greater. Be sure that the column is aligned and the beam current as steady as possible (after flashing FE source). Once the carbon specimen is located and in focus, the position in space of the specimen must be reproducible for all other specimens. "In focus" is defined as a reproducible working distance and focus lense settings.
- 5. Insert the **Spectrometer** to the previously set **Stop** (step 6 during Installation). Set the spectrometer to nominal values of the Bragg angle for carbon, by opening the **Settings** menu, and selecting **Position Spectrometer**. Choose "C" from the **Periodic Table** and note that commands are being sent to the controller (displayed in the **Monitor COM Port** window.)

6. Once the motors have stopped moving, pulse waveforms should be visible on the oscilloscope (check triggering). If the waveforms are very low amplitide (LT. 1V) or if the pulses exceed 5V and clipping is observed, then the Gas Flow Proportional Counter BIAS needs to be adjusted.

Change the Bias voltage. From the Service menu, click Electronics.

Change the bias, baseline, and window voltage settings. Change the bias value to obtain pulses which utilize the full dynamic range of the PCS Amplifier. See Figure 6-7, and verify the values of the SCA baseline and window.

If no pulses are visible see Troubleshooting.

If you do not have an oscilloscope see Bias Scan and SCA Scan.

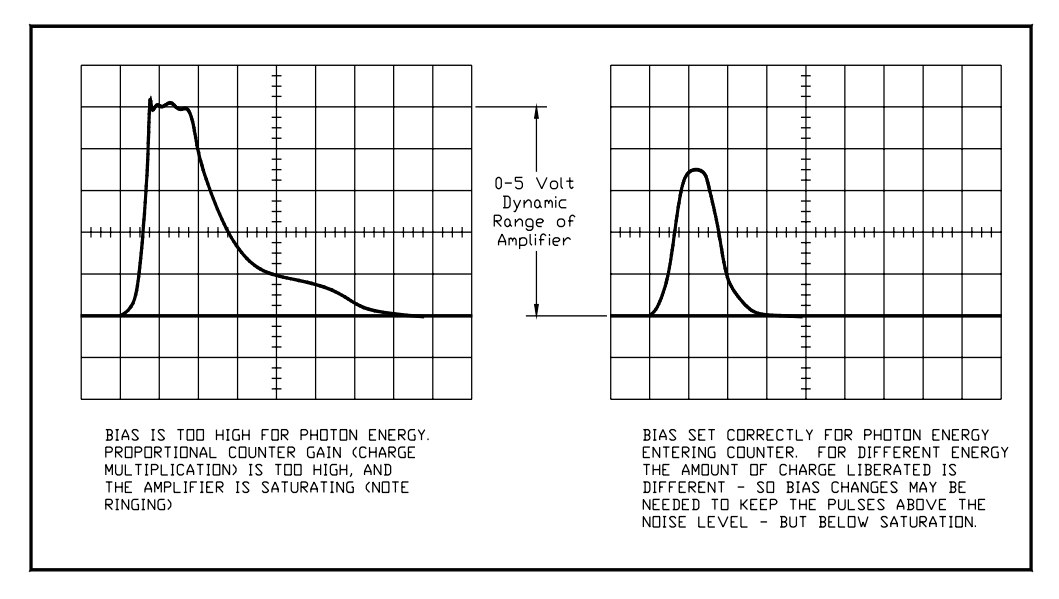

Figure 7-7: PCS Pulse Waveforms

7. From the **Acquire** menu, click **Element Scan**, and then choose "**C**" from the periodic table to scan the spectrometer over a range of expected peak intensity positions for Carbon.

Once a peak is observed set the spectrometer to the energy value by typing: **energy equals.XXX**, in the Send Command Window. Once the spectrometer is set at the peak position open the **Count** menu and select **Ratemeter** to open a ratemeter window. Alternatively use the **Analog Ratemeter** hooked-up to the "PD" BNC on the Spectrometer PCS Electronics.

The objective is to now align the Spectrometer and X-ray Optic to obtain maximum count rate at carbon. There are many degrees of freedom in performing this alignment:

- Spectrometer Tilt (points optic to established working distance)
- Spectrometer Horizontal (lateral position optic relative to specimen)
- Spectrometer Intersection (focus of optic to specimen position)

- Diffractor Tilt (position of Turret relative to collimated beam)
- Diffractor Angle (must be at the Bragg angle for maximum intensity)
- Detector Angle (relative to the diffracted beam)

Additionally, the impact of each of these alignments is energy dependent. There are some interaction effects which necessitates iteration between all adjustments.

- AC. Spectrometer Tilt and Spectrometer Intersection.
- CD. Diffractor Angle and Spectrometer Intersection (especially at high energy).

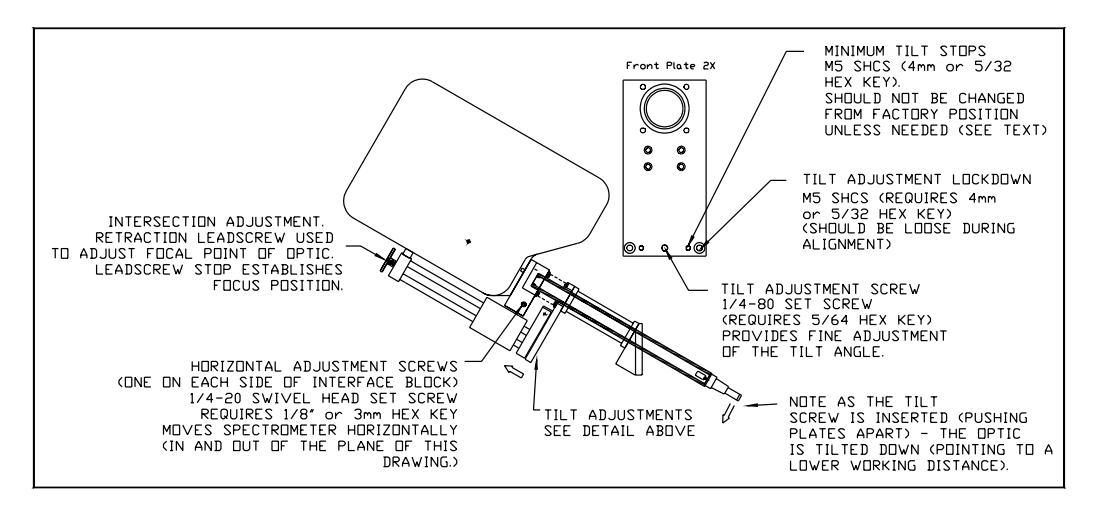

Figure 7-8: Spectrometer Alignment Adjustments

Alignment is started at carbon Ka, because the x-ray optic has the largest acceptance angle for low energies, and the effects of misalignment are less pronounced. After alignment at CKa, the spectrometer is aligned to maximize count rate for AlKa, which is more difficult, and requires more iteration to achieve proper intensity and resolution. The alignment at AlKa will not adversely affect the alignment at CKa unless the optic is defective.

8. Adjust the **Horizontal Adjustment** screws which move the spectrometer in a horizontal plane (inclined, relative to beam axis).

Turn both screws simultaneously, loosening one and tightening the other (on either side of the interface block). You should observe a fall off in total count rate on either side of the peak position for the horizontal axis.

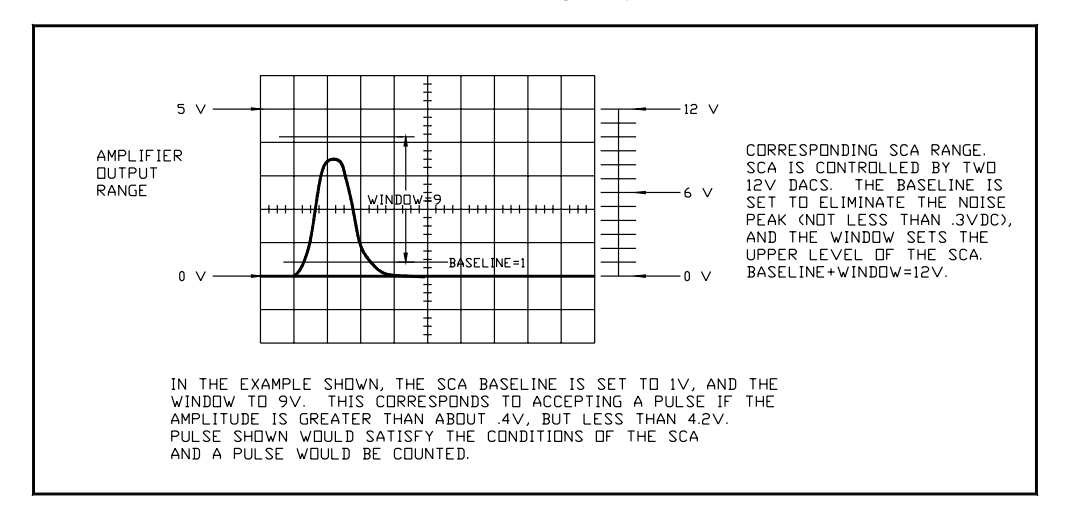

NOTE: If the ratemeter does not appear to respond to changes even though you see higher repetition rates on the oscope, the SCA settings may need to be adjusted.

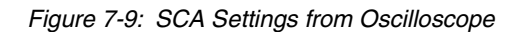

- 9. Loosen the Tilt Adjustment Lockdown screws to allow the movement of the spectrometer tilt axis. Use the Tilt Adjustment Screw to change the tilt of the spectrometer to maximize countrate. DO NOT change the Minimum Tilt Stops as these should prevent the optic from hitting the pole piece. If the count rate only drops as the spectrometer is tilted, retract the X-ray optic (Intersection adjustment) about 2-3 mm and loosen the Minimum Tilt stops by 1/4 turn, and then try to maximize counts using the Tilt Adjustment Screw.
- 10. You may need to iterate between the All Three Adjustment Axis a few times, being sure you are at the true peak for the element being analyzed. (Repeat scans over the peak and then set the spectrometer to the energy (angle) for maximum intensity). Do not be concerned if the peak does not fall at the correct energy. Calibration offsets will be added later to correct the peak position relative to the energy axis. Also, the port adaptor and flange are designed to position the spectrometer such that minimum adjustment is required. Avoid severe changes to the nominal position.

If drastic changes are needed, something may not be assembled correctly.

11. Once you obtain expected intensities for carbon (3000 cps/nA at 5kV-6000 cps/nA at 10kV), move to the aluminum specimen on the standards block. Be sure to have the specimen at the exact same working distance as carbon. Use the **Set Spectrometer** function to position the spectrometer for aluminum. This will automatically change diffractor and reset electronics to pre-established defaults.

Perform an **Element Scan** to locate the peak intensity energy channel and use the **Send Command** window to position the spectrometer at that energy. Again observe the oscilloscope for the pulse amplitudes. 12. Repeat the **Horizontal** and **Tilt Adjustments** to maximize count rate. The aluminum (and other high energy lines) count rate can be influenced greatly by the specimen to optic distance — the Intersection Adjustment will be more critical. Be careful, if you have changed the minimum tilt stops, that the **X-ray optic** does not hit the pole piece during any change to the **Intersection Adjustment**.

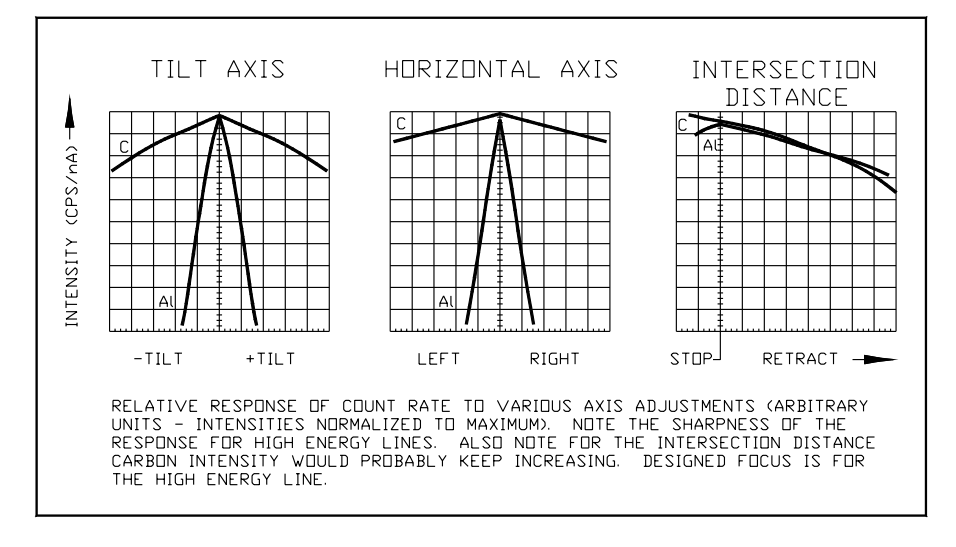

Figure 7-10: Relative Intensity Response

- 13. The aluminum adjustment is very sensitive (see *Figure 7-10*), and can be difficult. Attempt to obtain the best possible count rate, as this will assure alignment for all elements of interest. Again, be absolutely sure the spectrometer set at the peak intensity energy by scanning over the peak. If the peak is split (two peaks) or severely distorted, set the spectrometer to the energy at the midpoint between the peaks, and re-adjust all axis of the spectrometer for maximum counts.
- 14. After adjusting for maximum aluminum intensity, check alignment again at the silicon K line. Minor adjustment of the **Tilt** and **Intersection** is all that should be required. The same spectral distortions can occur at silicon, and these should be eliminated or minimized. The use of TAP for silicon is stretching the limits for the crystal, so some peak distortion is expected.
- 15. Once silicon intensity and resolution specifications are obtained, the adjustment axis must be locked down. The spectrometer is positioned at the SiKa peak energy (maximum counts), and the Ratemeter is observed while tightening the lock-down screws. The Average Maximum CPS must be maintained during the lock-down. Tighten Tilt Adjustment Lockdown screws to prohibit changing tilt. It may be necessary to alternate between Lockdown and Minimum Tilt screws (which counteract each other) to keep the count rate maximized. If the Intersection Distance was changed from the install position, re-position the Stop and tighten. The Horizontal adjustments should be tight already if the opposing screws were moved simultaneously. Do not overtighten the lock-down screws. They should only be tightened enough to prevent changes in the aligned position.
- 16. The spectrometer should be retracted and inserted to verify that the aligned position is maintained after moving.
Once the spectrometer is aligned to the microscope, the calibration offsets for each crystal must be determined. See MAXray calibration data.

PLEASE DOCUMENT PROBLEMS IN WRITING.

# Crystal Installation

#### Creating the IbeX/MAXray Crystal Definition File

When the IbeX / MAXray controller software starts up, it reads the CRYSTAL.TXT file on the controller floppy disk.

This file defines the configuration of the spectrometer. It can be edited with any ASCII editor such as DOS Edit.

Below is an example and a description of the individual entries in the file.

The underlined items are the ones to edit. Never use more than ONE SPACE to separate items.

| ECS Type B              | ECS TYPE A for older systems, ECS TYPE B for newer systems.                                                                                   |
|-------------------------|----------------------------------------------------------------------------------------------------|
| LEFT HAND               | LEFT HAND or RIGHT HAND spectrometer.                                                                                                    |
| 6 DIFFRACTORS           | $(\underline{1}, \underline{2}, \underline{3}, \underline{4}, \underline{5} \text{ or } \underline{6})$ the number of crystals on the turret. |
|                         |                                                                                                    |
| POSITION 0              | The first turret position (see Figure 7-1).                                                                                                   |
| MoB4C145-B              | The name of this crystal.                                                                                                    |
| SPACING <u>145.0</u>    | The 2d spacing of this crystal in Angstroms.                                                                                                  |
|                         |                                                                                                    |
| HOME ANGLE <u>240.0</u> | The angular position of this crystal on the turret see dia-<br>gram.                                                                          |
| MIN keV 0.121           | The minimum energy in the range of this crystal.                                                                                              |
| MAX keV <u>0.395</u>    | The maximum energy in the range of this crystal.                                                                                              |
|                         |                                                                                                    |
| POSITION <u>1</u>       | The second turret position.                                                                                                    |

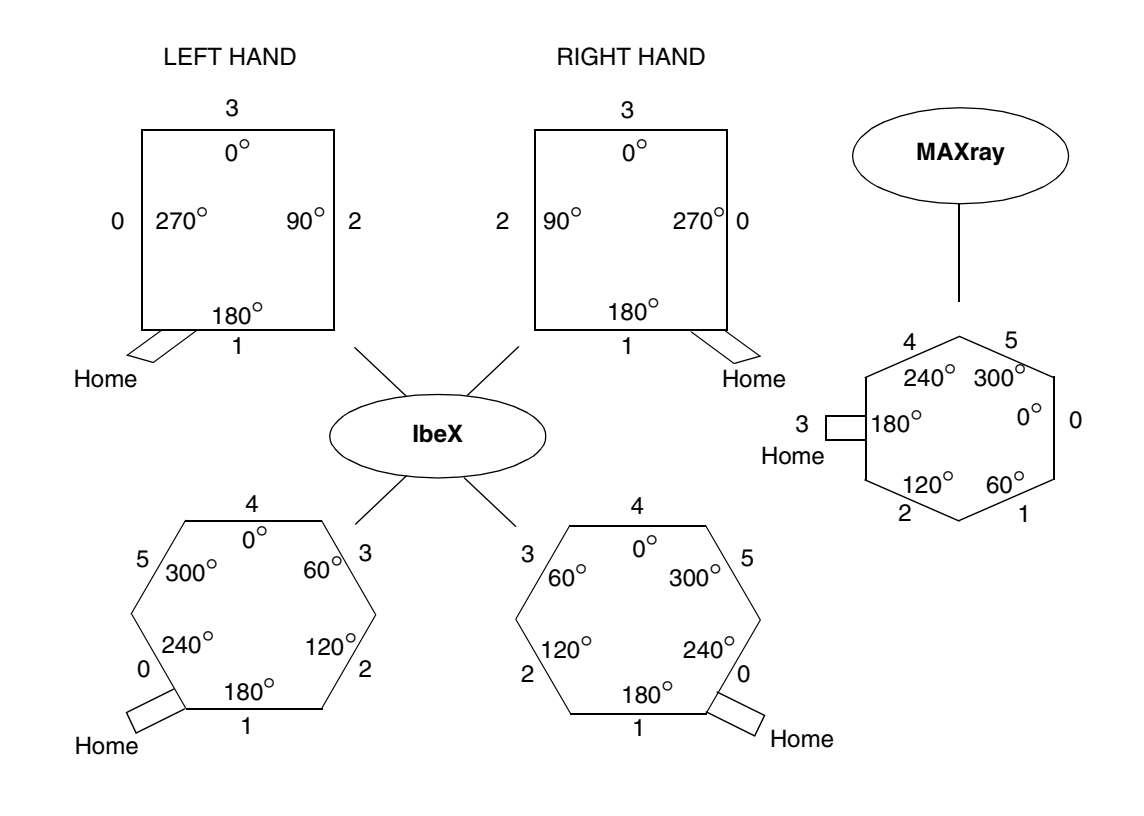

Figure 7-11: Figure 7-1: Turret Positions

# Mounting the Crystals On the Turret

The crystals MUST be mounted on the turret in a special order. The crystal with the largest 2d spacing goes in POSITION 0 (see Figure 7-1). The crystal with the next largest 2d spacing goes in POSITION 1. On the IbeX, if two or more crystals have the same 2d spacing, the crystal that is curved for the lower atomic number element is mounted before the others, then the crystal curved for the next highest atomic number is mounted.

# Calculating the Minimum and Maximum keV

These values depend on the 2d spacing of the crystal and the angular range of the spectrometer.

| lbeX   | MIN keV = 12.398 / (2d x 0.7071) [IbeX MAX angle = 45°] sin $\theta$ =sin 45=0.7071 |
|--------|-------------------------------------------------------------------------------------|
| lbeX   | MAX keV = 12.398 / (2d x 0.2164) lbeX MAX angle = 12.5 $^{\circ}$                   |
| MAXray | MIN keV = 12.398 / (2d x 0.9385) MAX angle = 68.5 $^{\circ}$ sin63.5 = 0.9304       |
| MAXray | MAX keV = 12.398 / (2d x 0.2419) MIN angle = $14^{\circ} \sin 14^{\circ} = 0.2419$  |

For example:

If the 2d spacing of the crystal is 145.0 Angstroms:

IbeX MIN keV = 12.398 / (145.0 x 0.7071) = 12.398 / (102.529) = 0.121

lbeX MAX keV = 12.398 / (145.0 x 0.2164) = 12.398 / (31.378) = 0.395

|          | IbeX<br>MIN KeV | lbeX<br>MAX KeV | MAXray<br>MIN KeV | MAXray<br>MAX KeV | Default 2<br>Turret F | d Space<br>Position | Calibration<br>Sample |
|----------|-----------------|-----------------|-------------------|-------------------|-----------------------|---------------------|-----------------------|
| LiF(220) | 6.156           | 20.117          | 4.679             | 17.996            |                       |                     |                       |
| LiF(200) | 4.354           | 14.227          | 3.309 1           | 2.727             |                       |                     |                       |
| PET      | 2.006           | 6.554           | 1.524             | 5.863             |                       |                     |                       |
| TAP      | 0.681           | 2.225           | 0.517             | 1.990             | 25.75                 | 5                   | AL/SC                 |
| WSi60    | 0.292           | 0.955           | 0.222             | 0.854             | 60                    | 4                   | O <sub>2</sub>        |
| NiC80    | 0.219           | 0.716           | 0.167             | 0.641             | 80                    | 3                   | Ν                     |
| NiC100   | 0.175           | 0.573           | 0.133             | 0.513             | 100                   | 2                   | С                     |
|          | 0.121           | 0.395           | 0.0919            | 0.353             | 145                   | 1                   | В                     |
| MoB4C145 |                 |                 |                   |                   |                       |                     |                       |
| MoB4C200 | 0.0877          | 0.286           | 0.0666            | 0.256             | 200                   | 0                   | Be                    |

# **Crystal Names**

The crystal names can be a combination of the crystalline material, the 2d spacing, and the element for which they were curved. If the crystal is made from a natural material (LiF, PET, TAP), the 2d spacing is omitted from the name. If the crystal is made from synthetic material (MoB4C, NiC, WSi, CrSc), the 2d spacing is included in the name. If the crystal is curved for a specific element (always on the IbeX, never on the MAXray), the atomic symbol is added at the end of the name preceded by a dash. No distinction is made between K, L or M lines.

For an IbeX MoB4C crystal with a 2d spacing of 145.0 Angstroms that is curved for Boron, the name is: MoB4C145-B

The same crystal used on a MAXray will have the name: MoB4C145

Special Case: LiF

A Lithium Fluoride (LiF) crystal can come in more than one type; LiF(200) with a 2d spacing of 4.027 Angstroms, and LiF(220) with a 2d spacing of 2.848 Angstroms.

A LiF crystal of the 200 variety with a 2d spacing of 4.027 Angstroms and curved for Iron has the name: LiF(200)-Fe

A LiF crystal of the 220 variety with a 2d spacing of 2.848 Angstroms and curved for Strontium has the name: LiF(220)-Sr

#### Notes

- These instructions refer to the IbeX controller software version 2.01 and higher.
- These instruction refer to all versions of the MAXray controller software.
- Most IbeX spectrometers are LEFT Handed.
- All MAXray spectrometers are LEFT handed.
- The crystal 2d spacing can be found on the crystal storage box.
- For the PeakCAP software only, the crystal names in this file must match those in the PeakCAP database.
- Be careful not to type a zero instead of an O for Oxygen.
- A dash is the same character as a minus sign.
- Please note that the MAXray turret positions begin with ONE, not ZERO.

# Example of a CRYSTAL.TXT File for a Six-Crystal MAXray Spectrometer

This text file is created automatically using the save calibration data from the host PC.

BEAM METER YES ECS TYPE B LEFT HAND 6 DIFFRACTORS

POSITION 0 MoB4C145-B SPACING 145 HOME ANGLE 240

POSITION 1 NiC100-C SPACING 100 HOME ANGLE 180

POSITION 2 WSi60-N SPACING 59.8 HOME ANGLE 120 POSITION 3 WSi60-O SPACING 59.8 HOME ANGLE 60

POSITION 4 TAP-AI SPACING 25.75 HOME ANGLE 0

POSITION 5 PET-Mo SPACING 8.742 HOME ANGLE 300

# **MAXray Calibration Procedure**

# **Turret Scan**

Each of the six diffractors on the turret are mechanically aligned as closely as possible after installation. Because there are small offsets that cannot be corrected for using screws, the turret must be rotated over a small angular range while intensities are measured at discrete positions. If the spectrometer is centered as closely as possible to an x-ray peak, this turret scan generates a peak of intensities and computes the center of the peak. The offsets should be small (less than 5 degrees) and very close to each other (less than 3 degrees). If these differences are much larger, there is a problem. The home position of each diffractor is stored on the controller floppy disk in the file named CRYSTAL.TXT. (refer to page 7-1 through 7-4 to edit this file.) You will need to edit some values in this file for the turret calibration. This procedure should be performed AFTER the initial spectrometer alignment on carbon and BEFORE the final spectrometer alignment on Silicon.

Begin the procedure by placing the carbon sample in the beam and use the Acquire/ Element Scan function perform a scan over the carbon K alpha peak. Although it is supposed to be at 0.282 keV, the spectrometer has not yet been aligned and the peak may be several eV away from this energy in either direction. When the scan is complete and the peak has been located, use the energy equals command from the Send Command window to move the spectrometer to the energy of the peak center which is the energy with the maximum number of counts. When the spectrometer has stopped, use the Service/Turret Scan function to perform the turret scan. When the scan is complete a peak centroid will be computed and displayed over the turret scan plot. Apply this initial turret offset value to ALL diffractors by editing the HOME entry in the CRYSTAL.TXT file. After the Carbon alignment has been completed, perform this turret scan for one x-ray line using each of the six diffractors. Use the table below to record your measurements. When complete, edit the CRYSTAL.TXT file using the Windows/ Notepad program so that the crystal home positions match the angles found during the calibration. It is necessary to reboot the controller after editing this file. Retest the carbon sample again to check the success of the turret calibration.

|   | Diffractor Name | Original Home Angle | Calibrated Home Angle |
|---|-----------------|---------------------|-----------------------|
| 1 |                 |                     |                       |
| 2 |                 |                     |                       |
| 3 |                 |                     |                       |
| 4 |                 |                     |                       |
| 5 |                 |                     |                       |
| 6 |                 |                     |                       |

# Peak Offsets

In the next calibration step, angular offsets will be added to the controller file named CALIBRAT.TXT so it is important that the controller has been booted from a floppy disk that contains no CALIBRAT.TXT file. Look for this disk using Windows/Notepad. This procedure should be performed AFTER the spectrometer alignment.

Starting again with carbon, scan over the K-alpha peak, find the peak position using View/Peak Information, and record this peak position. If the peak is not at the correct energy (0.282 keV) and angular offset must be added to shift the peak. The offset for the crystal motor and the detector motor should be the same. An approximate offset can be calculated, or an offset tried and then tested. Below is an example calculation for a Carbon peak calibration using the Bragg equation to find the difference between the two peak positions in degrees. The supplied program WdsCalc should be used to calculate the angels based on the energy offsets.

Since  $\lambda = 2d\sin\theta$ 

Re-arrange  $\theta = a \sin(\lambda/(2d))$ 

Where  $\theta$  = The angle in degrees

 $\lambda$  = The wavelength in Angstroms

2d = The spacing of the diffractor in Angstroms

Example: The crystal used was a NiC100 that has a 2d spacing of 100 Angstroms.

- 1. Peak position from the initial scan over carbon K-alpha = 0.262 keV
- 2. Wavelength = (12.398 / 0.262) =47.3206 Angstroms
- 3. Angle = Asin(47.3206 / 100) =28.2426 degrees
- 4. Correct peak position of the carbon peak =0.282 keV
- 5. Wavelength = (12.398 / 0.282) =43.9645 Angstroms
- 6. Angle = asin(43.9645 / 100) = 26.0812 degrees
- 7. The angular offset = 28.2426 26.0812 = 2.1614 degrees

Because the starting peak position was lower in energy than the final peak position, the offsets must be ADDED.

Use the CRYSTAL x POINT SET command in the Service/Send Command window to set the new offsets and scan over the Carbon K-alpha peak again.

If the NiC100 diffractor is in the THIRD position on the turret, the command would be:

crystal 2 point set 26.0812 - 2.1624 - 2.1624

If the peak is within 1.0 eV (0.001 keV) of the correct position, the calibration for this crystal is complete. The controller software recognizes the diffractors arranged on the turret in positions Zero through Five. In the Settings / Configuration window the diffractors are listed in the order One through Six. Use the save calibration data command to write the offsets to disk.

# **Detector Bias Voltage, SCA Baseline, and Window Voltages**

It is important to determine the correct detector bias voltage, and the correct SCA baseline and window voltages for each x-ray line on the flow proportional counter. The controller shipped from the factory may not have the correct settings installed on the controller diskette. These voltages should be verified using the Settings/SCA Scan function. The bias should be high enough to pull the signal peak out of the noise and center it at between 3.0 to 3.5 volts. The SCA baseline voltage should be set at the valley between the noise peak and the signal peak and the SCA window voltage should be set to be as wide as the signal peak. There are entries in the window program's initialization file that can be used to set these voltages based on low and high energy measurements and the slope and intercept of their associated plots.

# **Calibration Tips**

- 1. Delete any CALIBRAT.TXT file from the controller disk before starting.
- 2. Remove the calibration offsets for any crystal before beginning, and remember to replace them when complete.
- 3. If re-calibrating an element on a diffractor that has already been calibrated, first set the crystal and detector offsets to zero for this diffractor.
- 4. If the calculated angular offset does not work, use small offsets to find the closest.10
- 5. The offsets for one diffractor should be similar the all others and should be less then ±3.0 degrees.
- 6. If the calibration is more than 3.0 degrees off, verify that the correct sample is being used.

# List of Commands

These commands can be sent using the Service/Send Command window.

1. Set a calibration offset point.

crystal X point set aa.aaaa b.bbbb c.cccc

where: X is the turret position of the crystal (0 through 5)

aa.aaaa is the Bragg angle of the peak

b.bbbb is the crystal motor offset

c.cccc is the detector motor offset

NOTE: Always use four digits after the decimal point.

2. Remove a calibration offset point.

crystal X point remove aa.aaaa

where: X is the turret position of the crystal (0 through 5)

aa.aaaa is the Bragg angle of the peak

NOTE: Always use four digits after the decimal point

3. Save the calibration offsets to the controller floppy disk.

save calibration data

- 4. Display the Turret and Calibration information in the Monitor window. show
- 5. List the system status in the Monitor window.

status

6. Move the spectrometer to an energy position.

energy = aa.xxx

where: aa.aaa is the desired energy in keV

NOTE: The energy selected must be in the range of the active crystal.

# Troubleshooting

This guide is intended to outline all potential problems which may be encountered in the field. Some of the root causes of failure should not occur in the field (like feed through wiring error), however all possible sources of failure are listed for completeness.

# Motor(s) Fails to Move When Commanded to Home

- 1. Feed through wiring error.
- 2. Internal motor harness error or damage. See Wiring and Plumbing drawing.
- 3. Motor cables not hooked up correctly. See the MAXray System diagram.
- 4. Controller power supply problems.
- 5. Microstep motor board problems.
- 6. Bad Motor. Replace motor. See Motor Replacement Instructions drawing.

# Motors Move, But Fail to Home as Specified

- 1. Motor cables not hooked up properly. See the Alignment Flow Chart.
- 2. Motor binds prior to reaching lower limit. Call Factory
- 3. Bad lower limit or home sensor (microswitch or optical). Replace Sensor. See the Wiring and Plumbing drawing.
- 4. Damaged wiring to sensors. See the Wiring and Plumbing drawing.
- 5. Microstep motor board problems.

# Motors Home as Specified, but Error Occurs at Extreme Positions

1. Mechanism reaches limit sensor prior to reaching specified angle.

# Turret Home Angle is Not 90 Degrees to the Baseplate as Specified

This could occur in the field after a change in diffractor. A precision 90 degree gauge block will be required to align the turret.

 Loosen the Sensor Mount Clamp Screws and adjust the Optical Sensor Mount using the Adjust Set Screws as shown in the diagram below. This moves the sensor position relative to the Flag on the Turret, and moves the Home position. Caution, this adjustment is very sensitive. The Microstep motor boards seek home by looking for both the optical sensor interrupt AND the next index pulse from the optical encoder. Therefore, with 100:1 gear reduction on the **Turret** motor, very small angular change in the **Flag** position may be all that is needed. When the proper alignment is achieved, tighten the **Clamp Screws**.

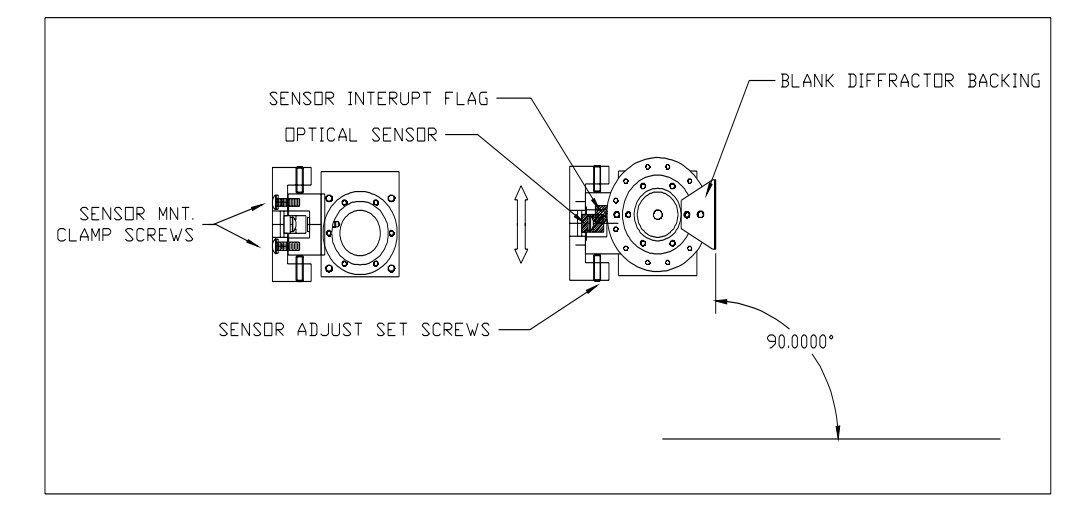

Figure 7-12: Optical Sensor Mount Adjustment

# **Motor Movement is Noisy**

- 1. Excessive play in worm-gear/worm-wheel mesh. Adjust for minimal play.
- 2. Poor lubrication of gearing or bearings. Use **Fomblin** or **Krytox** vacuum compatible grease on all gears and bearing as required. Use sparingly, however it is found that the worm mechanisms can require a generous application to get lubricant into all teeth. Wipe away excess grease from any mechanisms.

DO NOT LUBRICATE HARMONIC DRIVE IN TURRET MECHANISM. Consult factory if this mechanism is creating excess noise.

3. Motor is bad. Replace motor.

# **No Counts Detected**

- 1. Wrong standard chosen for spectrometer setting.
- 2. Diffractors not labeled correctly. Check CRYSTAL. TXT File. Change to other diffractors which could detect same energy (even if not optimum).
- 3. No HV Bias on flow counter. Check interlock.
- 4. Not sufficient bias on flow counter. Use Electronics Dialog box to adjust bias.
- 5. SCA not set up properly. Use Electronics Dialog box to adjust SCA settings.
- 6. Gross misalignment. Return to factory settings. Align on carbon.
- 7. Gross calibration error in spectrometer. Remove Set Points and use wide scan to find peaks.

# Poor Intensity (CPS/nA) — Not Meeting Specifications

- 1. Poor alignment. Re-adjust all spectrometer setting at a fixed stage position.
- 2. Optimize bias and SCA setting. Use o-scope to observe waveforms.
- 3. Bad diffractor (crystal or synthetic).
- 4. Turret angle is off. Perform turret scan and adjust home position in CRYSTAL.TXT file.
- 5. Specifications can only be checked using NORAN-supplied standard specimens.
- 6. For poor light elements (fluorine and lower), proportional counter window can affect intensities. Change window.
- 7. Electron column conditions as specified (accelerating voltage, aperture setting).
- 8. Intensities OK at low energy, poor at high energies. Optic is not pointing at the specimen. Realign spectrometer.

# Intensities OK, Resolution, P/B Poor

- 1. Co-alignment of optic is bad. Check to see if optic is damaged.
- 2. SCA not properly set. Check baseline setting (>.2V)
- 3. Theta-Detector scan synchronization off Perform Detector and Theta Scan independently and apply calibration offsets.

# **Detector and Diffractor Motor Calibration**

# Setting up the Calibration

- 1. Load the sample into the microscope.
  - Whenever possible, use a pure element standard.
  - For elements such as nitrogen and oxygen, use a binary compound when possible.
- 2. Set the microscope's Accelerating Voltage and Beam Current.
  - For all synthetic diffractors (light elements), use **10 keV** and **5 nAmps**.
  - For TAP and PET diffractors (heavy elements), use 20 keV and 5 nAmps.
  - For LiF diffractors, use **30 keV** and **5 nAmps**.
- 3. Run the MAXray software.

Double-click on the program icon.

4. Record the crystal name.

From the **Settings** menu, click **Configuration**.

Determine the diffractor 2d spacing.

Record the diffractor 2d spacing, the element name, and the x-ray line.

From the Edit menu, click Scan Parameters.

Read the theoretical peak energy of the x-ray line.

Record the **theoretical peak energy**, the **sample** used, the **accelerating voltage**, and the **beam current**.

5. Set the Bias, Baseline, and Window.

From the Edit menu, click Scan Parameters. Use the following parameters.

| Parameter | Heavy elements | Light elements |
|-----------|----------------|----------------|
| Bias      | 2250 volts     | 2200 volts     |
| Baseline  | 1.5 volts      | 0.3 volts      |
| Window    | 6.5 Volts      | 8.0 volts      |

Save the settings by clicking Save.

6. Move the diffractor and detector to their initial positions.

From the Settings menu, click Position Spectrometer.

Select an element from the periodic table, and then click **OK**.

7. Unlock the service menu.

From the Service menu, click Password. Enter the password "bestWDS."

8. Display the controller command window.

From the Service menu, click Send Command.

Type **show**. No offsets should appear.

If there are offsets, remove them with the command "crystal (n) point remove (bragg)."

Example: If an offset exists for crystal 0 at a bragg angle of 23.1731, the command is "crystal 0 point remove 23.1731"

9. Display the COM Port Monitor window.

From the Service menu, click Monitor COM Port.

#### **Calibration Procedure**

- 1. From the Service menu, click Diffractor Scan.
- 2. Record the scan parameters.

Scan over a wide diffractor range around the theoretical peak energy.

Typical scan parameters are:

 plus/minus 0.200 KeV (for some diffractors this range maybe too wide. Use a smaller range when necessary)

- a step of 4 eV
- a dwell of 1 second
- 3. Record the energy and counts in the peak.

Watch the Monitor COM Window as the data is sent back from the controller.

Locate the largest energy peak.

| Crystal Scan |           |                 |
|--------------|-----------|-----------------|
|              | 0.521 keV | Start (keV) .52 |
|              |           | End(keV).54     |
|              |           | Step (eV) 2     |
|              |           | Dwell (sec) 2   |
|              |           |                 |
|              |           | Start           |
|              |           | Stop            |
|              |           |                 |
| 0.62         |           | Close           |
| 0.32         | 0.0       | 4               |

4. Record the scan parameters.

Scan over a narrow diffractor range, around the recorded peak energy.

Typical scan parameters are:

- plus/minus 0.010 KeV
- a step of 1 eV
- a dwell of 1 second
- 5. Record this final diffractor position and the counts in the peak.

Watch the Monitor COM Window as the data is sent back from the controller.

Locate the largest energy peak.

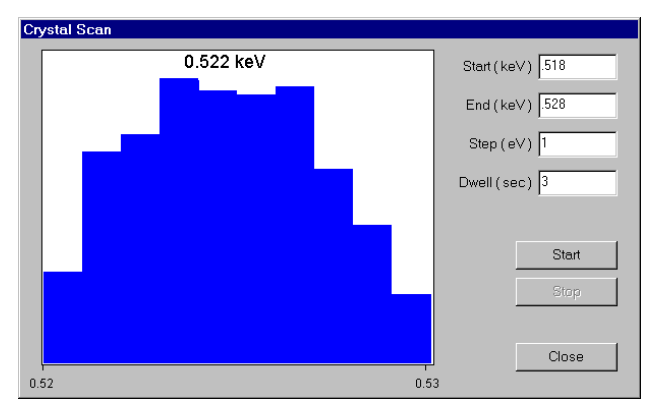

6. Position the detector correctly for the diffractor scan.

Scan from 0.010 keV before and to 0.001 keV past this energy. Use a step of 1 eV and a dwell of 1 second.

Close the Crystal Scan window.

- 7. From the **Service** menu, click **Detector Scan**.
- 8. Record the scan parameters.

Scan over a wide detector range around the theoretical peak energy.

Typical scan parameters are:

- plus/minus 0.200 keV
- a step of 4 eV
- a dwell of 1 second
- 9. Record this energy and the counts in the peak.

Watch the Monitor COM Window as the data is sent back from the controller.

Locate the largest energy peak.

| Detector Scan |       |                |
|---------------|-------|----------------|
| 0.53          | 0 keV | Start (keV).45 |
|               |       | End(keV).6     |
|               |       | Step (eV) 5    |
|               |       | Dwell (sec) 2  |
|               |       |                |
|               |       | Start          |
|               | L     | Stop           |
| ار بورسا      |       |                |
| 0.450         |       | Close          |
| 0.400         | 0.60  | 10             |

10. Record the scan parameters.

Scan over a narrow detector range around the recorded peak energy.

Typical scan parameters are:

- plus/minus 0.010 keV
- · a step of 1 eV
- a dwell of 1 second
- 11. Record this final detector position and the counts in the peak.

Watch the Monitor COM Window as the data is sent back from the controller.

Locate the largest energy peak.

| 0.529 keV | Start ( | keV) .525 |
|-----------|---------|-----------|
|           | End (   | keV) .535 |
|           | Step    | (eV)      |
|           | Dwell   | (sec) 5   |
|           |         |           |
|           |         | Start     |
|           |         | Stop      |
|           |         |           |
|           |         | Close     |

12. Position the detector correctly for the diffractor scan.

Scan from 0.010 keV before and to 0.001 keV past this energy. Use a step of 1 eV and a dwell of 1 second.

Close the Detector Scan window.

- 13. Repeat steps 1 through 12.
- 14. Calculate and record the crystal and detector offset.

Run the WDS Calculator program (c:\noran\wds\bin\calc.exe).

| WDS Calculator                       |                         |
|--------------------------------------|-------------------------|
| Crystal 2d Spacing                   | Angstroms               |
| Theoretical Peak Energy              | ke∀                     |
| Measured Peak Energy                 | keV                     |
| <u>C</u> ompute the Calibration Offs | et                      |
|                                      |                         |
| - Boron                              | Silicon                 |
| Energy (keV)                         | Energy (keV)            |
| Bias (V)                             | Bias (V)                |
| Baseline (V)                         | Baseline (V)            |
|                                      |                         |
| Bias Slope                           | Baseline Slope          |
| Bias Intercept                       | Baseline Intercept      |
| Compute th                           | ne Slope and Intercepts |
|                                      |                         |

Enter the Crystal values for Crystal 2d Spacing, Theoretical Peak Energy, and Measured Peak Energy (final diffractor). Click **Compute the Calibration Offset**, and then record the crystal offset. This value may be negative.

Enter the detector values for Crystal 2d spacing, Theoretical Peak Energy, and Measured Peak Energy. Click **Compute the Calibration Offset**, and then record the detector offset. This value may be negative.

15. Send the calibration data to the controller.

From the Service menu, click Send Command.

Example: CYSTAL 0 POINT SET 23.1731 0.3702-0.0881

In this example, a diffractor offset of 0.3702 degrees and a detector offset of -0.0881 degrees are used with a bragg angle of 23.1731 degrees for the first calibration value of diffractor 0.

NOTE: Use only one space between words and numbers.

NOTE: Always use exactly four decimal places for bragg angles, diffractor offsets, and detector offsets.

- 16. Check the beam current and re-adjust it if necessary.
- 17. Record the scan parameters.

Setup over a wide energy scan, around the theoretical peak energy.

From the Acquire menu, click Scan Setup.

Typical scan parameters are:

- plus/minus 0.100 keV
- a step of 3 eV
- · a dwell of 1 second
- 18. Begin the scan.

#### From the Acquire menu, click Start Scan.

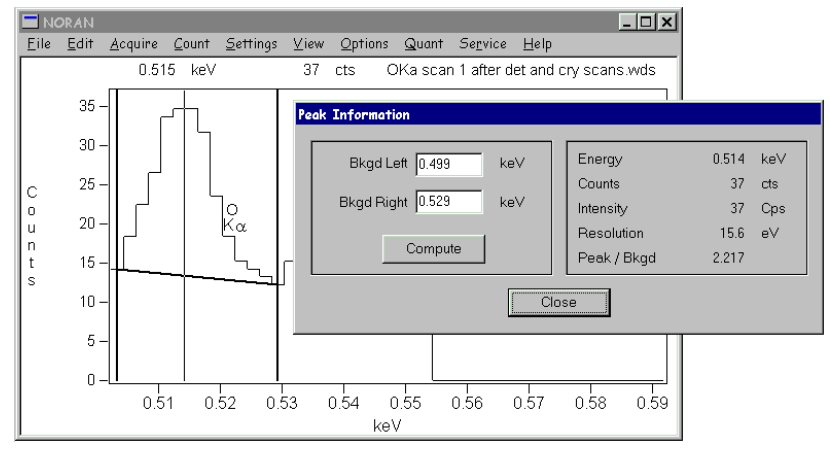

19. Record the peak energy value.

First, move the cursor to the peaks center.

Second, From the View menu, click Peak Information. The peak energy value displays.

20. Record the calibration offset.

Run the WDS Calculator program (c:\noran\wds\bin\calc.exe).

Based on the peak position enter the Crystal 2d Spacing, Theoretical Peak Energy, and Measured Peak Energy.

21. Compute and record the final crystal offset.

Add the calibration offset to the original crystal offset.

22. Compute and record the final detector offset.

Add the final crystal offset to the original Detector offset.

23. Remove the original offsets.

From the **Service** menu, click **Send Command**.

Example: CRYSTAL 0 POINT REMOVE 23.1731

In this example, the offsets for the angle 23.1731 degrees were removed from the first crystal at position 0.

24. Set the final calibration point.

From the Service menu, click Send Command.

Example: CRYSTAL 0 POINT SET 23.1731 0.0513 0.1562

In this example, a crystal offset of 0.0513 degrees and a detector offset of 0.1562 degrees will be used for an angle of 23.1731 degrees for the first crystal at position 0.

NOTE: Use only one space between words and numbers.

NOTE: Always use four decimal places; no more; no less.

25. Write the calibration data to the controller disk.

From the Service menu, click Send Command.

Example: SAVE CALIBRATION DATA

Note: Make sure the floppy disk is inserted into the controller and not write protected.

26. Record these scan parameters.

Setup a narrow energy scan, around the theoretical peak energy.

From the Acquire menu, click Scan Setup.

Typical scan parameters are:

- plus/minus 0.025 keV
- a step of 1 eV
- a dwell of 1 second
- 27. Begin the scan.

From the Acquire menu, click Start Scan.

28. Record the peak energy value.

First, move the cursor to the peaks center.

Second, from the View menu, click Peak Information. The peak energy value displays.

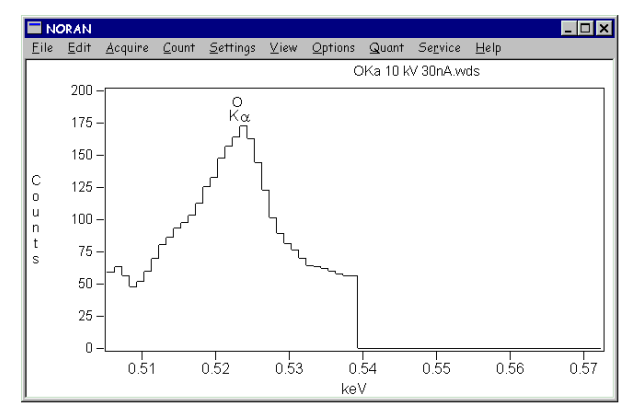

# **Bias Scan**

Determine the detectors bias voltage for an x-ray line.

1. From the Settings menu, click Bias Scan.

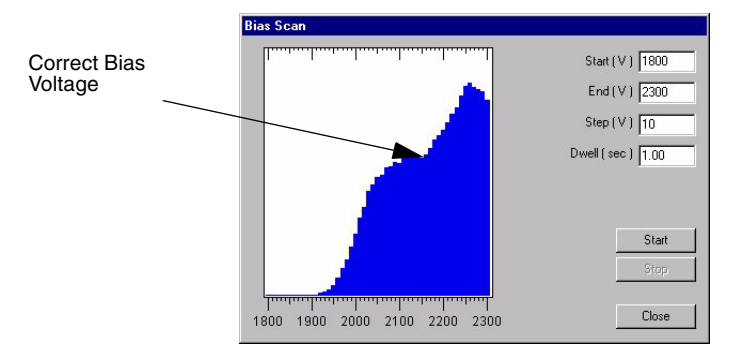

2. Begin the Scan.

Use the systems default settings. Click Start.

3. Center the correct bias voltage.

The correct bias voltage is above the first shoulder, and prior to the sharp peak. If this point is not visible or not centered on the display modify the starting voltage until the correct voltage is determined. the example above shows a centered voltage point.

- If the display is to far left increase the starting bias and decrease the ending bias by the same amounts.
- If the display is to far right decrease the starting bias and increase the ending bias by the same amount.
- 4. Exit Bias Scan.

Click Close.

# SCA Scan

A single channel analyzer (SCA) scan fine tunes the detector bias voltage (found with the Bias Scan function). The Detector Bias voltage, SCA Baseline voltage, and SCA Window voltage must be determined.

1. From the Settings menu, click SCA Scan.

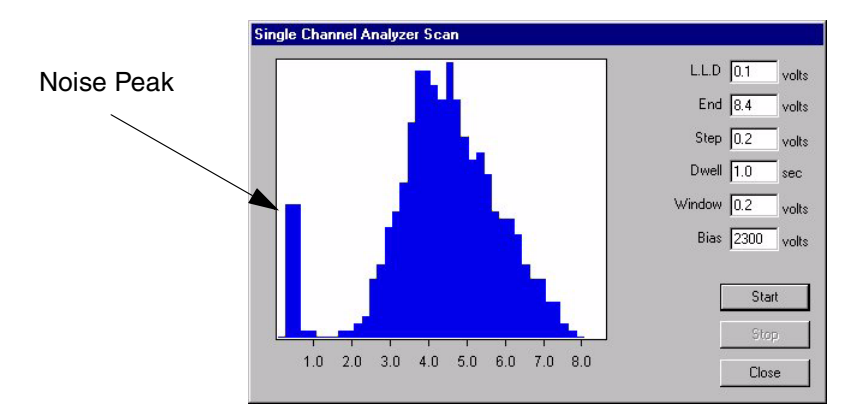

2. Begin the scan.

Enter the Bias voltage and Low Level Discriminator (LLD), and then click Start.

- LLD The voltage setting that prevents the noise peak from displaying.
- Bias The voltage determined during in the bias scan.
- Use the system default settings for all other parameters.
- 3. Determine the correct SCA voltage.
  - The SCA voltage occurs at the valley between the noise peak and the signal peak.
  - The SCA Window voltage is the peaks width, from the baseline voltage to where the peak tails off.
- 4. Exit Single Channel Analyzer Scan.

Click Close.

#### Scan Parameters

1. Set acquisition parameters for individual elements.

From the Edit menu, click Scan Parameters.

| 4 Be Beryllium |               | User Scan 2 User Scan 3 User Scan 5 |
|----------------|---------------|-------------------------------------|
| Peak Energy    |               |                                     |
| 0.000 keV      | © Theoretical | Beginning Energy 0.000 keV          |
|                | C Peak Search | Ending Energy 0.000 keV             |
| X-ray Line     |               | Step Size 0 eV                      |
|                | 7             | Dwell Time 0.0 sec                  |
| Diffractor     |               | Detector                            |
| 0              | o             | Bias 0 volts                        |
| 0              | 0             | SCA Baseline 0.00 volts             |
| 0              | o             | SCA Window 0.00 volts               |

2. Select an element.

Click the up and down arrows in the top left corner of the dialog box to select an element. Or click **Table** to select from a periodic table of elements.

3. Select the X-ray lines.

Click the X-ray Line drop down box to select the K, L, M, and N lines of interest.

4. Select a diffractor.

Diffractor settings are passed to the Scan Setup Window. The diffractor options may vary from spectrometer to spectrometer.

- 5. Enter the elements scan parameters.
  - Beginning Energy The scan's minimum energy level, in keV.
  - Ending Energy The scan's maximum energy level, in keV.
  - Step Size The spectrometer step size during acquisition, in eV.
  - Dwell Time The dwell time on each step, in seconds.
  - Detector Bias The optimum detector voltage for the scan range.
  - SCA Baseline The optimum detector baseline voltage for the SCA scan. By optimizing this value, you can reject counts produced by noise.
  - SCA Window The optimum range of detection for the SCA scan, in volts. By optimizing this value,

you can reject counts produced by noise. The sum of SCA Baseline and SCA Window must not exceed 8.4V.

- 6. Save the defined parameters.
  - To save the set of parameters click Save. Click Yes to confirm the save command.
  - To reset to the systems default settings click **Reset All**. The bias settings and the element table are reset. Click **Yes** to confirm the reset all command.
  - To reset the current element only click **Reset Be** (Beryllium). This buttons name changes each time the current element changes and only resets the current element.
- 7. Apply the changes to Scan Parameters.

Click Close.

#### Beam Current

An accurate beam current must be obtained for Quant Analysis. Current varies for many reason's. The beam current reading is constantly updated while running.

Note: Not all systems have the optional equipment necessary to perform this procedure.

1. From the Settings menu, click Beam Current.

| Beam Current             |                   |
|--------------------------|-------------------|
| Measurement              |                   |
| 6.948 n Amps             | ⊠ S <u>m</u> ooth |
| Start                    | Stop              |
| O <u>B</u> eam           | Specimen          |
| Quantitative Analysis Op | otions            |
| 🗖 Faraday Cup            | Amp Meter         |
|                          | Close             |

2. Select a reading location.

The beam current reading is obtains from the Specimen or Beam.

- Specimen Reads at the stage level.
- Beam Reads at the beam device level.
- 3. Start the beam current reading.

Click Start. The beam current displays and continuously updates. To average the reading click

#### Damp.

- 4. Stop the reading.
- 5. Click Stop.

# Setting Up Beam Current Meter

The Beam Current Meter is connected to the special serial port board of the MAXray or MAXray-II Controller. It is setup internally as COM Port 4 and although it does not use any interrupts, the serial port card can be configured for either IRQ 5 or IRQ 9. The Beam Current Meter is attached to the WDS Controller using a 9 pin male to 9 pin female serial cable. A null-modem cable is *not* necessary and will not work.

- 1. To use the Beam Current Meter:
  - a. An RS-232 board must be installed and setup for COM4, IRQ5 or IRQ9.
  - b. The METER.TXT file must be on the Controller boot disk.
- 3. The new Beam Current Meter commands that can be used in the Send Command are:

READ BEAM ONE READ BEAM TWO FAR CUP IN FAR CUP OUT

4. To use the Beam Current Meter, the first line in the CRYSTAL.TXT file must be:

BEAM METER YES

5. The new METER.TXT file must include the parameters for channel one sense, channel two sense, Faraday cup polarity and Faraday cup retraction delay time. Below are the acceptable values for each of these parameters.

channel one sense 1 or —1 channel 2 sense 1 or —I Faraday cup polarity0 or 1 Faraday cup retraction delay time0, 1, 2, 4, 5 or 10 milliseconds

A sample file looks like that below:

CH1SENSE -1 CH2SENSE 1 FCUPPOL 0 FCUPDELAY 2 6. To select the number of columns displayed, edit the AUTOEXEC.BAT file on the Controller boot disk to include one of the lines listed below. If none of these lines are found, the default of 60 rows is used.

SET VIDEO25 SET VIDEO30 SET VIDEO43 SET VIDEO60

7. On boot-up, the Controller loads the beam current parameters from the CRYSTAL.TXT file and test the beam current meter. The results of the test can be seen on a monitor attached to the Controller's VGA port.

# **Calibration Records**

Use these pages for each crystal.

# **Detector and Diffractor Motor Calibration**

| Diffractor name       |                        |            |              |            |      |            |
|-----------------------|------------------------|------------|--------------|------------|------|------------|
| Diffractor 2d spacing | g                      | Angstroms  |              |            |      |            |
| Element and X-ray I   | ine used               | -          |              |            |      |            |
| Theoretical peak en   | ergy of the x-ray line | keV        |              |            |      |            |
| Sample used           |                        |            |              |            |      |            |
| Accelerating voltage  |                        | keV        |              |            |      |            |
| Beam current          |                        | nAmps      |              |            |      |            |
|                       |                        |            |              |            |      |            |
| First diffractor sca  | n                      |            | First detect | or ecan    |      |            |
| Stort                 | ii<br>koV              |            | Stort        | or scan    | ko)/ |            |
| End                   |                        |            | Dook         |            |      | Counte     |
| Ctor                  |                        |            | Cton         |            |      |            |
| Step                  | ev                     |            | Step         |            | ev   |            |
| Dwell _               | sec                    | <b>A</b> . | Dweii        |            | sec  | <b>•</b> • |
| Peak                  | keV                    | _ Counts   | Peak         |            | keV  | Counts     |
| Second diffractor sc  | an                     |            | Second dete  | ector scan |      |            |
| Start                 | keV                    |            | Start        |            | keV  |            |
| End                   | keV                    |            | End          |            | keV  |            |
| Step                  | eV                     |            | Step         |            | eV   |            |
| Dwell                 | Sec                    |            | Dwell        |            | Sec  |            |
| Peak                  | 600                    | Counts     | Peak         |            | COC  | Counts     |
|                       | Kev                    |            | 1 Car        | ·          |      | 0001113    |
| Crystal motor offset  | computed               |            |              |            |      |            |
| Theoretical           | degrees                |            |              |            |      |            |
| Measured              | degrees                |            |              |            |      |            |
| Computed              | degree offset          |            |              |            |      |            |
|                       |                        |            |              |            |      |            |
| Detector motor offse  | et computed            |            |              |            |      |            |
| I heoretical          | degrees                |            |              |            |      |            |
| Measured              | degrees                |            |              |            |      |            |
| Computed              | degree offset          |            |              |            |      |            |
| Energy scan           |                        |            |              |            |      |            |
| Beginning Energy      | keV                    |            |              |            |      |            |
| Ending Energy         | keV                    |            |              |            |      |            |
| Sten Size             | NOV                    |            |              |            |      |            |
| Dwell Time            |                        |            |              |            |      |            |
| Detector Bias         |                        |            |              |            |      |            |
| SCA Pagalina          |                        |            |              |            |      |            |
| SUA Daselline         |                        |            |              |            |      |            |
| SCA WINdow _          | VOIts                  |            |              |            |      |            |
| Crystal Name          | <i>.</i>               | •          |              |            |      |            |
| Peak                  | keV                    | Counts     |              |            |      |            |
|                       |                        |            |              |            |      |            |

# **Detector Bias Voltage Calibration**

Detector Bias Voltage\_\_\_\_\_ Volts

# Single Channel Analyzer (SCA) Voltage Calibration

SCA Baseline Voltage\_\_\_\_\_ Volts SCA Window Voltage\_\_\_\_\_ Volts

| Diffractor name<br>Diffractor 2d spacin<br>Element and x-ray<br>line used<br>Theoretical peak e                                            | ng                                                                                   | Angstroms        |                      |     |        |
|----------------------------------------------------------------------------------------------------|--------------------------------------------------------------------------------------|------------------|----------------------|-----|--------|
| of the x-ray line                                                                                                    |                                                                                      | KeV              |                      |     |        |
| Accelerating voltage<br>Beam current                                                                                                    | le                                                                                   | keV<br>nAmps     |                      |     |        |
| First diffractor sc                                                                                                    | an                                                                                   |                  | First detector scan  |     |        |
| Start                                                                                                    | keV                                                                                  |                  | Start                | keV |        |
| End _                                                                                                    | keV                                                                                  |                  | Peak                 | keV | Counts |
| Step                                                                                                    | eV                                                                                   |                  | Step                 | eV  |        |
| Dwell                                                                                                    | sec                                                                                  |                  | Dwell                | sec |        |
| Peak _                                                                                                    | keV                                                                                  | Counts           | Peak                 | keV | Counts |
| Second diffractor                                                                                                    | scan                                                                                 |                  | Second detector scan |     |        |
| Start                                                                                                    | keV                                                                                  |                  | Start                | keV |        |
| End                                                                                                    | keV                                                                                  |                  | End                  | keV |        |
| Step                                                                                                    | eV                                                                                   |                  | Step                 | eV  |        |
| Dwell                                                                                                    | sec                                                                                  |                  | Dwell                | sec |        |
| Peak                                                                                                    | keV                                                                                  | Counts           | Peak                 | keV | Counts |
| Crystal motor offse<br>Theoretical<br>Measured<br>Computed                                                                                 | t computed<br>degrees<br>degrees<br>degree                                           | s<br>s<br>offset |                      |     |        |
| Detector motor offs                                                                                                    | set computed                                                                         |                  |                      |     |        |
| Theoretical                                                                                                    | degrees                                                                              | 6                |                      |     |        |
| Measured                                                                                                    | dearees                                                                              | 6                |                      |     |        |
| Computed                                                                                                    | degree                                                                               | offset           |                      |     |        |
| Energy scan<br>Beginning Energy<br>Ending Energy<br>Step Size<br>Dwell Time<br>Detector Bias<br>SCA Baseline<br>SCA Window<br>Crystal Name | keV<br>keV<br>eV<br>sec<br>volts<br>volts<br>volts                                   |                  |                      |     |        |
| Peak<br>Detector Bias Volta<br>Detector Bias Volta<br>Single Channel An<br>SCA Baseline Volt<br>SCA Window Volta                           | keV<br>age Calibration<br>age Volts<br>alyzer (SCA) Voltage<br>age Volts<br>ge Volts | Counts           |                      |     |        |

#### **Detector and Diffractor Motor Calibration** D:#.....

| Diffractor 2d spac  | ing<br>v line used |                 | Angstroms |                      |            |        |
|---------------------|--------------------|-----------------|-----------|----------------------|------------|--------|
| Theoretical peak    | energy of the      | x-ray line      | keV       |                      |            |        |
| Sample used         | 0,7                | ,               |           |                      |            |        |
| Accelerating volta  | ge                 |                 | keV       |                      |            |        |
| Beam current        |                    |                 | nAmps     |                      |            |        |
| Eirot diffractor of |                    |                 |           | First datastar saan  |            |        |
| Stort               | Jan                | ko)/            |           | Stort                | ko)/       |        |
| End                 |                    | koV             |           | Dook                 | KeV        | Counte |
| Stop                |                    |                 |           | Sten                 |            |        |
| Dwell               |                    | . e v           |           |                      |            |        |
| Peak                |                    | keV             | _Counts   | Peak                 | sec<br>keV | Counts |
| Second diffractor   | scan               |                 |           | Second detector scan |            |        |
| Start               |                    | keV             |           | Start                | keV        |        |
| End                 |                    | keV             |           | End                  | keV        |        |
| Step                |                    | eV              |           | Step                 | eV         |        |
| Dwell               |                    | sec             |           | Dwell                | sec        |        |
| Peak                |                    | keV             | _ Counts  | Peak                 | keV        | Counts |
| Crystal motor offs  | et computed        |                 |           |                      |            |        |
| Theoretical         |                    | _ degrees       |           |                      |            |        |
| Measured            |                    | _ degrees       |           |                      |            |        |
| Computed            |                    | _ degree offset |           |                      |            |        |
| Detector motor off  | iset compute       | d .             |           |                      |            |        |
| Theoretical         |                    | _ degrees       |           |                      |            |        |
| Measured            |                    | _ degrees       |           |                      |            |        |
| Computed            |                    | _ degree offset |           |                      |            |        |
| Energy scan         |                    |                 |           |                      |            |        |
| Beginning Energy    |                    | keV             |           |                      |            |        |
| Ending Energy       |                    | KeV             |           |                      |            |        |
| Step Size           |                    | ev              |           |                      |            |        |
| Dwell Time          |                    | sec             |           |                      |            |        |
| SCA Pasaling        |                    | volto           |           |                      |            |        |
| SCA Mindow          |                    | volto           |           |                      |            |        |
| Crvstal Name        |                    | VOIIS           |           |                      |            |        |
| Peak                |                    | keV             | _ Counts  |                      |            |        |
|                     |                    |                 |           |                      |            |        |

# Detector Bias Voltage Calibration Detector Bias Voltage\_\_\_\_\_ Volts

# Single Channel Analyzer (SCA) Voltage Calibration SCA Baseline Voltage\_\_\_\_\_ Volts SCA Window Voltage\_\_\_\_\_ Volts

| Diffractor name<br>Diffractor 2d spaci<br>Element and x-ray<br>line used<br>Theoretical peak e<br>of the x-ray line<br>Sample used<br>Accelerating voltag<br>Beam current | ng<br>energy<br>ge                                 | Angstroms<br>keV<br>keV<br>nAmps |                      |       |          |
|----------------------------------------------------------------------------------------------------|----------------------------------------------------|----------------------------------|----------------------|-------|----------|
| First diffractor so                                                                                                    | an                                                 |                                  | First detector scan  |       |          |
| Start                                                                                                    | keV                                                |                                  | Start                | _ keV |          |
| End                                                                                                    | keV                                                |                                  | Peak                 | _ keV | _ Counts |
| Step                                                                                                    | eV                                                 |                                  | Step                 | _eV   |          |
| Dwell                                                                                                    | Sec                                                | Counto                           | Dwell                | _ SEC | Counto   |
| reak                                                                                                    | Kev                                                |                                  | reak                 | _ Kev | _ Counts |
| Second diffractor                                                                                                    | r scan                                             |                                  | Second detector scan |       |          |
| Start                                                                                                    | keV                                                |                                  | Start                | _ keV |          |
| End                                                                                                    | keV                                                |                                  | End                  | _keV  |          |
| Step                                                                                                    | eV                                                 |                                  | Step                 | _eV   |          |
| Dwell                                                                                                    | sec                                                |                                  | Dwell                | _sec  |          |
| Peak                                                                                                    | keV                                                | Counts                           | Peak                 | _ keV | _ Counts |
| Crystal motor offse<br>Theoretical<br>Measured<br>Computed                                                                                                    | et computed<br>degrees<br>degrees<br>degree offset |                                  |                      |       |          |
| Dotostor motor off                                                                                                    | cot computed                                       |                                  |                      |       |          |
| Theoretical                                                                                                    | degrees                                            |                                  |                      |       |          |
| Measured                                                                                                    | degrees                                            |                                  |                      |       |          |
| Computed                                                                                                    | degree offset                                      |                                  |                      |       |          |
| •                                                                                                    | <u> </u>                                           |                                  |                      |       |          |
| Energy scan                                                                                                    |                                                    |                                  |                      |       |          |
| Beginning Energy                                                                                                    | keV                                                |                                  |                      |       |          |
| Ending Energy                                                                                                    | keV                                                |                                  |                      |       |          |
| Step Size                                                                                                    | ev                                                 |                                  |                      |       |          |
| Detector Bias                                                                                                    |                                                    |                                  |                      |       |          |
| SCA Baseline                                                                                                    | volts                                              |                                  |                      |       |          |
| SCA Window                                                                                                    | volts                                              |                                  |                      |       |          |
| Crystal Name                                                                                                    |                                                    |                                  |                      |       |          |
| Peak                                                                                                    | keV                                                | Counts                           |                      |       |          |
| Detector Bias Volt                                                                                                    | age Calibration                                    |                                  |                      |       |          |
| Detector Bias Volt                                                                                                    | ageVolts                                           |                                  |                      |       |          |
| Single Channel Ar                                                                                                    | alyzer (SCA) Voltage Calibr                        | ation                            |                      |       |          |
| SCA Window Volt                                                                                                    |                                                    |                                  |                      |       |          |
|                                                                                                    |                                                    |                                  |                      |       |          |

| Diffractor name<br>Diffractor 2d spacing<br>Element and X-ray line used<br>Theoretical peak energy of the x<br>Sample used<br>Accelerating voltage<br>Beam current | A-ray line A  | ngstroms<br>keV<br>eV<br>Amps |                      |     |        |
|----------------------------------------------------------------------------------------------------|---------------|-------------------------------|----------------------|-----|--------|
| First diffractor scan                                                                                                    |               |                               | First detector scan  |     |        |
| Start                                                                                                    | keV           |                               | Start                | keV |        |
| Endk                                                                                                    | keV           |                               | Peak                 | keV | Counts |
| Step6                                                                                                    | eV            |                               | Step                 | eV  |        |
| Dwells                                                                                                    | sec           |                               | Dwell                | sec |        |
| Peakk                                                                                                    | keV           | Counts                        | Peak                 | keV | Counts |
| Second diffractor scan                                                                                                    |               |                               | Second detector scan |     |        |
| Start                                                                                                    | keV           |                               | Start                | keV |        |
| End H                                                                                                    | keV           |                               | End                  | keV |        |
| Step e                                                                                                    | eV            |                               | Step                 | eV  |        |
| Dwells                                                                                                    | sec           |                               | Dwell                | sec |        |
| Peak k                                                                                                    | keV           | Counts                        | Peak                 | keV | Counts |
| Crystal motor offset computed                                                                                                    |               |                               |                      |     |        |
| Theoretical                                                                                                    | dearees       |                               |                      |     |        |
| Measured                                                                                                    | degrees       |                               |                      |     |        |
| Computed                                                                                                    | degree offset |                               |                      |     |        |
| Detector motor offset computed                                                                                                    |               |                               |                      |     |        |
| Theoretical                                                                                                    | dearees       |                               |                      |     |        |
| Measured                                                                                                    | degrees       |                               |                      |     |        |
| Computed                                                                                                    | degree offset |                               |                      |     |        |
| Energy scan                                                                                                    |               |                               |                      |     |        |
| Beginning Energy                                                                                                    | keV           |                               |                      |     |        |
| Ending Energy k                                                                                                    | Kev<br>- V    |                               |                      |     |        |
| Step Size6                                                                                                    | ev            |                               |                      |     |        |
| Detector Bias                                                                                                    |               |                               |                      |     |        |
| SCA Baseline                                                                                                    | volte         |                               |                      |     |        |
| SCA Window                                                                                                    | volts         |                               |                      |     |        |
| Crystal Name                                                                                                    | VOILO         |                               |                      |     |        |
| Peakk                                                                                                    | keV           | Counts                        |                      |     |        |

# Detector Bias Voltage Calibration Detector Bias Voltage\_\_\_\_\_ Volts

# Single Channel Analyzer (SCA) Voltage Calibration SCA Baseline Voltage\_\_\_\_\_ Volts SCA Window Voltage\_\_\_\_\_ Volts

| Diffractor name<br>Diffractor 2d spaci<br>Element and x-ray<br>line used<br>Theoretical peak e<br>of the x-ray line<br>Sample used<br>Accelerating voltag<br>Beam current | ng<br>energy<br>ge                                                         | Angstroms<br>keV<br>keV<br>nAmps |                      |       |        |
|----------------------------------------------------------------------------------------------------|----------------------------------------------------------------------------|----------------------------------|----------------------|-------|--------|
| First diffractor so                                                                                                    | an                                                                         |                                  | First detector scan  |       |        |
| Start                                                                                                    | keV                                                                        |                                  | Start                | _ keV |        |
| End                                                                                                    | keV                                                                        |                                  | Peak                 | keV   | Counts |
| Step                                                                                                    | eV                                                                         |                                  | Step                 | _eV   |        |
| Dwell                                                                                                    | sec                                                                        |                                  | Dwell                | _ sec |        |
| Peak                                                                                                    | keV                                                                        | _ Counts                         | Peak                 | _ keV | Counts |
| Second diffractor                                                                                                    | rscan                                                                      |                                  | Second detector scan |       |        |
| Start                                                                                                    | keV                                                                        |                                  | Start                | keV   |        |
| End                                                                                                    | keV                                                                        |                                  | End                  | keV   |        |
| Step                                                                                                    | eV                                                                         |                                  | Step                 | eV    |        |
| Dwell                                                                                                    | sec                                                                        |                                  | Dwell                | sec   |        |
| Peak                                                                                                    | keV                                                                        | Counts                           | Peak                 | _ keV | Counts |
| Crystal motor offse<br>Theoretical<br>Measured<br>Computed                                                                                                    | et computed<br>degrees<br>degrees<br>degree offset                         |                                  |                      |       |        |
| Detector motor off                                                                                                    | set computed                                                               |                                  |                      |       |        |
| Theoretical                                                                                                    | degrees                                                                    |                                  |                      |       |        |
| Measured                                                                                                    | degrees                                                                    |                                  |                      |       |        |
| Computed                                                                                                    | degree offset                                                              |                                  |                      |       |        |
| Energy scan<br>Beginning Energy<br>Ending Energy<br>Step Size<br>Dwell Time<br>Detector Bias<br>SCA Baseline<br>SCA Window<br>Crystal Name<br>Peak<br>Detector Bias Volt  | keV<br>keV<br>eV<br>sec<br>volts<br>volts<br>keV<br>keV<br>age Calibration | Counts                           |                      |       |        |
| Detector Bias Volt<br>Single Channel Ar<br>SCA Baseline Volt<br>SCA Window Volta                                                                                          | age Volts<br>alyzer (SCA) Voltage Calibr<br>tage Volts<br>age Volts        | ration                           |                      |       |        |

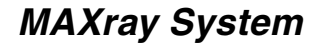

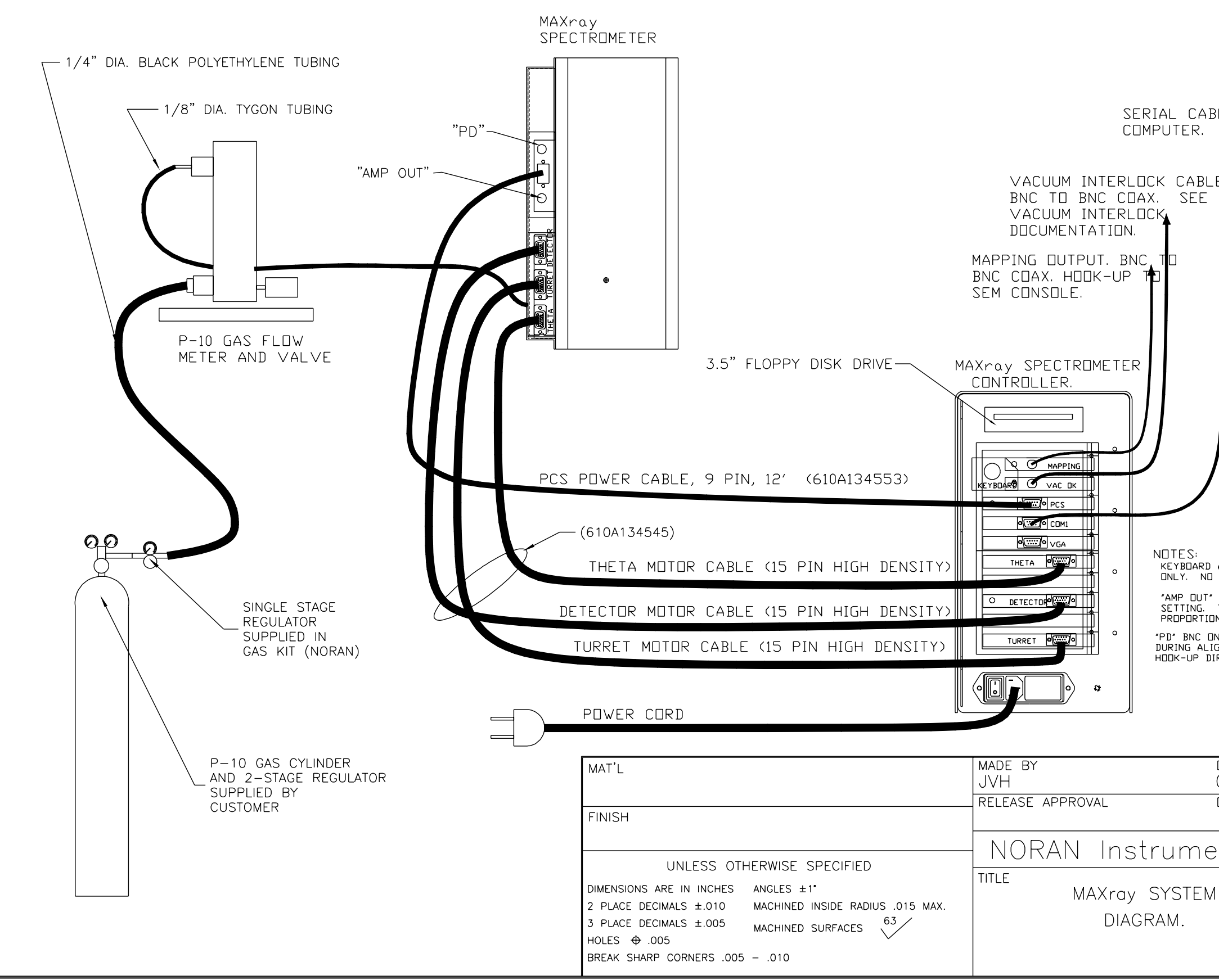

| BLE TO HOST                                                                                                    |                                                                                                    |
|----------------------------------------------------------------------------------------------------|----------------------------------------------------------------------------------------------------|
| LE SCRIA<br>SUN D<br>CABLE<br>SYTEM<br>FOR H<br>REVER<br>CONTR<br>USE T<br>CABLE<br>#CRMN                                                           | ON SERIAL INTERFACE:<br>AXRAY CONTROLLER IS SHIPPED WITH TWO<br>L CABLE ASSEMBLIES FOR HOOK-UP TO A<br>R PC SERIAL PORT.<br>610A134554 IS USED FOR VOYAGER<br>IS.<br>ODK-UP TO A PC, INSTALL THE PIN 1,2<br>RSER (210A135994 - LCOM #DMA030MF) ON<br>OLLER SERIAL PORT CONNECTOR. THEN<br>HE 9-PIN, FEMALE TO FEMALE DATA<br>PROVIDED (610A135993 - LCOM<br>(9FF-15) |
| D AND VGA CONNECTO<br>D STANDARD HOOK-UF<br>THIS OUTPUT SHOW<br>CONAL COUNTER, AND<br>ON THE SPECTROMETO<br>IGNMENT. A BNC CO<br>DIRECTLY TO THE HO | DRS USED FOR SERVICE TROUBLESHOOTING<br>P TO THESE CONNECTORS.<br>IROMETER IS USED DURING BIAS AND SCA<br>S THE SHAPED PULSES FROM THE<br>IS VIEWED WITH AN OSCILLOSCOPE.<br>ER IS USED FOR RATEMETER INPUT<br>AX IS PROVIDED FOR OPTIONAL<br>ST COMPUTER.                                                                                                    |
| DATE<br>02/10/98                                                                                                    |                                                                                                    |
| DATE                                                                                                    |                                                                                                    |
| ents                                                                                                    | A JVH 02/10/98                                                                                                    |
| М                                                                                                    | REV NO. DATE                                                                                                    |
|                                                                                                    | PART NUMBER ENG.                                                                                                    |
|                                                                                                    | 930A_135986.PI                                                                                                    |

# Alignment Procedure Flow Chart

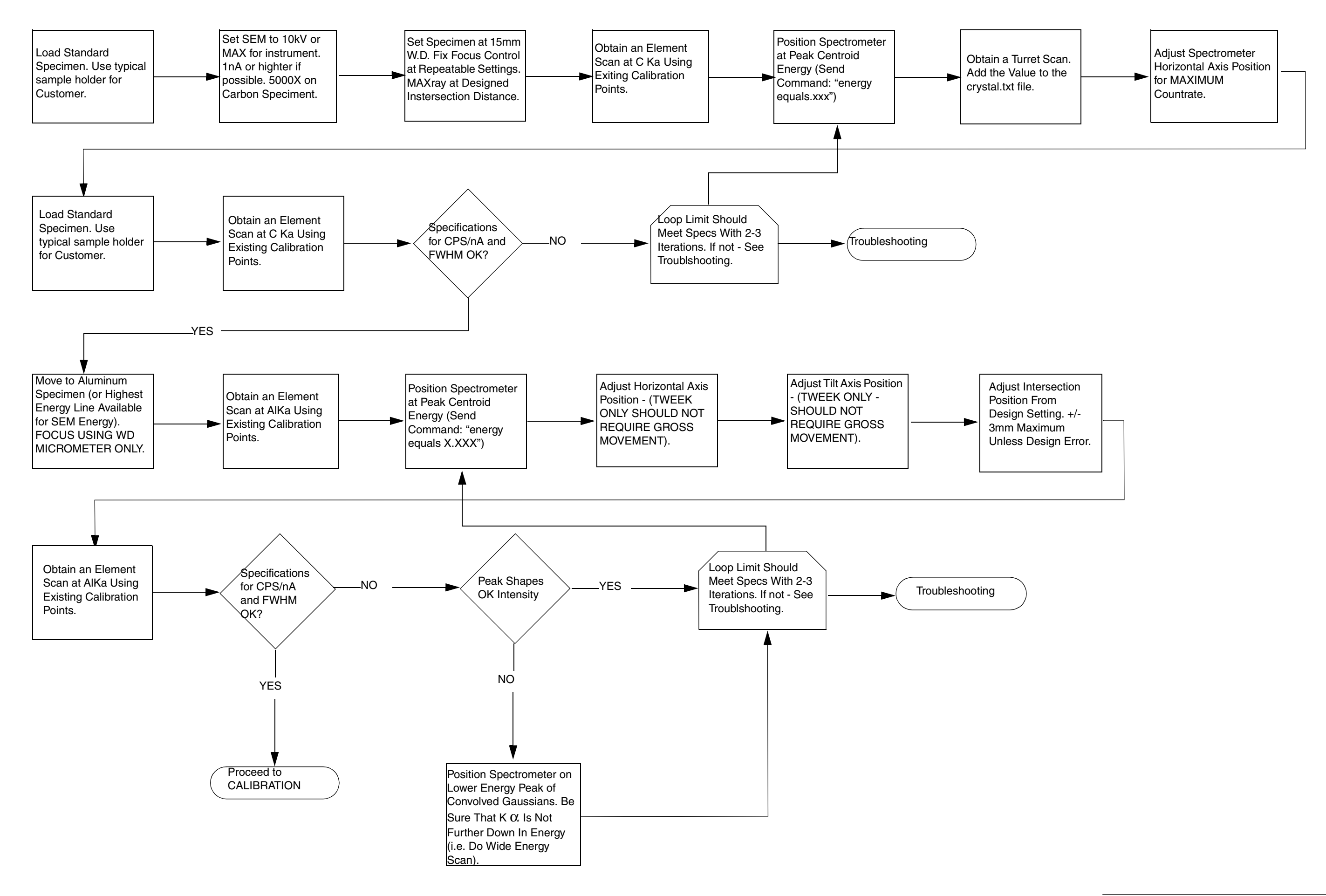

Engineering Layout

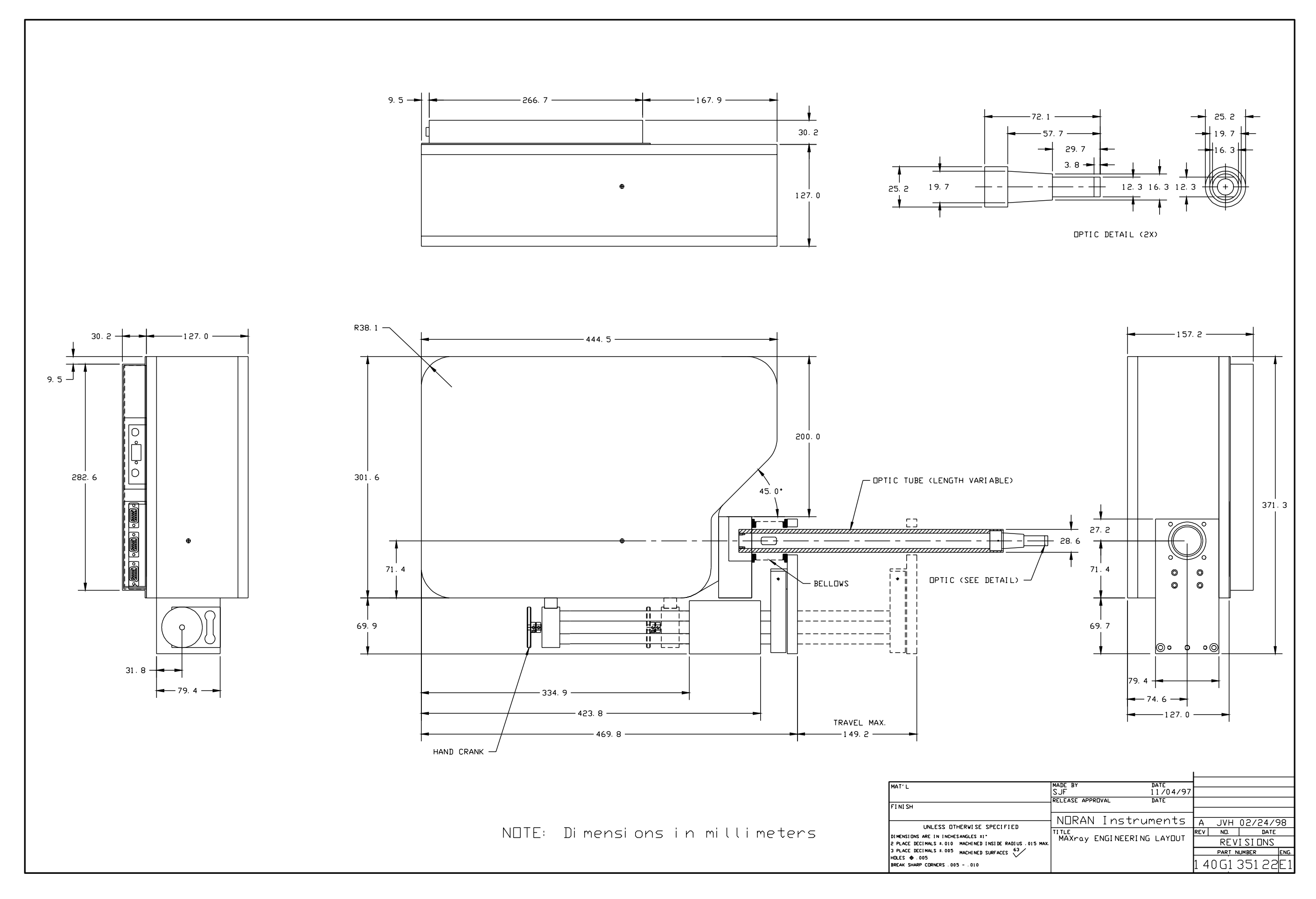

8 – Additional MAXray Drawings
MAXray Wiring and Plumbing

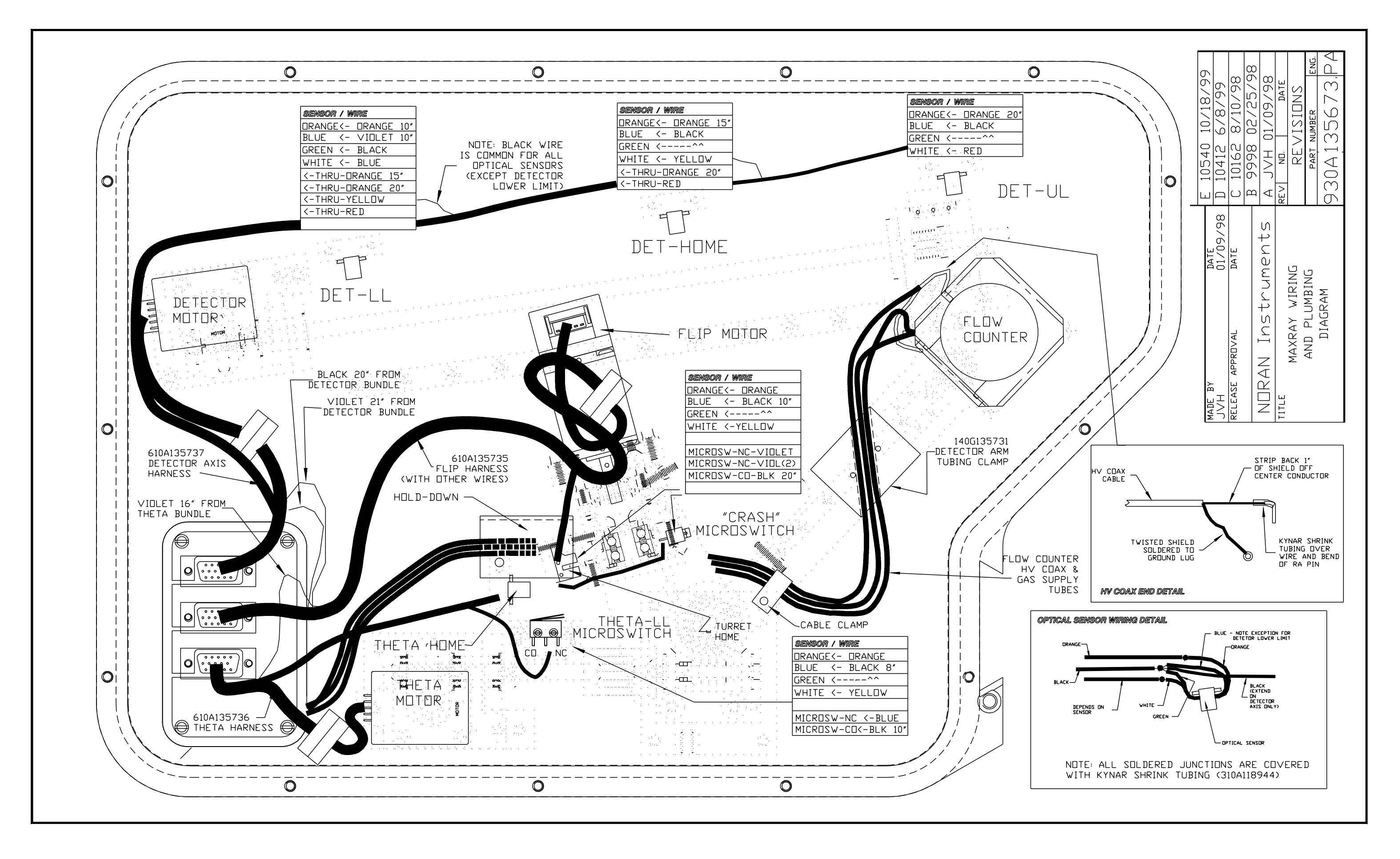

#### Flow Counter Repair/Replacement Instructions

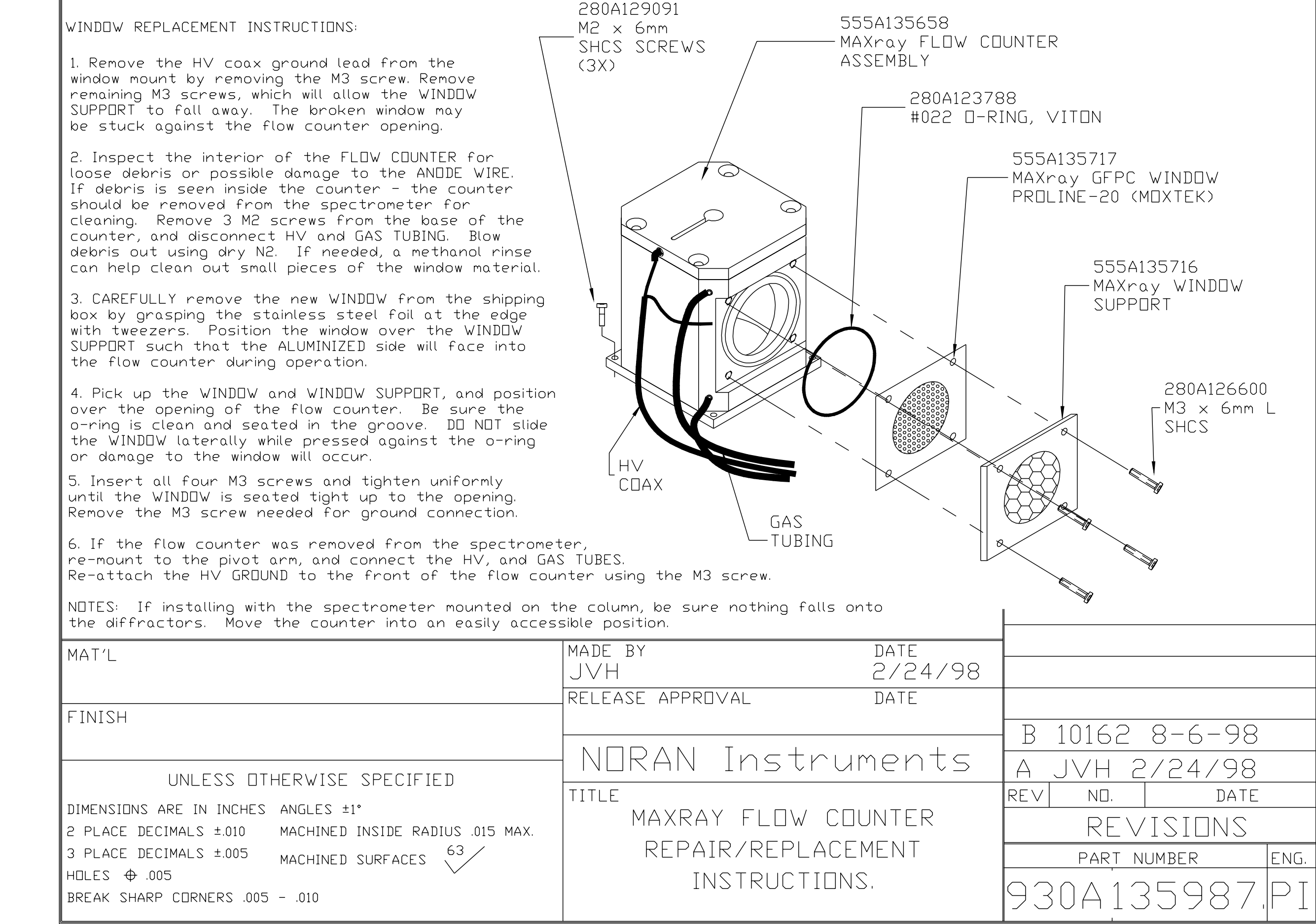

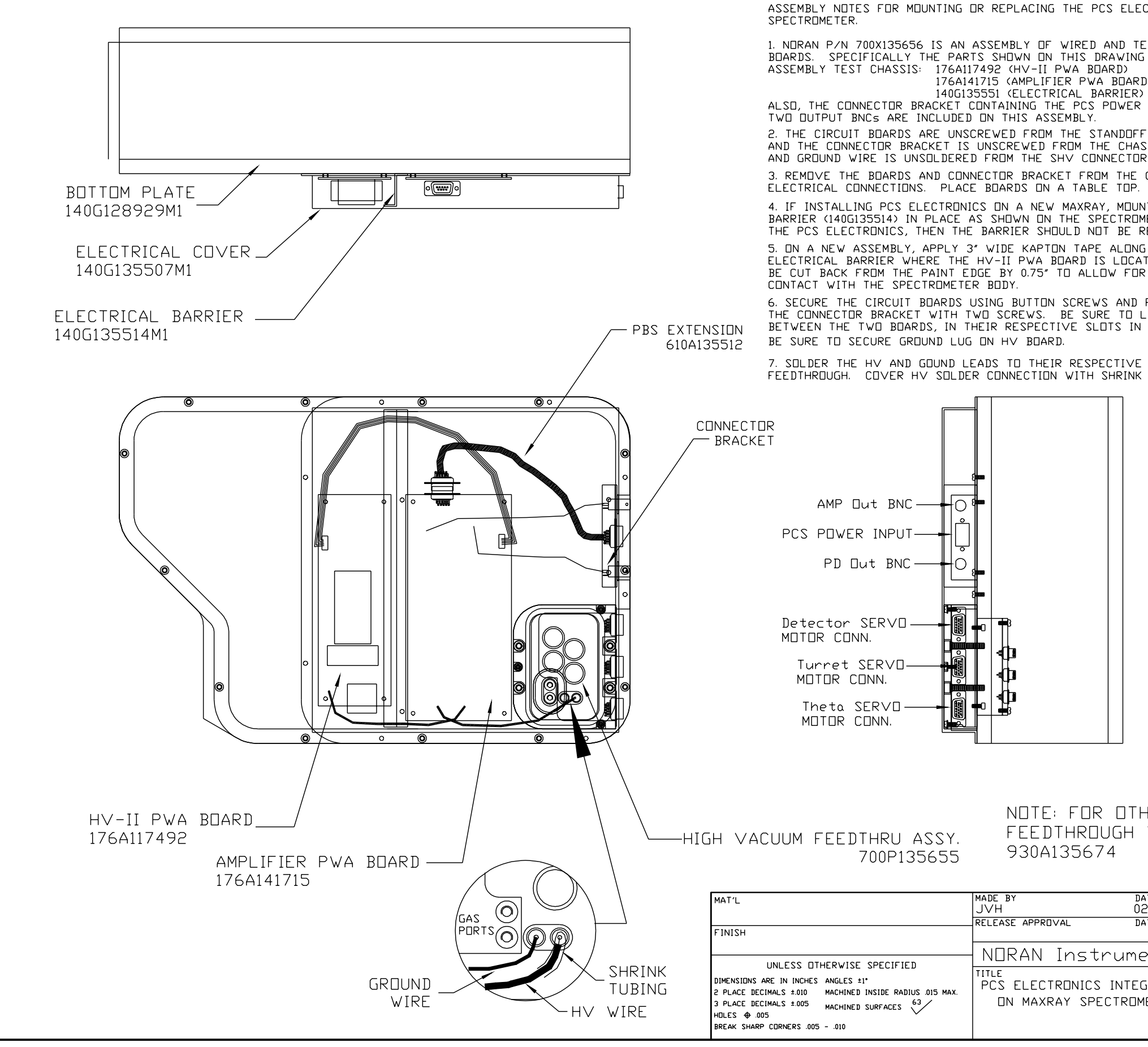

| LECTRONICS                                               | ON A MAXRAY                                                       |  |  |  |
|----------------------------------------------------------|-------------------------------------------------------------------|--|--|--|
| TESTED PCS                                               | S ELECTRONICS<br>TAINED ON THE                                    |  |  |  |
| ARD)<br>ER)<br>ER INPUT CE                               | INNECTOR, AND THE                                                 |  |  |  |
| OFFS ON THE<br>HASSIS. THE<br>TOR ON THE<br>HE CHASSIS I | TEST CHASSIS,<br>HIGH VOLTAGE<br>TEST CHASSIS.<br>MAINTAINING ALL |  |  |  |
| JUNT THE EL<br>ROMETER BOD<br>E REMO∨ED.                 | ECTRICAL<br>IY. IF REPLACING                                      |  |  |  |
| ING THE SID<br>ICATED. THE<br>FOR THE CON                | L UF THE<br>TAPE SHOULD<br>/ER TO MAKE                            |  |  |  |
| ND PLASTIC :<br>O LOCATE W<br>IN THE ELEC                | SPACERS. SECURE<br>IRES AND CABLES<br>CTRICAL BARRIER.            |  |  |  |
| VE TERMINAL<br>NK TUBING -                               | - ON THE VACUUM<br>- SEE DETAIL BELOW.                            |  |  |  |
|                                                          |                                                                   |  |  |  |
|                                                          |                                                                   |  |  |  |
|                                                          |                                                                   |  |  |  |
|                                                          |                                                                   |  |  |  |
|                                                          |                                                                   |  |  |  |
|                                                          |                                                                   |  |  |  |
|                                                          |                                                                   |  |  |  |
|                                                          |                                                                   |  |  |  |
|                                                          |                                                                   |  |  |  |
|                                                          |                                                                   |  |  |  |
| THER DETAILS OF<br>H WIRING SEE                          |                                                                   |  |  |  |
|                                                          | L                                                                 |  |  |  |
| date<br>02/09/98                                         |                                                                   |  |  |  |
| DATE                                                     | B 10162 8/10/98                                                   |  |  |  |
| ments                                                    | A JVH 02/09/98                                                    |  |  |  |
| TEGRATION                                                | REV NO. DATE                                                      |  |  |  |
| OMETER                                                   | PART NUMBER ENG.                                                  |  |  |  |
|                                                          | 930A135984PA                                                      |  |  |  |
|                                                          |                                                                   |  |  |  |

#### Motor Replacement and Installation

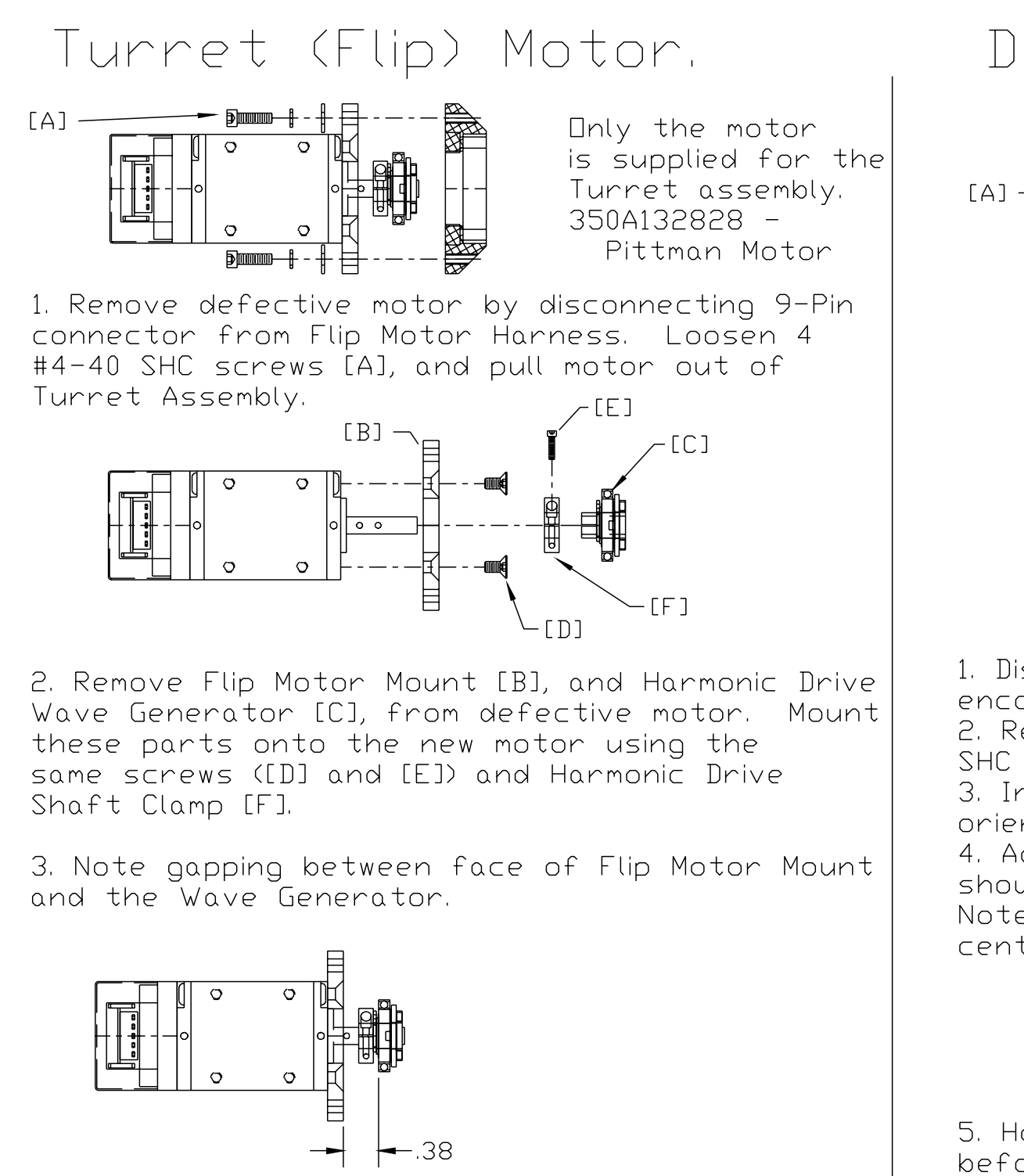

4. Re-mount the new motor assembly using the 4 #4-40 screws. The assembly is self aligning.

5. Hook up the controller and test for smooth motor movement before re-installing on the column.

# Detector or Theta Motor

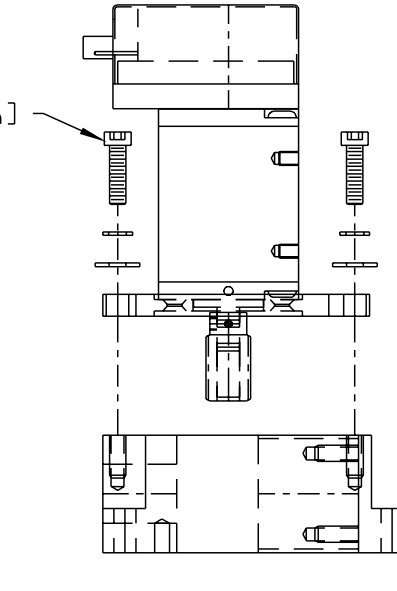

1. Disconnect 9-Pin Ultimate connector on motor/ encoder harness to defective motor. 2. Remove defective motor by loosening 4 #6-32 SHC screws [A].

3. Install new motor assembly - being sure to orient correctly for the mount.

4. Adjust play in worm gear/worm wheel mesh. There should be minimal play, but do not bind gears. Note how worm wheel and worm gear should be centered relative to each other.

WORM GEAR .

WORM WHEEL -

5. Hook up the controller, and test motor movement before re-installing spectrometer.

| MAT'L MADE BY<br>JVH<br>FINISH RELEASE APPROVAL                                                                                                    |                                                                                                    |                                                                                                    |                         |                            |
|----------------------------------------------------------------------------------------------------|----------------------------------------------------------------------------------------------------|----------------------------------------------------------------------------------------------------|-------------------------|----------------------------|
| FINISH                                                                                                    | MAT'L                                                                                                    |                                                                                                    | MADE BY                 |                            |
| FINISH RELEASE APPROVAL                                                                                                    |                                                                                                    |                                                                                                    | JVH                     |                            |
|                                                                                                    |                                                                                                    |                                                                                                    | RELEASE APPR            | JVAL                       |
|                                                                                                    | FINISH                                                                                                    |                                                                                                    |                         |                            |
|                                                                                                    |                                                                                                    |                                                                                                    |                         | Inst                       |
| UNLESS OTHERWISE SPECIFIED                                                                                                    | UNLESS OT                                                                                                    | ERWISE SPECIFIED                                                                                                    |                         |                            |
| DIMENSIONS ARE IN INCHES ANGLES ±1*<br>2 PLACE DECIMALS ±.010 MACHINED INSIDE RADIUS .015 MAX.<br>3 PLACE DECIMALS ±.005 MACHINED SURFACES 63<br>HOLES \$\Delta\$.005010 | DIMENSIONS ARE IN INCHES<br>2 PLACE DECIMALS ±.010<br>3 PLACE DECIMALS ±.005<br>HOLES (\$ .005<br>BREAK SHARP CORNERS .005 | NSIONS ARE IN INCHES ANGLES 11°<br>ACE DECIMALS $\pm$ .010 MACHINED INSIDE RADIUS .015 MAX.<br>ACE DECIMALS $\pm$ .005 MACHINED SURFACES $63$<br>(S $\oplus$ .005 MACHINED SURFACES $63$ )<br>KA SHARP CORNERS .005010 | TITLE<br>MA<br>I<br>AND | Xray M<br>REPLACI<br>INSTA |

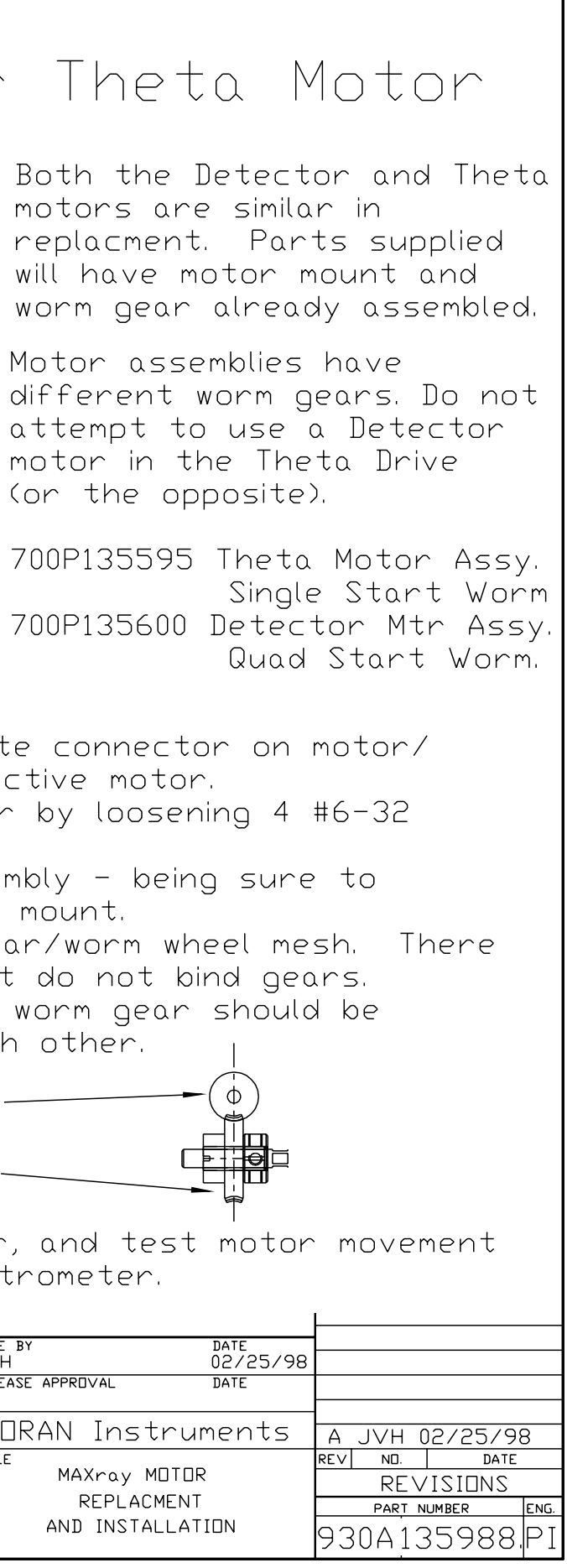

The MAXray Spectrometer is shipped from the factory with the standard set of diffractors already loaded. However, the occasion may arise where a diffractor must be replaced due to change in customer applications, new types of diffractors becoming available, or some type of upgrade.

NOTE: ALWAYS WEAR GLOVES WHEN HANDLING DIFFRACTORS. DO NOT DROP DIFFRACTORS OR TOTAL LOSS MAY OCCUR.

1. Power down the MAXray CONTROLLER, and disconnect the PCS POWÉR cable. Reboot the controller.

2. Initialize the motors to home - which will pull the Theta Mechanism to 15 degrees to facilitate easy exchange of crystals.

3. In the Services menu, select Diffractors, and then select the diffractor to be replaced or changed. This will position the diffractor at the active position, which also facilitates removal. Vent the column using typical precautions (Controller power can stay on with the PCS power cable disconnected), and remove the side cover of the spectrometer.

4. Remove the 2-56 screw holding the diffractor backing on the TURRET. Pull the diffractor off of the PINS at the bottom of the TURRET - this may require some wiggling of the backing. Place diffractor into an appropriate container to prevent damage.

5. Install the new diffractor, by sliding into place over the PINS, and then securing with the #2-56 screw and lockwasher. DO NOT OVER TIGHTEN, but the screw should be snug. Use the menu commands to move Diffractors an be sure that the TURRET mechanism still functions properly.

6. Replace the MAXray side cover, and evacuate the system.

7. During any change of the diffractors, there is a chance that the TURRET position will move, thus changing the relative home position. TURRET SCANS will be necessary on all diffractors to verify that the HOME OFFSET has not changed. The service engineer should verify full functioning of the spectrometer after completing the installation of a new diffractor.

8. Be sure to modify the CRYSTAL.TXT file on the MAXray CONTROLLER FLOPPY DISK to accurately reflect changes made to the crystal configuration.

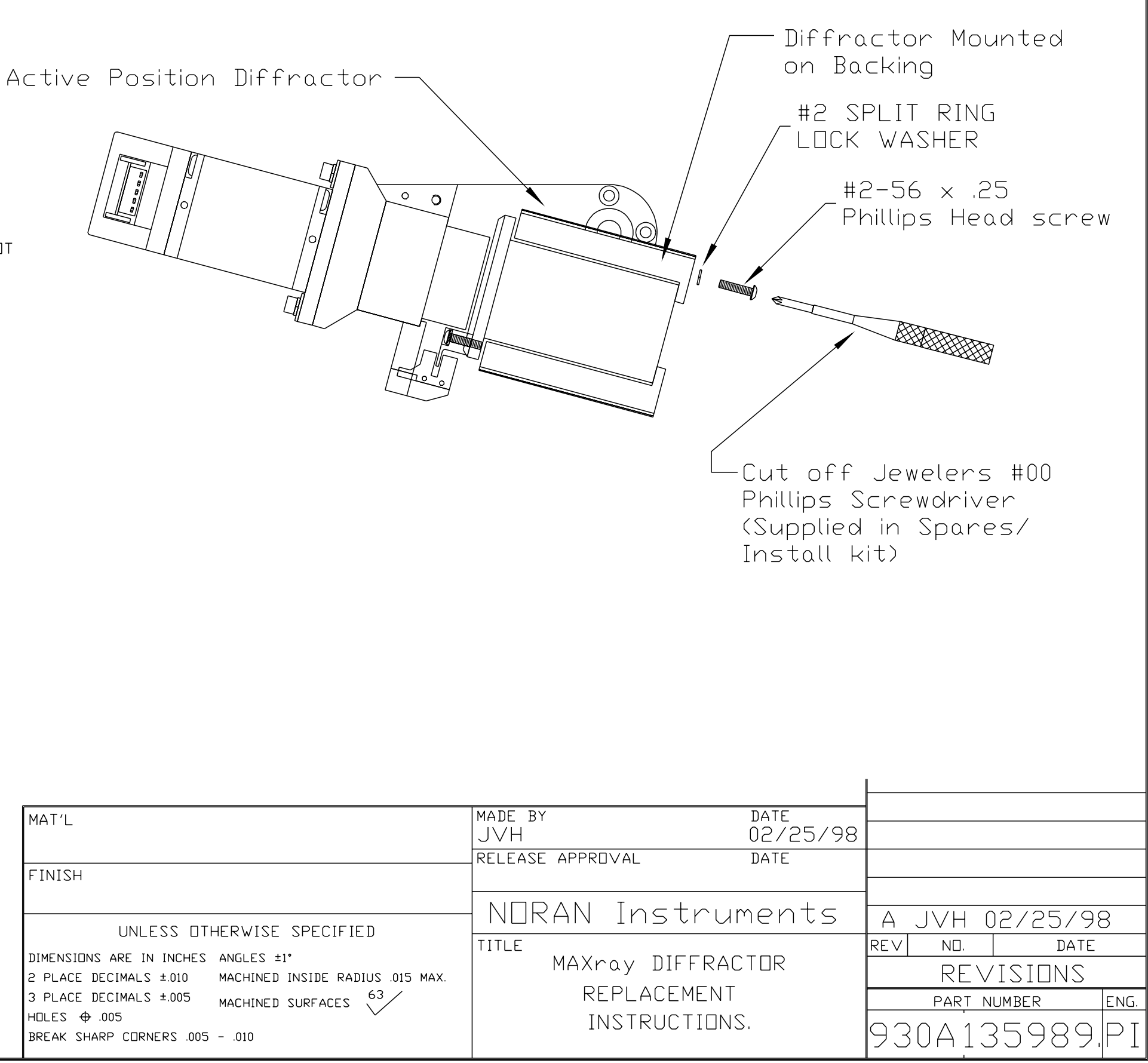

| MAT'L                                                                                                    | MADE BY<br>JVH                         |
|----------------------------------------------------------------------------------------------------|----------------------------------------|
|                                                                                                    | RELEASE APPROVAL                       |
| FINISH                                                                                                    |                                        |
|                                                                                                    | NORAN Instr                            |
| UNLESS OTHERWISE SPECIFIED                                                                                                    |                                        |
| DIMENSIONS ARE IN INCHES ANGLES $\pm 1^{\circ}$<br>2 PLACE DECIMALS $\pm .010$ MACHINED INSIDE RADIUS .015 MAX.<br>3 PLACE DECIMALS $\pm .005$ MACHINED SURFACES $63$<br>HOLES $\oplus$ .005<br>BREAK SHARP CORNERS .005010 | MAXray DIFFI<br>REPLACEME<br>INSTRUCTI |

#### 9 – MAXray Field Replaceable Parts

The table below describes the field re-placable parts for the MAXray spectrometer. Failures of the spectrometer which involve other components will probably require factory repair.

Supporting documents are provided in the Installation and Alignment Procedures documentation, and should be referenced prior to installation of any replacement parts.

| Part Description               | NORAN P/N  | Supporting Documents |
|--------------------------------|------------|----------------------|
| Flow Counter Window            | 555A135717 | 930A135978           |
| Flow Counter Window Support    | 555A135716 | 930A135987           |
| PCS Electronics                | 700X135656 | 930A135984           |
| X-ray OPTIC                    | 555A135665 | 930A135985           |
| Detector Motor                 | 700P135600 | 930A135988           |
| Theta Motor                    | 700P135595 | 930A135988           |
| Turret Motor                   | 350A132828 | 930A135988           |
| Optical Sensor - All Locations | 370A133449 | 930A135673           |
| Microswitch Limit Switch       | 510A133869 | 930A135673           |
| TAP Diffractor                 | 555A135685 | 930A135989           |
| WSi-50 Diffractor              | 555A135686 | 930A135989           |
| WSi-60 Diffractor              | 555A135687 | 930A135989           |
| WSi-80 Diffractor              | 555A135688 | 930A135989           |
| NiC-80 Diffractor              | 555A135689 | 930A135989           |
| CrSc-80 Diffractor             | 555A135690 | 930A135989           |
| NiC-100 Diffractor             | 555A135691 | 930A135989           |
| MoB4C-145 Diffractor           | 555A135692 | 930A135989           |

#### 10 – Cleaning Procedures for Synthetic and Natural Crystal Diffractors

Cleaning procedure must be preformed by a Service Representative. When crystals are placed in a vacuum environment produced by mechanical pumps, diffusion pumps, or a combination of the two, oil back-streaming can occur which will contaminate the surface of the diffracting elements in a WDS spectrometer. In some instances the oil films can become thick enough to lower the detected count rates due to absorption. The same is true for the x-ray detector windows. Crystals can be cleaned with care. Flow counter windows need to be replaced. The following is the recommended procedure for cleaning of various diffractors.

#### Synthetic Multilayer

Synthetic Multilayer diffractors can be cleaned by rinsing with isopropyl alcohol and gently blow drying with nitrogen. DO NOT wipe the surface of the diffractor as this can scratch the surface.

#### ΤΑΡ

The TAP crystal is the most affected by oil contamination. TAP is a water soluble crystal. Remove any oil contamination using a cotton ball wetted with acetone. It is necessary to etch the crystal after cleaning due to the destruction of the surface layers during cleaning. Dip the crystal into room temperature distilled water for 10 seconds and remove. Gently wipe and water droplets from the surface with a dry cotton ball. DO NOT use air or nitrogen. A gas stream can cause the crystal to crack due to thermal effects.

#### PET

The PET crystal is cleaned similarly to the TAP crystal. Although PET isn't as sensitive to thermal stresses, use the same precautions during drying.

#### LiF

The LiF crystal will normally not show any loss of intensity due to oil contamination because the x-rays diffracted by LiF are not easily absorbed. The crystal can be cleaned with a cotton ball wetted with acetone. No etching is necessary or possible except at the factory.

#### Index

### A

AC Power Safety Precautions 1-1 Alignment 6-1, 7-9 Procedure Flow Chart 46 Allowable Bragg Angles 8 Aluminum alignment 7-13 Amp Out BNC 7-9 Applications WDS 4-9

### B

Beam Current 7-35 Beam Current Meter, Setting up 7-36 Beginning Energy 7-34 Bias Scan 7-32 Bias Voltage 7-10, 7-33 Blown Fuses Changing 1-18 Board Assembly 1-7 Bragg Angles, Allowable 8 Bragg's Law 4-3 Buzzer 1-4

# С

Calculating the keV 7-15 CALIBRAT.TXT 7-20 Calibration 7-25 Procedure 7-19 Text File (CALIBRAT.TXT) 7-6, 7-9 Tips 7-21 Carbon Standard Specimen 7-9 Carriage 7-4 Cleaning Procedures 10-1 Commands List 7-21 Control and Data Acquisition Electronics 3-3 Controller 3-3, 7-5 Controller, WD Spectrometer Safety Precautions 1-3 Converting Input to 230-Volt AC for Europe 1-18 CrSc-80 Diffractor 9-1 Crystal Definition File 7-14 Definition of 4-5 Diffractors 4-5 Mounting 7-15 Names 7-16 Text File (CRYSTAL.TXT) 7-6, 7-9, 7-19 Text File (CRYSTAL.TXT), Creating 7-14 Text File (Example) 7-17 Crystal Calibration 7-25

# D

Damp 7-36 Data Acquisition Electronics 3-3 Deadtime 4-2 Detection Limits 4-2 Detector 1-4, 4-6 Angle 7-11 Bias Voltage 7-21, 7-32 Motor 9-1 Resolution 4-1 Detector Calibration 7-25 Detector Touch Sensor Module 1-4 Diffractor Angle 7-11 CrSc-80 9-1 Definition of 4-5 MoB4C-145 9-1 NiC-100 9-1 NiC-80 9-1 Replacement Instructions (Drawing) 8-7 Safety Precautions 1-2 TAP 9-1 Tilt 7-11 WSi-50 9-1 WSi-60 9-1 Diffractor Calibration 7-25 Dot Mapping 3-3 Dwell Time 7-34

### Ε

Elastomer Seals 5-1 Electrical Specifications 1-11 Electron Trap 7-2 Element Limits 4-2 Ending Energy 7-34 Energy/Wavelength Range 4-1 Engineering Layout (Drawing) 47 Europe Power input 1-18

### F

Flow Counter Window 9-1 Repair/Replacement Instructions (Drawing) 8-4 Safety Precautions 1-4 Support 9-1 Focus Maintaining 6-1 Front Plate 7-4 Fuse, blown Changing 1-18

# G

Gas Flow Counter Window 7-7 Gas Inlet Ports 7-7 Gate Valve, Manual Safety Precautions 1-2 Grazing Incidence X-Ray Optic 5-1

# Η

Horizontal Adjustment 7-11 Host Computer 7-5, 7-6 HV Bias Supply 3-3

# I

IBeX Multielement Spectrometer 4-7 Initialize Motors 7-6 Input/Output Connectors PCS Assembly 1-16 WD Spectrometer Controller 1-12 Installing P-10 Gas 1-17, 7-32, 7-33, 7-35 Intensity at Low Beam Voltage 3-1 Interface Signal Description 1-5 Interfacing Requirements 4-7

# K

keV 7-15

# L

Leadscrew 7-4 LiF Diffractor 10-1 List of Commands 7-21 Materials 1-7 Low Level Discriminator (LLD) 7-33

#### Μ

Maintaining 6-1 Maintaining a Constant Physical Working Distance and Focus 6-1 Manual Gate Valve Option Safety Precautions 1-2 Manual Retraction Safety Precautions 1-4 Materials 1-7 MAXray Specifications 3-2 MAXray System (Drawing) 45 Microswitch Limit Switch 9-1 Minimum Tilt Stops 7-12 MoB4C-145 Diffractor 9-1 Monitor COM Port 7-6 Motor Error Occurs at Extreme Positions 7-23 Fail to Home 7-23 Fails to Move 7-23 Movement is Noisy 7-24 Replacement and Installation (Drawing) 8-6 Motorized Retraction Safety Precautions 1-4 Mounting the Crystals 7-15

### Ν

New Windows Software Features 2-1, 2-2 NiC-100 Diffractor 9-1 NiC-80 Diffractor 9-1 No Counts Detected 7-24

# 0

Operating Principle 4-1 Optic Support Tube 7-2 Optical Sensor 9-1 Oscilloscope 7-9, 7-10

### Ρ

P-10 Gas Installing 7-8 Safety Precautions 1-2 Parallel Beam Spectrometry 3-1 PBS Schematic Diagram 7 PCS Assembly Input Power Requirements 1-15 Input/Output Connectors 1-16 PCS Electronics 9-1 (Drawing) 8-5 Peak Offsets 7-20 PET Diffractor 10-1 Physical Dimensions 3-3 Plumbing (Drawing) 8-3 Poor Intensity 7-25 Resolution 7-25 Position the MAXray 7-6 Precautions 1-1, 1-2 Pressure Relief Valves 7-6 Principles of WDS 4-3 Proportional Counting System Safety Precautions 1-3 Pump down curve, logging 7-7

# Q

Quant Analysis 7-35

#### R

Replaceable Parts 9-1 Required Tools 7-2 Resolution 7-25

#### S

SCA Counter 3-3 SCA Output 3-3 SCA Scan 7-33 Baseline 7-21, 7-34 Window 7-34 Schematic Diagram of PBS Spectrometer 7 Seal-Off Plate 7-5 SEM Vacuum Considerations 5-1 SEM Venting and Window Protection 1-11 Sensor BNC 1-5 Setting Up Beam Current Meter 7-36 Signal, Interface Description 1-5 Silicon K alignment 7-13 Slide Interface 7-2 Software Installation Instructions 7-1 Specifications Electrical 1-11 MAXray 3-2 Specimen 7-35 Spectrometer 7-5 Horizontal 7-10 Intersection 7-10 Mount Block 7-2 Surface Area 5-1 Tilt 7-10 Volume 5-1 Stage BNC 1-5 Step Size 7-34 Synthetic Multilayer 10-1 System (Drawing) 45 System pressure, logging 7-7

# T

TAP Diffractor 9-1, 10-1 Theta Motor 9-1 Tilt Adjustment Lockdown 7-12 Timer 3-3 Tools 7-2 Touch Sensor Checkout Procedure 1-6 Touch Sensor Module 1-4 Troubleshooting 7-23 Turret Home Angle is Not 90 Degrees 7-23 Motor 9-1 Scan 7-19 230 - Volt input 1-18

# U

Ultrahigh Resolution 3-1

#### V

Venting, SEM 1-11 Verision 3.2.1 Controller Software 2-2 Version 3.0.0 Changes 2-3 Version 3.0.0 Fixes 2-4 Version 3.0.0 Revisions 2-2 New Windows Software Features 2-2 Version 3.0.0 Changes 2-3 Version 3.0.0 Fixes 2-4 Version 3.1.2 Revisions 2-1 Controller Software Features 2-2 New Windows Software Features 2-1 Verision 3.2.1 Controller Software 2-2 Windows Software Changes 2-1 Windows Software Fixes 2-1

#### W

Wavelength of Interest 4-3 WD Spectrometer Controller 1-3 WDS Applications 4-9 WDS Software Revisions 2-1 WDS, Principles of 4-3 Weight 3-3 Window Protection 1-11 Window Voltages 7-21 Windows Software Changes 2-1 Windows Software Fixes 2-1 Windows Software Fixes 2-1 Windows Software Fixes 2-1 Windows Software Fixes 2-1 Wiring and Plumbing (Drawing) 8-3 Working Distance 6-1 WSi-50 Diffractor 9-1 WSi-60 Diffractor 9-1

# X

X-ray Optic 9-1 X-ray Optics 4-5